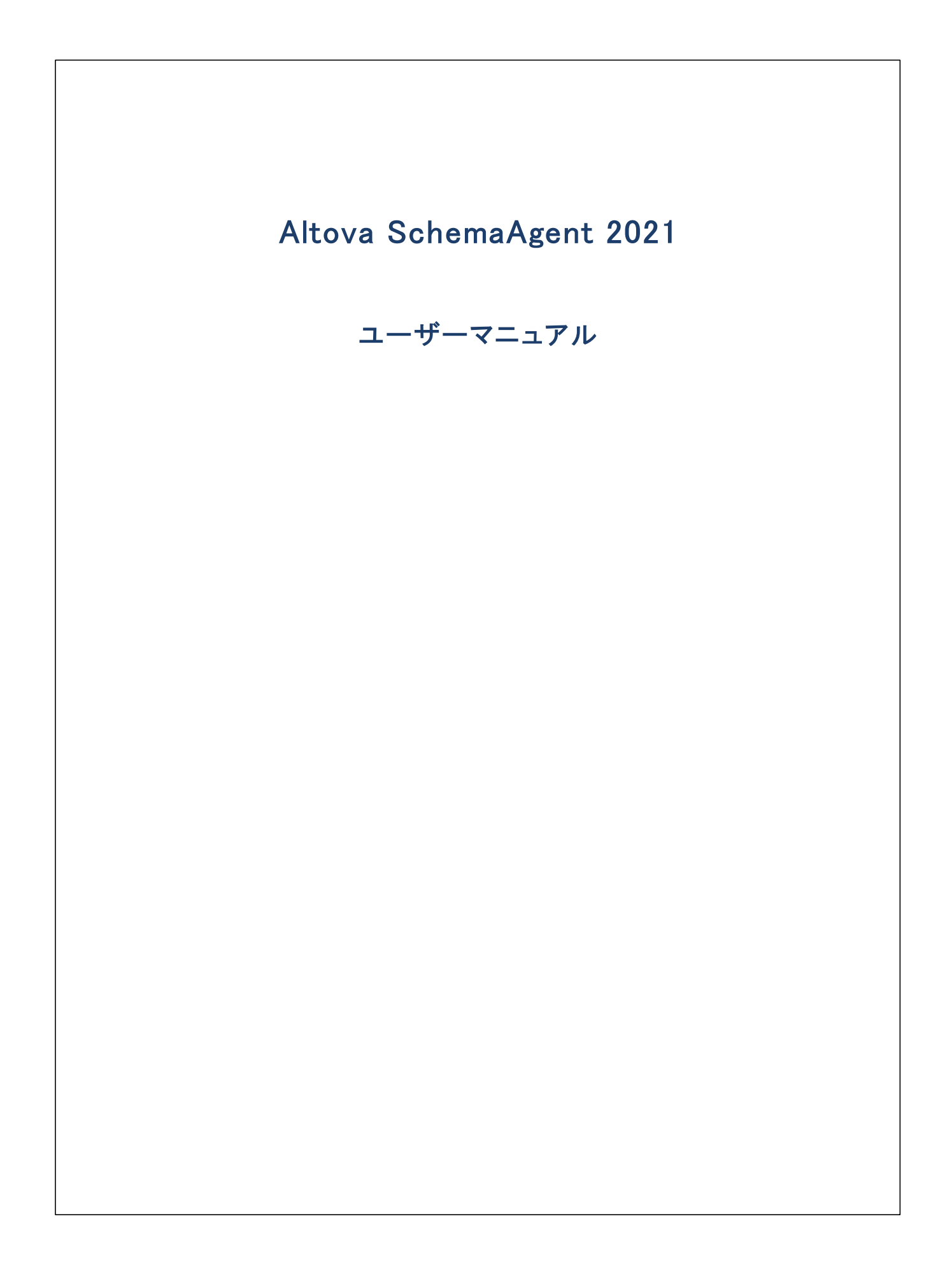

#### Altova SchemaAgent 2021 ユーザーマニュアル

All rights reserved. No parts of this work may be reproduced in any form or by any means – graphic, electronic, or mechanical, including photocopying, recording, taping, or information storage and retrieval systems – without the written permission of the publisher.

Products that are referred to in this document may be either trademarks and/or registered trademarks of the respective owners. The publisher and the author make no claim to these trademarks.

While every precaution has been taken in the preparation of this document, the publisher and the author assume no responsibility for errors or omissions, or for damages resulting from the use of information contained in this document or from the use of programs and source code that may accompany it. In no event shall the publisher and the author be liable for any loss of profit or any other commercial damage caused or alleged to have been caused directly or indirectly by this document.

公開日: 2015-2021

(C) 2015-2021 Altova GmbH

# 目次

| 1   | はじる   | めに            | 7    |
|-----|-------|---------------|------|
| 1.1 | このドニ  | キュメントについて     | 9    |
| 1.2 | システ.  | ムの必要条件        | . 10 |
| 1.3 | Schem | aAgent の主要な機能 | . 11 |
| 1.4 | 検索パ   | パスの構成         | . 13 |
|     | 1.4.1 | 検索パスの追加と編集    | . 15 |
|     | 1.4.2 | ファイル拡張子の構成    | . 17 |
|     | 1.4.3 | 検索パスの再ロード     | . 18 |
|     | 1.4.4 | 検索パスのリセット     | . 19 |
|     | 1.4.5 | 構成ファイルのビュー    | . 19 |

## 2 SchemaAgent チュートリアル

| 2.1 | SchemaAgent Client のセットアップ |                             | 22 |
|-----|----------------------------|-----------------------------|----|
|     | 2.1.1                      | LocalServer への接続            | 22 |
|     | 2.1.2                      | サンプルフォルダーへ検索パスを構成する         | 23 |
| 2.2 | XML スキ                     | テーマ間のリレーションシップの作成           | 27 |
|     | 2.2.1                      | インクルード リレーションシップの作成         | 27 |
|     | 2.2.2                      | 再定義リレーションシップの作成             | 29 |
|     | 2.2.3                      | インポート リレーションシップの作成          | 30 |
| 2.3 | XMLSpy                     | を SchemaAgent クライアントとして使用する | 31 |
|     | 2.3.1                      | XMLSpy を LocalServer に接続する  | 32 |
|     | 2.3.2                      | 要素をグローバルな複合型にする             | 32 |
|     | 2.3.3                      | インクルード型                     | 33 |
|     | 2.3.4                      | 型の再定義                       | 35 |
|     | 2.3.5                      | 再定義型の使用                     | 38 |
|     | 2.3.6                      | インポート型                      | 39 |
|     | 2.3.7                      | XMLSpy のみを使用して型をインクルードする    | 42 |
| 2.4 | アップデ                       | ートされたリレーションシップの表示           | 46 |
| 2.5 | MapForc                    | e (.mfd) デザインファイルのビュー       | 48 |

21

## 3 SchemaAgent Server

|   | $\mathbf{a}$ |
|---|--------------|
| 5 | ( )          |
| J | v            |

62

| 3.1 | Schem | aAgent Server のインストール      | 51 |
|-----|-------|----------------------------|----|
| 3.2 | Schem | aAgent Server の開始          | 53 |
| 3.3 | Schem | aAgent Server の非表示         | 54 |
| 3.4 | Schem | aAgent Server の終了          | 55 |
| 3.5 | Schem | aAgent Server ユーザーインターフェイス | 56 |
| 3.6 | サーバ   | デーの構成                      | 58 |
| 3.7 | メニュー  | ーレファレンス                    | 60 |
|     | 3.7.1 | ファイルメニュー                   | 60 |
|     | 3.7.2 | 表示 メニュー                    | 60 |
|     | 3.7.3 | 設定メニュー                     | 60 |
|     | 3.7.4 | ヘルプメニュー                    | 60 |

## 4 SchemaAgent Client

| 4.1 | SchemaAgent Client のインストール |                              |    |
|-----|----------------------------|------------------------------|----|
| 4.2 | SchemaAgent Client の開始     |                              |    |
| 4.3 | Schema                     | Agent Client ユーザーインターフェイス    | 65 |
|     | 4.3.1                      | エクスプローラー ウインドウ               | 66 |
|     | 4.3.2                      | 概要ウィンドウ                      | 67 |
|     | 4.3.3                      | デザインウィンドウ                    | 67 |
|     | 4.3.4                      | メニューバー、ツールバー、ステータスバー         | 68 |
| 4.4 | サーバ-                       | -への接続                        | 70 |
|     | 4.4.1                      | ローカルでの作業                     | 71 |
|     | 4.4.2                      | ネットワークサーバーへの接続               | 71 |
| 4.5 | エクスプ                       | ローラーとの作業                     | 72 |
|     | 4.5.1                      | ファイルとフォルダーの作成                | 72 |
|     | 4.5.2                      | ファイルとフォルダーの名前の変更             | 74 |
|     | 4.5.3                      | ファイルとフォルダーの削除                | 75 |
|     | 4.5.4                      | ファイルの編集                      | 75 |
| 4.6 | デザイン                       | <sup>,</sup> ウィンドウ内でのファイルの表示 | 76 |
|     | 4.6.1                      | デザインの作成と保存                   | 78 |
|     | 4.6.2                      | ファイルとフォルダーの挿入                | 78 |

|     | 4.6.3   | 関連するフォルダーの挿入         | 79  |
|-----|---------|----------------------|-----|
|     | 4.6.4   | デザイン内でファイルを整理する      | 83  |
|     | 4.6.5   | スキーマの表示              | 84  |
|     | 4.6.6   | XML インスタンスファイルの表示    | 85  |
|     | 4.6.7   | XSL/XSLT スタイルシートの表示  | 87  |
|     | 4.6.8   | WSDL ファイルの表示         | 88  |
|     | 4.6.9   | リレーションの表示            | 90  |
|     | 4.6.10  | 関連したコンポーネントの表示       | 97  |
|     | 4.6.11  | MFD ファイルの表示          | 100 |
|     | 4.6.12  | クイック情報の表示            | 104 |
| 4.7 | デザイン    | <sup>,</sup> との作業    | 108 |
|     | 4.7.1   | ファイルの選択              | 108 |
|     | 4.7.2   | ファイルをデザインから削除する      | 110 |
|     | 4.7.3   | ゴーストスキーマと正確ではないパス    | 110 |
|     | 4.7.4   | ファイルの再ロード            | 114 |
|     | 4.7.5   | デザインオプション            | 114 |
|     | 4.7.6   | コネクタのオプション           | 122 |
|     | 4.7.7   | デザインの印刷              | 124 |
|     | 4.7.8   | デザインをイメージとしてエクスポートする | 125 |
| 4.8 | IIR リレー | -ションシップのデザイン         | 126 |
|     | 4.8.1   | IIR リレーションの作成        | 126 |
|     | 4.8.2   | IIR リレーションシップの移動     | 127 |
|     | 4.8.3   | IIR リレーションの削除        | 128 |
| 4.9 | メニュー    | レファレンス               | 129 |
|     | 4.9.1   | ファイルメニュー             | 129 |
|     | 4.9.2   | 編集メニュー               | 130 |
|     | 4.9.3   | 表示メニュー               | 131 |
|     | 4.9.4   | レイアウトメニュー            | 131 |
|     | 4.9.5   | 拡張機能メニュー             | 135 |
|     | 4.9.6   | ツールメニュー              | 136 |
|     | 4.9.7   | ウィンドウメニュー            | 153 |
|     | 4.9.8   | ヘルプメニュー              | 154 |

## 5 ライセンス情報

159

| 電子的なソフトウェアの配布             | 160                                                          |
|---------------------------|--------------------------------------------------------------|
| ソフトウェアのアクティベーションとライセンスの計測 | 161                                                          |
| エンドユーザー使用許諾契約書            | 162                                                          |
|                           | 電子的なソフトウェアの配布<br>ソフトウェアのアクティベーションとライセンスの計測<br>エンドユーザー使用許諾契約書 |

## インデックス

### 163

## 1 はじめに

Altova SchemaAgent 2021 は複数のスキーマを管理し、視覚的なユーザーインターフェイス内からW 3C XML スキーマ間のルー ションシップをビルドすることができる Altova の技術です。 SchemaAgent は Altova MapForce デザイン(.mfd) ファイルとその関連付 いちれたスキーマとXSL、おけよ XSLT スタイルシートとW SDL ファイル間のルーションシップの表示をおごよいます。 XSLT スタイルシ ートとW SDL ファイルのオーダにファインプとな存関係をビューして変更することができます。

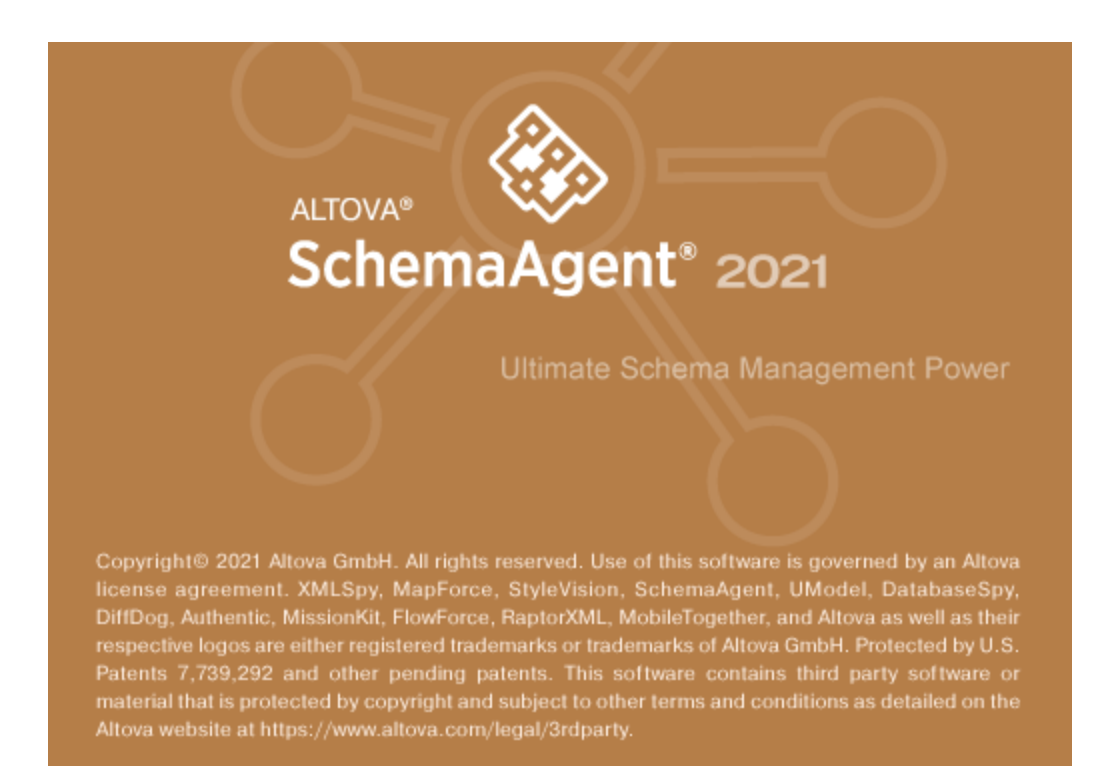

Altova のSchemaAgent テクノロジーは2つのコンポーネトにと構成されています:

- SchemaAgent サーバーはサポートされるファイルをネトワーク上の つまけは複数の SchemaAgent Client にサーブします。ローカルサーバーは SchemaAgent Client と共にインストールすることができ、また、独立したAltova SchemaAgent Server インストール おけよ サービスとして作動します。
- SchemaAgent Client>は、SchemaAgent サーバーによりサーブされるファイルへのアクセスを提供するグラフィカルなユーザ ーインターフェイスを持つアプリケーションです。。貼り付けとドラッグアンドドロップなどの標準のGUIメカニズムを使用して SchemaAgent Client ユーザーは、ファイル間のルーションシップを簡単にビルドし、複数のファイル間での、パズ参照などの大きな規模の変更を行うことができます

SchemaAgent テクノロジーをAltova XMLSpy® エディター 内でも使用することができます。 XMLSpy はLocalServer おけよ SchemaAgent Serverを持つ SchemaAgent Client ど通信します。

#### Altova 製品範囲内のSchemaAgent

SchemaAgent Server とSchemaAgent Client は、Altova Web サイトのSchemaAgent ダンロードページから個別にダウン ロードし個別にインストールすることができます。SchemaAgent Server を無料で使用することができますが、SchemaAgent Client は Altova から購入するライセンスを必要とします。 Altova® MissionKit<sup>™</sup> 2021 Enterprise Edition はよSchemaAgent 製品 とライセスキーが含まれています。。 SchemaAgent Server アプリケーションよ しかしなから、Altova® MissionKit<sup>™</sup> 2021 パッケージの一部として含まれておらず、 Altova W eb サイトのSchemaAgent ダウロードページからダウノロードされる必要があります

SchemaAgentをXMLSpy と使用するかがは、SchemaAgent ClientはXMLSpy と同じマンン上にインストールされる必要があ ります。SchemaAgent Server は、ネトワーク上の陰々の場所にインストールすることができます。Altova® MissionKit<sup>™</sup> 2021 アプ リケーションとは個別に購入された場合 XMLSpy Enterprise Edition とXMLSpy Professional Edition はSchemaAgentを 使用することができます。

メモ SchemaAgent、おけま SchemaAgent〉 「関連した(XMLSpy〉を含む) Altova の製品は、バージョン 2005 リレース 3 から、SchemaAgent、おけま SchemaAgent に関連した前の製品の、デジョンのとの互換性を持ちません。

最終更新日: 2021年02月24日

## 1.1 このドキュメントについて

このドキュメナ では、SchemaAgent テクノロジーのしくみ、 SchemaAgent サーバーと SchemaAgent Client の使用方法に関す る概要の説明がされています。また、Altova のXMLSpy アプリケーション(Enterprise とProfessional Edition)が SchemaAgent テクノロジーを活用することにおたてなうことのできる、パフフルなスキーマ編集と管理機能の概要の説明がされています。

このドキュメンテーションは以下のパトに整理されています

- SchemaAgent への北めこにとそのメカニズム。
- SchemaAgent の主要な機能の概要。
- SchemaAgent のためのは検索パマの構成する方法の説明
- SchemaAgent チュートリアル.
- インストール、構成、SchemaAgent Server の使用方法の説明。インストール、構成、SchemaAgent Clientの使用方法の説明。
- インストール、構成、SchemaAgent Client の使用方法の説明。

#### ファイルな

このドキュメント内で提供されているファイルのは、すべてのオペレーティングシステムで同様ではありません。以下の事項に注意してください

- ドキュメントフォルダー・サンプルファイルは以下の場所に存在します:フォルダーC: \Users\<username>\Documents\Altova。
- アプリケーションフォルダー・Altova アプリケーションが保存されているフォルダーでアプリケーションフォルダーを見つけることができます(デフォルト、C:/Program Files/Altova)。Schema Agent 32 ビナトが64 ビナトオペレーティングシステムニインストールされている場合、パスはC:\Program Files (x86)\Altova です。

## 1.2 システムの必要条件

Altova SchemaAgent Client とSchemaAgent Server は次のオペレーティングシステムで作動します:

- プラオフォーム更新済みのW indows 7 SP1、W indows 8、W indows 10
- プラオフォーム更新済みのWindows Server 2008 R2 SP1 おけお以降

32ビナ および64ビナプラナフォームがサポートされています。

## 1.3 SchemaAgent の主要な機能

SchemaAgent Server は、スキーマIIR(ヘクルード、ヘルポート、と再定義)を作成、更新、おゴよ、削除するオゴンフライアントのノ クエストを処理し、クライアントーサーバー通信を管理します。おこ、すべてのファイルベースの操作を処理します:作成、削除、移動、および、名前の変更。

### インストールのオプション

SchemaAgent Server をGUI を持つスタボアロンアプリケーションとして、おけよ インタラクティブな、おけよ インタラクティブではない サービスとしてインストールすることができます。

### グラフィカルなユーザーインターフェイス

SchemaAgent Server の視覚的なユーザーインターフェイス(GUI)は現在接続されているクライアトとすべての定義済み検索パスのJ ストを含む環境情報を提供します。環境ウイドウは、階層型ツノー構造としてのすべての定義済み検索パスとスキーマ、MFD、XML、 XSL/XSLT、とW SDL ファイル、のすめのすべての定義済みファイル拡張子を表示します。また、エクスプローラー型ブラウザー機能を使 用して使用か簡単な検索パスの選択を表示します。SchemaAgent Serverの右側のエリア内のメイノウイドウは、検索パス内で検出さ れたファイルの拡張子の定義を持つすべてのファイルを表示します。

#### ログ機能

ユーザーインターフェイスは詳細な通信アクティビティを表示するログウィンドウを提供します。ログレポートを構成することができ、CSV ファイル に書き込むことができます。

#### Web 上でのスキーマへのアクセス

SchemaAgent Server によりUNC パンビライブ文字を持つ、安全な)WebDAV サーバー上のWebDAV フォルダー内に存在する スキーマイニアクセスできるようにないます。

SchemaAgent Client はスキーマルーションシップをビューし構築し、多数のスキーマを管理するグラフィカルなユーザーインターフェイスを 提供します。MapForce デザインファイルと関連したスキーマ間のルーションシップをビューすることができます。

#### SchemaAgent デザイン

スキーマデザインはスキーマコレクションを直感的に整理する手伝しをします。これらのデザインを後て編集するためにSchemaAgentデザ インアイルとして保存することができます。作成、アップデート、おけよドラッグアイドロップを使用して、SchemaAgentデザイン内で直 接操作することによりスキーマ間のIIR(インクルード、インポート、と再定義)を作成、アップデートおけよ、削除をすることができます。 SchemaAgentデザイン内でIIR リルーションシップが作成されると、そのルーションシップは、関連したスキーマ(XSD)ファイルと関連付 いられたスキーマファイル内に物理的に書き込まれます。リレーションシップへの変更を元に戻すけっよ、SchemaAgentデザインを必要に応 じて編集する必要があります。

XSLT スタイルシートのために、SchemaAgent Client により、インポートとインクルードを作成し、既存のインラインのスキーマを作成し表示することができます。

デザインウィボウは、WSDLファイルのエンテンンを確認できる箇所で、WSDLファイルを表示し、内部のスキーマとすべてのメッセージ、ポートの種類、バインド、およびサービスを表示します。XMLスキーマ、おけは異なるWSDLファイルをインポートすることも可能です。

#### ファイルの管理

ファイルの名前か変更、おさよ、ファイルか移動されると、変更されたファイルを参照するワークプレース内のすべての他のファイルに変更はいてきれます。利点は個別のファイルをそれそれ編集することなく、SchemaAgent Client GUI内で複数のファイルを管理できることです。

#### 構造とルーションの表示

デザインウイドウ内では、MFD ファイルとそのノースとターゲナスキーマ、ソースとターゲナスキーマは理連したすべてのスキーマ間のルーションシップの視覚的なビューを取得することができます。IIR をすくに確認することができ、スキーマエレポーネントの詳細と要素と複合型などのスキーマエレポーネントの詳細な構造も表示されます。

XML インスタンス XSLT スタイルシートとW SDL ファイルにもこれを適用することができます。これらのファイルのそれぞれのオータンに、デザイン ウィドウ内で、Schema Agent Client はファイルボックスを表示します。これらのファイルボックスコよ、特定のファイルのオータのすべての関 連した信報が含まれ、データの詳細をビューするオータンは、展開する折りナーまれたーセクションに整理されています。

#### 関連するフォルダーの挿入または選択

SchemaAgent Client は、ファイルボックスを選択する、または、ワーケプレース内で他のファイルを参照するファイルを挿入する複数のオプシンシンを提供します。

#### XMLSpy との統合

SchemaAgent との作業のためにセナアップされている場合、AltovaのXMLSpy はよスキーマを編集するためのパフコルは編集機能 か搭載されています。XMLSpyのスキーマWSDLビュー内でスキーマが編集されると、SchemaAgent Server>内のすべてのスキーマ のコンポーネントの検索パスは入カヘルレー内はリストされ、編集されているスキーマ内で変更し、再利用することができます。作成された、または、スキーマWSDLビュー内で変更されたIIR は関する情報は関連付けられたスキーマに書き込まれます。

#### はじめに

## 1.4 検索パスの構成

検索/ ぷはXML スキーマ、MapForce デザイン(MFD) ファイル とXML ファイルのためにスキャンされている ぷ おけよ フォルダーです。SchemaAgent インストールにより、SchemaAgent Client、おけよ SchemaAgent Server の ぷの構成タブ内の検索/ ぷ (すなわち、追加、編集、おけよ、削除)を構成することができます。

LocalServerと作業する場合、パマの構成タブはSchemaAgent Client アプリケーションのエクスプローラーウィンドウ内の追加のタブとして表示されます。

| エクスプローラー                                                                                                    | × |
|----------------------------------------------------------------------------------------------------|---|
| □ Q 検索パス*<br>SchemaAgentExamples\Tutorial (再帰的)<br>@\\\\workarea\mapforce (再帰的) *<br>□ ① ファイル拡張子<br>□ 録 スキーマ<br>☞ xsd<br>□ 録 MapForce<br>☞ mfd<br>□ 録 XML<br>☞ xml<br>□ 録 xslt<br>□ 録 xslt<br>□ 録 wsdl |   |
| を 検索パスの再ロード                                                                                                    |   |
| ■階層構造 ■フラット ■パスの構成                                                                                                    |   |

SchemaAgent Server がローカルはおけよ ネルワーク内にインストールされている場合、パワの構成タブはSchemaAgent Server の環境ウイドウ内に表示されます。SchemaAgent Server は接続されている場合、SchemaAgent Client 内のエクスプローラーウィンドウゴお マの構成タブは存在しません。

| 環境                                                                                                    | <del>~</del> × |
|----------------------------------------------------------------------------------------------------|----------------|
| 環境<br>日 Q、検索パス<br>SchemaAgentExamples (再帰的)<br>で、<br>日 ファイル拡張子<br>日 スキーマ<br>MapForce<br>MapForce<br>mfd<br>日 m XML<br>こか<br>xsl<br>日 m XSL/XSLT<br>m xsl<br>wst | ✔ X            |
|                                                                                                    |                |
|                                                                                                    |                |
| 夕ライアント  満成パス                                                                                                    |                |

ロケーションとおりに、パマの構成タブは上記の両方のケースで同様です。

#### 検索パスの考慮する点

SchemaAgent,のインストールのロケーションにより、特定のファイルへのアクセスというの制約が適用される場合があります。ネットワークシェア上のスキーマイニアクセスする場合、SchemaAgent アプリケーション(ニアクセスするオーダの正確ないトーミッションが存在することを確認してください。

ファイルシステムのサポートは以下のとおりです

- UNC ノスがサポートされています。スキーマノスはUNC ノス、おけよ、相対ノスであることができ、スキーマ内にUNC ノス、 おけよ、相対ノスを含むことができます。
- WebDAV フォルダーがサポートされています。ロケーションパスは WebDAV フォルダー、おけよ、相対パスであることができ、 スキーマ内での参照はWebDAV フォルダー、おけよ 相対パスを含むことができます。
- FTP 接続がサポートされています。ファイルヘFTP を使用して直接アクセスすることができます。
- マップされオジライブがサポートされています。検索パス内でドライブ文字が使用されている場合、SchemaAgent クライアントをホ ストしているマシンは同じ共有されたフォルダーニマップされているドライブ文字を有する必要があります。
- ローカルのドライブ/ディレケトリは直接サポートされません。ネトワークとLocalServer 上の検索/ ひがや・トワークの共有を使用 するように構成され、でローカルのディレケト」が共有されている場合、ローカルのディレケトリ、ませよ、リソースへのアクセスは可能で す。

### 1.4.1 検索パスの追加と編集

SchemaAgent Client内のファイルと作業する前に、エクスプローラーウイボウの階層型とフラオタブ内に表示されている検索パマの1つ にファイルが含まれている必要があります。SchemaAgent Clientの外部からファイルを開くこと、おけよ、デザインウイボウ内にボラッグする ことしてきません。

メモ 下記のプロセスは Schema Agent Client と Schema Agent Server 内の環境ウイドウ内のエクスプローラーウイドウ内の パマの構成タブに適用することができます。 接続済みの Schema Agent インストールとサーバー はそれぞれ、 表示されるウイド ウ 次の構成タブを決定します。

### 相対パス

SchemaAgent内では、構成ファイルの場所に相対させて検索パを表示するように定義できます。これにより、フォルダーの構成が複雑な場合、短い検索パを使用することができます。SchemaAgent LocalServer> 各ユーザーは、パギキュメント \Altova\SchemaAgent LocalServer2021内に個別の構成ファイルを有することに注意してください。

#### 検索パスの追加または編集方法:

- 1. SchemaAgent アプリケーションの マの構成タブ内で、以下の内の つを行ってくたさい
  - 検索パンを追加するコよ、検索パンフォルダーを右クルクレ、コンテキストメニューから「検索パンの追加」を選択します。フォル ダーをクルクして、「挿入」キーを押します。
  - 検索パンを編集するコよ、既存の検索パンのパンを右クリックし、コンテキストメニューから「検索パンの編集」を選択します。

「検索パスの追加/編集」ダイアログボックスか開かれます。

| サーチパスの追加/編集 ×                |                                                                                         |   |  |  |
|------------------------------|-----------------------------------------------------------------------------------------|---|--|--|
| 検索パス:<br>パス(P):              | SchemaAgentExample V OK                                                                 | ] |  |  |
|                              | <ul> <li>ディレクトリ(D)</li> <li>URL(U)</li> <li>再帰的</li> <li>相対パス</li> <li>キャンセル</li> </ul> |   |  |  |
| 接続情報:<br>異なるユーザ<br>ス・サ・タ(0): | 名を使って接続(C)                                                                              |   |  |  |
| 上-9-28(m).<br>- 参照:          |                                                                                         |   |  |  |
| サーバーURL(S)                   | ): 参照(B)                                                                                |   |  |  |
| SchemaAgentExamples          |                                                                                         |   |  |  |
|                              | ExpReport<br>mathml2                                                                    |   |  |  |
|                              | Tutorial     vxml-schema     whtml-m12n-schema     vxml                                 |   |  |  |
| <                            | · >                                                                                     |   |  |  |
|                              | 新規フォルダー(F)                                                                              |   |  |  |

- 2. 検索パスグループボックス内で、検索パスかディレクトリ、おけよ URL であるかを選択します。
  - a) ディレクトリオプションを選択し、パステキストボックスに検索パンを入力します。おけよ「参照」をクトックして必要とされる ディレクトリを参照します。パステキストボックス内に入力されたディレクトリを選択します。
  - b) 検索パマエトリを相対的にするために相対的パマ、チェックボックスを選択します。絶対パマを使用するためにチェックボックスの チェックを解除したままえします。

検索パスがURLの場合、以下を行います:

- a) URL オプションを選択してサーバーURL テキストボックス内にサーバーURL を入力します。
- b) 認証が必要な場合、識別グループボックス内で、「異なるユーザー名を使用して接続」チェックボックスを選択して、ユーザ ー名と マワードを入力します。
- c) 適用可能な場合 参照 をクリック てサーバー上の必要なディレクトリを選択します。
- 3. 選択されたディレクトリのサブディレクトリを検索する場合、「再帰的」チェックボックスを選択します。このチェックボックスが選択され ていない場合、サブディレクトリは検索されません。
- 4. 「OK」をクルクします。

#### 検索パスの削除方法:

1. それぞれのSchemaAgent アプリケーション、マの構成タブ内で、削除する、マを選択し、以下の内の」つを行ってくたさい

- 右クトックし、コンテキストメニューカジ検索パスを削除」を選択します。
- 「削除」キーを押します。
- 2. 表示されるシッセージボックス内の「はい」をクリックします。

### 1.4.2 ファイル拡張子の構成

デフォルで、SchemaAgent Client は、エクスプローラーウィンドウの階層型とフラルタブ内の次のファイル型を表示します:

- MapForce デザインファイル
- XML ファイル
- XSL とXSLT スタイルシート
- Web サービス記述言語(WSDL) ファイルチュートリアル

パマの構成タブ内のファイル拡張子フォルダートコよ、従って、以下の5つのサブフォルダーが存在しますスキーマ、MapForce、XML、 XSL/XSLT、とWSDL。サブフォルダートコよそれそれに対応するフォーマナのオーダの一般的な拡張子が含まれています。サポートされる ファイルのオーダ」に追加のファイル拡張子を定義することができます。

#### ファイル拡張子の追加方法:

- 1. 相対する Schema Agent アプリケーションの マの構成タブ内で、ファイル拡張子フォルダーのサブフォルダーの つのファイル拡張 子を選択し、以下の内の つを行ってくたさい
  - 右クトックし、コンテキストメニューから ファイル拡張子の追加」を選択します。
  - •「挿入」キーを押します。
- 2. それぞれのフォルダーに「newextension」とう名前のエトリが追加され、編集のために選択されます。

ーーレートング からう かいやと共に表示されます。

- 3. 希望するファイル拡張子を入力し「Enter」を押します。
- 4. 「検索パスの再ロード」ボタンをクリックして、エクスプローラーウインドウ内で新規に追加されたファイル拡張子を持つファイルを表示します。

#### ファイル拡張子の編集方法:

- 1. 相対する Schema Agent アプリケーションの マの構成タブ内で、ファイル拡張子フォルダーのサブフォルダーの つのファイル拡張 子を選択し、以下の内の つを行ってくたさい
  - 右クトックし、コンテキストメニューからファイルの拡張子の編集」を選択します。
  - •「F2」を押します。

ファイル拡張子の名前か編集のために選択されます。

2. ファイル拡張子の名前を必要に応じて編集し、「Enter」を押します。

ボタンが点滅する赤い枠と共に表示されます。

3. 「検索パマの再ロード」ポタンをクリックして、エクスプローラーウィンドウ内で変更されたファイル拡張子を持つファイルを表示します。

#### ファイル拡張子の削除方法:

- 1. 相対する Schema Agent アプリケーションの マの構成タブ内で、ファイル拡張子フォルダーのサブフォルダーの つのファイル拡張 子を選択し、以下の内の つを行ってくたさい
  - 右クトックし、コンテキストメニューから ファイルの拡張子の削除」を選択します。
  - •「削除」を押します。
- 2. 表示されるシャセージボックス内の「はい」をクリックします。 検索パスの再ロード おうに減する赤い枠と共に表示されます。
- 3. 「検索パスの再ロード」ボタンをクリックして、エクスプローラーウィドウから削除されたファイル拡張子を持つファイルを削除します。

### 1.4.3 検索パスの再ロード

検索パスの再ロードコマンドは検索パンを更新し現在定義されている検索パンを保存します。SchemaAgentの外部でファイルは変更される、おけは検索パン構成が変更されるとこのコマンドを実行する必要があります(例えば、新規検索パンが追加されるなどの場合)。検索パス、おけは、ファイル拡張子が追加、編集、削除された後、検索パンの右側にアスタリスクか表示されます。ファイル拡張子と検索パンの再ロード、ポタイオいなの構成タブの下に表示されます。これは検索パンの更新される必要があることを示しています。

#### 検索パスをインポートするには、以下を行います

• エクスプローラーウインドウ内で構成パスタブをクリックして、検索パスの再ロードをクリックします。

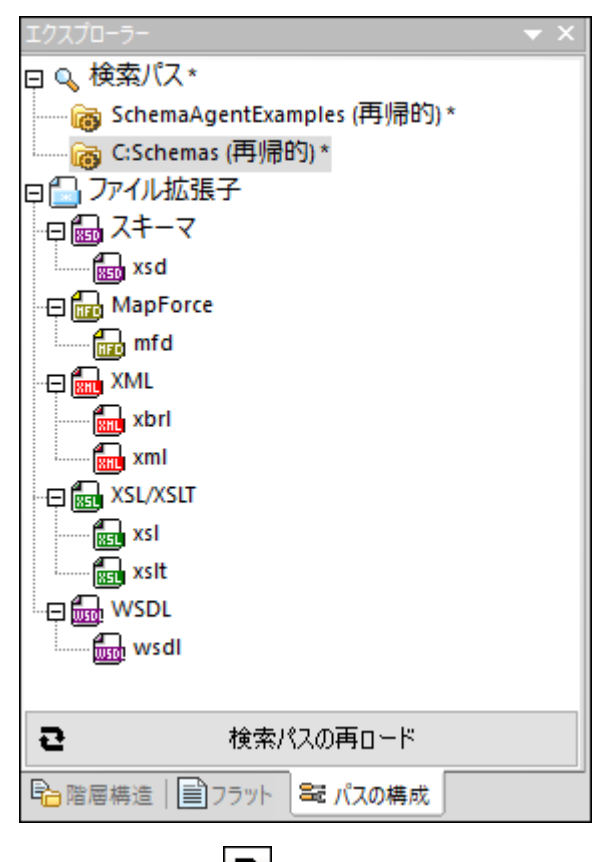

- 検索パマの再ロード ご ツールドードなどをクリックします。
- その他メニューで検索パスの再ロードをクリックします。

## 1.4.4 検索パスのリセット

検索パスのリセット コマンドは最後に保存された設定への検索パスをリセットします。(検索パスを再ロードせずにこれは検索パスの構成に 変更を加える際に通常役に立ち、何らかの理由で変更をも度に戻す際にも役に立ちます。

検索パンをリセットする方法:

- 1. エクスプローラーウィンドウ内で構成パスタブをクリックします。
- 2. ウイズウ内を右クリックし検索パスのリセットをコンテキストメニューから選択します。

## 1.4.5 構成ファイルのビュー

LocalServer、おけ、SchemaAgentServerにお管理されるサポートされるファイルのセオはそれぞれデフォルでドキュメントフォルダー内に保管されるSchemaAgentServerCfg.xml とら名前のファイル内で定義されています。

このファイルは検索パスとスキーマファイルのためにスキャンされるパスまたは、フォルダーを定義します。 SchemaAgentServerCfg.xmlファイルは以下のようにないます:

定義することのできる検索パンの数量には制限が無く、検索パンはコーカルマンン、ネトワークパン(マパされナドライブ文字とUNCパス)、とWebDAVサーバーとFTPアクセス上のフォルダー上のパンを含むことができます。

検索パンの定義後、LocalServer、おけよ SchemaAgent Server はそれぞれ個別の検索パン内のファイルの拡張子の定義を取得し、検索パン内でサポートされるファイル間のルーションシップの内部マップをビルドします。SchemaAgent クライアイトがファイルのルーションシップのマルピングが視覚的に表示されます。更に、このマルピングはIIR、おけよ、ファイル操作への変更がSchemaAgent クライアント内で行われると、検索パン内で関連付にわれたファイル内でこのような変更を自動的に更新できるようこするマルピングでもみます。

## 2 SchemaAgent チュートリアル

このチュートリアルではW3CXMLスキーマの短い概要か与えられており、SchemaAgentの機能をフルニ活用するための複数のタスクについての説明かきれています。以下について学習します

- Schema Agent Client の正確なセオアップ する方法。
- XML スキーマ間のルーションシップであるインクルード、インポート、と再定義を作成する方法。
- インクルード、再定義、とインポート型
- XMLSpy のみを使用して型をへポートする方法
- 更新されたリレーションシップをビューする方法
- MapForce デザイン(MFD) ファイルをビューする方法

#### インストールと構成ファイル

このチュートリアルは、使用中のエンピューターにSchemaAgentが成功裏にインストールされており、無料の評価キーコードを受信済み、 おさは、登録済みのユーザーであることが前提とされています。SchemaAgentの評価バージョンは、全ての機能を使用することができますが、トライアル期間は30日間です。安全なWebサーバーから標準のライセンスをリクエストすることができます。おさは、販売店で購入してく ださい。

#### チュートリアルサンプルファイル

チュートリアルファイルはDocuments\Altova\SchemaAgentLocalServer2021\SchemaAgentExamples\Tutorial フォ ルダー内で見つけることができます。親サンプルフォルダーゴは、実験するオメクの多種のXMLスキーマおよびこのチュートリアルで使用される 全てのファイルはチュートリアルフォルダー含まれています。各Windows ユーザーアケウトのケータン、個別のサンプルフォルダーと構成 ファイルがSchemaAgent が最初に起動された時に作成されます。これにより、コンピューター上の各ユーザーは個別のSchemaAgent 検索パマとサンプルファイルを持つことができます。

## 2.1 SchemaAgent Client のセットアップ

このチュートリアル内では、SchemaAgent Client により自動的にインストールされる LocalServer と作業します。XML スキーマ間の リレーションシップを作成するために使用するためにSchemaAgent Client を使用前に LocalServer に接続する必要があります。

SchemaAgentと作業するコよ、少なくとも1つのフォルダーへの、父を構成する必要があります。SchemaAgentサーバー上に構成された、ないないないで、この場合、LocalServer)。SchemaAgent Clientを使用してこれらの、父内の既存のスキーマ間のルーションシップを作成します。XMLSpyを使用して、後で完成することのできる新規のスケルトンXMLスキーマを作成することもできます。

#### 目標

チュートリアルのエのセグションでは、サーバーは接続し、検索パンを定義する方法について学習します。具体的には、以下の方法について 学習します:

- LocalServer は接続するために、SchemaAgent Clientを開始します。
- このチュートリアルのナーダのサンプルを含むフォルダーへの検索パタを構成します。

#### このセクションで使用されるコマンド

チュートリアルのこのセグションでは、エクスプローラーウイドウか排他的に使用されます。次のコマドが使用されます

| アイコン       | コマンド名     | 説明                                                                                                    |
|------------|-----------|----------------------------------------------------------------------------------------------------|
| 87)<br>87) | サーバーへの接続  | このアイエノゴ 拡張機能」ツール ~内にあります。このアイエンをクトックして、接続<br>するサー ~ を選択することのできる「SchemaAgent Server に接続」 ダイアロ<br>グボックスを開きます。      |
|            | 検索パマの追加   | このコマイドは、エクスプローラーウインドウの、なの構成タブを右クトックすると開かれるコ<br>ンテキストメニュー内にあります。このコマンドを選択し、現在のSchemaAgentサ<br>ー・ドーニ新規の検索・文を追加します。 |
| Ð          | 検索パマの再ロード | このアイエイゴ 拡張機能」ツール・トニ存在し、検索・タス内に変更が反映されると、<br>エクスプローラーウィズ・ウの下に<br>・ 、 、 、 、 、 、 、 、 、 、 、 、 、 、 、 、 、 、            |

### 2.1.1 LocalServer への接続

SchemaAgent Clientをインストールする場合、ケライアントとLocalServer がインストールされます。このチュートリアルのスコープのため にローカルネトワーク上のサーバーとは区別して)LocalServer への接続を作成します。

#### LocalServer に接続する方法:

- 1. 以下の一つを行います:
  - SchemaAgent アイコンをデスクトップ上でダブルクトックします。
  - 開始 ==をクトックして プログラムのショートカナトにアクセスするために[SchemaAgent]を入力します。

 プログラムか既に作動している場合、メニューオプション「拡張機能 | サーバーへの接続」を選択、おけよ「拡張機能」ツールドーから「サーバーへの接続」
 ジールドーボタンをクリックします。SchemaAgent Server に接続 ダイアログボック スカ表示されます。

| 🤣 Altova SchemaAgent - [SchemaAgent デザイン1] | - 🗆 X                                        |
|--------------------------------------------|----------------------------------------------|
| でも、ファイル(F) 編集(E) 表示(V) レイアウト(L) 拡張機        | 能(X) ツール(T) ウィンドウ(W) ヘルプ(H) <b>_ &amp; ×</b> |
| i 🗅 🖆 🖬 🎒 X 🖻 💼 X 🖶 🚚 🛄 🖽                  | ╓┾╗┯╆╧╬╬╬╬╴╤┊╴╤┊╴╤┊╴╤                        |
|                                            | 未接続 🤓                                        |
| Iクスプローラー ▼ ×                               | · · · · · · · · · · · · · · · · · · ·        |
|                                            | SchemaAgent サーバーに接続                          |
|                                            | ● ローカルで作業                                    |
| ■ 階層構造 ■ フラット                              | ○ ネットワーク サーパーに接続                             |
|                                            | 接続する SchemaAgent Server:                     |
|                                            | <u> </u>                                     |
|                                            | OK                                           |
|                                            |                                              |
|                                            | 🔣 SchemaAgent デザイン1 🛛 ↓ 🛛                    |

2. ローカルで作業 を選択します。[OK] をクルクします。

## 2.1.2 サンプルフォルダーへ検索パスを構成する

このセクションではこのチュートリアルで使用されているファイルを含むフォルダーへの、父を構成します。SchemaAgent Client は、エクスプローラーウィンドウの階層型とフラットタブ内の検索、父を表示します。

#### チュートリアルフォルダーへの検索パスの構成方法

- 1. SchemaAgent Client のエクスプローラーウイドウ内で、「パマの構成」タブをクリックします。
- 2. インストール中にデンォルトで追加された既存の検索パンを右クトックし、検索パンの削除をコンテキストメニューから選択します。

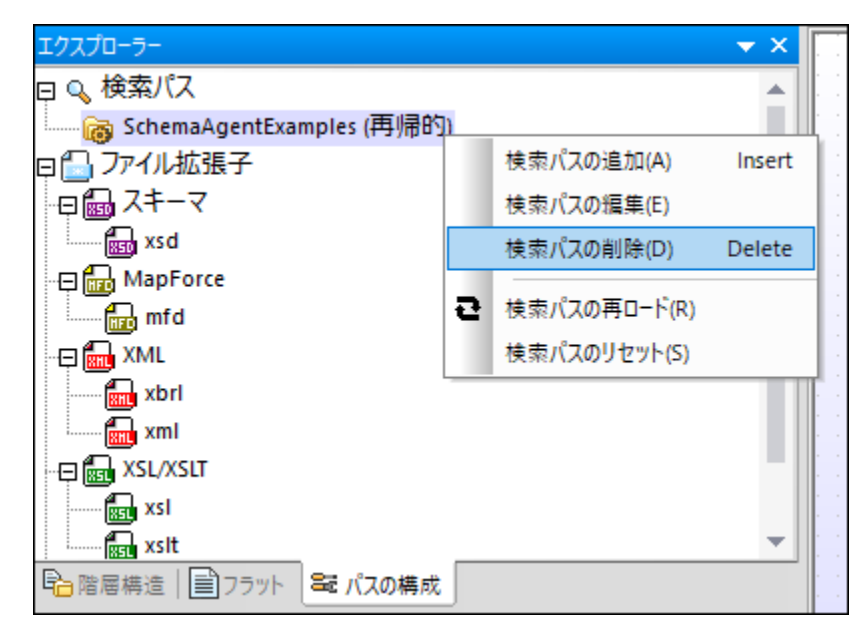

3. エクスプローラーウイボウ内を右クトックし、コンテキストメニューかび検索パマの追加」を選択します。おけて、エクスプローラー ウイボウ内で検索パマエトリを選択します、「挿入」キーを押します。「検索パマの追加/編集」ダイアログボックスか開かれま す。

| サーチ パスの追か                                       | 口/編集                                                                                            | Х |
|-------------------------------------------------|-------------------------------------------------------------------------------------------------|---|
| 検索パス:<br>パス(P):                                 | SchemaAgentExamples\Tutorial     OK       ● ディレクトリ(D)     URL(U)     一 再帰的     一 相対パス     キャンセル | ] |
| 接続情報:<br>異なるユー <sup>1</sup><br>ユーザー名(N):<br>参照: | プー名を使って接続(C)<br>パスワード(W):                                                                       |   |
| שייין ג-URL(9                                   | 参照(B)                                                                                           |   |
|                                                 | 新規フォルダー(F) – – – – – – – – – – – – – – – – – – –                                                |   |

- 4. ディレクトリを選択し再帰的チェックボックスの下にサブフォルダーも表示されるように選択します。
- 5. ダイアログボックスの下の部分からディノオリソノーを使用して、以下のディレオリにナビゲートします:
- Documents\Altova\SchemaAgent LocalServer2021\SchemaAgentExamples\Tutorial。 6. 任意で、パマが長い場合、相対的パスチェックボックスを選択します。 7. 「OK」をクトックします。エクスプローラーウィンドウ内に検索パマか表示されます。

| ェクスプロ−ラ− <b>▼</b> ×                      |
|------------------------------------------|
| ₽ 0、検索パス*                                |
| ‱ SchemaAgentExamples\Tutorial (再帰的) *   |
| □□□ ファイル拡張子                              |
| □□□□□ スキーマ                               |
| 🔚 xsd                                    |
| 🖓 🛗 MapForce                             |
| 🔂 mfd                                    |
| TE TE TE TE TE TE TE TE TE TE TE TE TE T |
| ····· 📶 xbrl                             |
|                                          |
|                                          |
| 🕅 xsl                                    |
| 📰 xslt                                   |
| ₩ <b>B</b> WSDL                          |
|                                          |
|                                          |
|                                          |
| 哈 階 層 構造 ┃ ■ フラット ■ パスの 構成               |

8. 検索パスの再ロードボシをクリックします。操作が完了すると、検索パスの横のアスタリスクが非表示しています。これは新規の検索パスが保存済みであることを意味しています。

## 2.2 XML スキーマ間のリレーションシップの作成

このセクションでは、インクルード、再定義、とインポートスキーマ間のルーションシップを作成するためにSchemaAgent Clientを使用します。具体的には、以下の方法について学習します。

- SchemaAgent Client のデザインビュー内のスキーマの表示方法
- 2つのスキーマ間にインクルードリレーションシップを作成する方法
- 2つのスキーマ間に再定義リレーションシップを作成する方法
- 2つのスキーマ間に異なる名前空間を使用してインポートリレーションシップを作成する方法

#### このセクションで使用されるコマンド

チュートリアルのこのセクション内では、デザインウィンドウのみを使用します。以下のコマンドが使われます:

| アイコン | コマンド名      | 説明                                                                               |
|------|------------|----------------------------------------------------------------------------------|
| D    | 新規(Ctrl+N) | このアイコイは標準ツール・一内に存在し、ファイルメニュー内のオプションとして使用することができます。新規のデザインウイドウを開くためにこのコマンドを使用します。 |

## 2.2.1 インクルード リレーションシップの作成

このセクションでは以下のフォルダーからのスキーマ間にインクルードリレーションが作成されます SchemaAgentExamples\Tutorial\include\_redefine フォルダー

- event\_registration.xsd: このスキーマオスポーツイベトに登録した参加者に関する情報を含むように構成されています。イベトには参加費がかかるため、このスキーマ内でシンジトカード情報のための型も含まれています。
- dvd\_order.xsd: このスキーマはDVD のメールオーダーのオックの詳細と顧客の配送住所のオックの詳細を含むように構成されています。

目的はdvd\_order.xsd がevent\_registration.xsd からの型、具体的は」顧客とルジナカードの情報、を含むようにすることです。

#### デザインウィンドウ内でスキーマを表示する方法:

- 1. メニューオプション [ファイル|新規] を選択し、 お」は [新規] [D] アイニンをクルク、 お」は Ctrl+N を押してデザインウイドウ を閉きます。
- 2. エクスプローラーウイボウ内で階層 タブをクトックします。
- 3. event\_registration.xsd とdvd\_order.xsd をinclude\_redefine" フォルダーから選択しドラッグして新規のデザイン ウイドウィドロップします。

| 🗞 Altova SchemaAgent - [SchemaAgent デザイン1*]                                                                                                    | - 0                                     | $\times$   |
|----------------------------------------------------------------------------------------------------|-----------------------------------------|------------|
| 100 ファイル(F) 編集(E) 表示(V) レイアウト(L) 拡張機能(X) ツール(T) ウイ                                                                                                    | ンドウ(W) ヘルプ(H)                           | - 8 ×      |
| 🗅 🚅 🛢 👃 🐚 🖻 🗙 🖶 🗾 📰 💷 🛱 井詰 部                                                                                                    | 응 [문 문   등 표   등 급   또 과   5] : ; ; ; ; |            |
|                                                                                                    | ローカル サーバへ!                              | 接続 🧏       |
| בלגלם-ק- <b>ע</b> א                                                                                                    |                                         | 11 🔺       |
| 🖓 🐻 C:\Users\; \Documents\Altova\SchemaAgentLocalServer2 🔺                                                                                                    |                                         | 11         |
| 🛅 DB_CompletePO                                                                                                    |                                         |            |
| EDI_Order                                                                                                    |                                         | 11         |
| Expenses                                                                                                    |                                         |            |
| ExpReport                                                                                                    |                                         | 11         |
| 🕀 🫅 mathml2                                                                                                    |                                         |            |
| 🕀 🧰 Tutorial                                                                                                    |                                         |            |
| 🖽 🧰 import                                                                                                    |                                         |            |
| E Contraction of the second second se |                                         |            |
| 🕀 🛅 include_redefine                                                                                                    |                                         |            |
| book_order.xsd                                                                                                    |                                         |            |
| 🔤 dvd_order.xsd                                                                                                    |                                         |            |
| event_registration.xsd                                                                                                    |                                         |            |
| 🖙 🕀 🛅 MapForce 🔹 💌                                                                                                    |                                         | <b>.</b> . |
|                                                                                                    |                                         | •          |
| ■ 階層構造 25ット   ■ パスの構成                                                                                                    | 電 SchemaAgent デザイン1*                    | 4 ⊳        |

メモ 同時についよのファイルをドラッグアイドロップするには、Ctrl キーを押しなからファイルをクリックします。含まれているすべてのファイルをデザインウイドウカに配置するさかにフォルダーをドラッグアイドロップします。

インクルードリレーションシップの作成:

1. event\_registration.xsd の右側の小ざい白色の三角形をクリックし、接続線をdvd\_order.xsd パラックします。

| : |   |    |   |     |    |    |    |    |     |     |     |   |    |    |   |   |   |   |   |   |   |   |   |   |            |             |             |      |          |  |
|---|---|----|---|-----|----|----|----|----|-----|-----|-----|---|----|----|---|---|---|---|---|---|---|---|---|---|------------|-------------|-------------|------|----------|--|
| • | ĺ | 50 | • | eve | en | t_ | re | gi | sti | rat | tic | n | .x | sd | 1 | ÷ | - | - | - | - | - |   |   |   | <b>5</b> d | lvd_o       | rder        | .xsd | ۲<br>۲   |  |
| • |   |    |   |     |    |    |    |    |     |     |     |   |    |    |   |   |   |   |   |   |   | 1 | 1 | - | <br>       | 642         | <u>1</u> 1- | - 15 |          |  |
|   |   |    |   |     |    |    |    |    |     |     |     |   |    |    |   |   |   |   |   |   |   |   |   |   | 1          | インオ         | <b>%</b> —  | N.   | <u>`</u> |  |
| • |   |    |   |     |    |    |    |    |     |     |     |   |    |    |   |   |   |   |   |   |   |   |   |   | ₽          | <b>〕</b> 定義 |             |      |          |  |
| • |   |    |   |     |    |    |    |    |     |     |     |   |    |    |   |   |   |   |   |   |   |   |   |   | 7          | オーバ         | -5          | 571  | S:       |  |
| • |   |    |   |     |    |    |    |    |     |     |     |   |    |    |   |   |   |   |   |   |   |   |   |   | - /        | ブロー         | <i>N</i> I  | /    |          |  |
|   |   |    |   |     |    |    |    |    |     |     |     |   |    |    |   |   |   |   |   |   |   |   |   |   |            |             |             |      |          |  |

2. マウスドタンを文字「インクルード」の上でリースします。event\_registration.xsd からdvd\_order.xsd を指す青色の 矢印が表示されます。

|   | 1 |    | 1 | 1  | 1  | 1  | 1  | 1  | 1  | 1   | 1   | 1 | l | ļ  | 1 | l | ļ | 1 | ļ | ļ | 1 | 1 | 1 | 1 | 1 | 1  | 1  | 1   | 1  | 1   | 1 | ļ  | ļ | 1 |
|---|---|----|---|----|----|----|----|----|----|-----|-----|---|---|----|---|---|---|---|---|---|---|---|---|---|---|----|----|-----|----|-----|---|----|---|---|
|   |   | 50 | e | ve | en | t_ | re | gi | st | raf | tio | n | x | sd | • | 1 | ł | - | - | - | - | Þ |   | 0 | d | vd | _0 | ого | de | r.) | c | 1  | • | Ę |
| 1 | 1 | :  | 1 | 1  | 1  | 1  | 1  | 1  | 1  | 1   | 1   | 1 | Ì | l  | 1 | Ì | l | 1 | l | l | 1 | 1 | 1 | 1 | 1 | 1  | 1  |     | 1  |     |   | i. | l |   |

この矢印はこれらのスキーマ間にインクルードリレーションシップか作成されたことを示しています。

### 2.2.2 再定義リレーションシップの作成

このセクションでは以下のフォルダーからのスキーマ間に再定義リレーションが作成されます SchemaAgentExamples\Tutorial\include\_redefine フォルダー:

- event\_registration.xsd
- book\_order.xsd: このスキーマは書籍メールオーダーのための詳細を含むように構成されています。

目的はbook\_order.xsd がevent\_registration.xsd からの型、具体的には顧客とルジナカードの情報を再定義することです。

スキーマの再定義はスキーマ間に明示的なインクルードリレーションシップを作成し、参照されているスキーマ内のすべての要素にアクセスできるようになります。参照されるスキーマの個別のエンポーネントを再定義(例えば、制限ませょ拡張)することができます。

メモ SchemaAgent Client 内では再定義リレーションシップのみかダキーマ間で作成されます。個別のエレポーネトの実際の定義をXMLSpy内で行うことができます。

再定義リレーションシップの作成:

- 1. エクスプローラーウィドウ内でbook\_order.xsdをinclude\_redefine フォルダーから選択しファイル event\_registration.xsdとdvd\_order.xsdを既に含んているデザインウィドウカルドラッグします。
- 2. event\_registration.xsdの右側の小ざは緑色の三角形をクルクノ、接続線をbook\_order.xsd パラッグします。

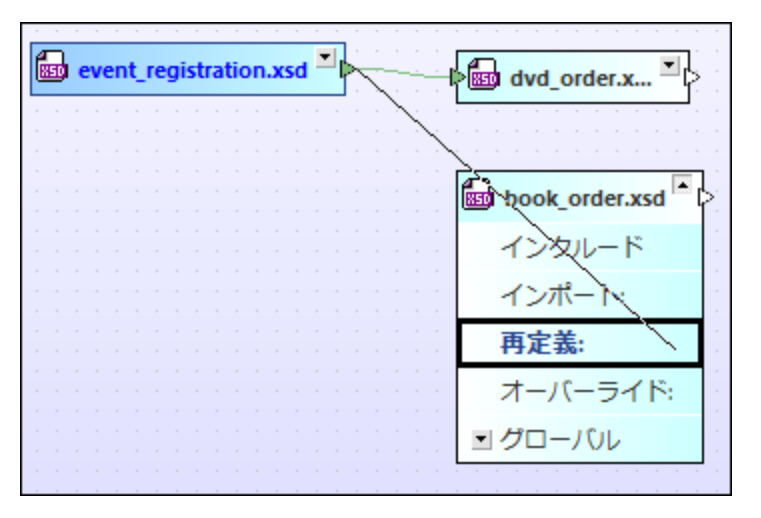

3. マケスポタンを文字「再定義」の上でリースします。event\_registration.xsd からbook\_order.xsd を指す紫色の矢 印が表示されます。

| 8 | ) e | ven | t_re | gis | trati | ion. | xsd | - |         | -l>               |
|---|-----|-----|------|-----|-------|------|-----|---|---------|-------------------|
|   |     |     |      |     |       |      |     |   | $\sim $ |                   |
|   |     |     |      |     |       |      |     |   |         | book_order.xsd -> |

この矢印はこれらのスキーマ間に再定義リレーションシップが作成されたことを示しています。event\_registration.xsd ファイルボックス内の三角形の色はこのファイルボックス内に存在する異なる型のルーションシップを示すために変更されることに注意してく たさい。

## 2.2.3 インポート リレーションシップの作成

インポート リレーションシップは、異なる名前空間を持つスキーマ内のスキーマからエンポーネントを再利用する際に使用されます。このセグショ ンでは以下のフォルダーからのスキーマ間にインポートリレーションが作成されます SchemaAgentExamples\Tutorial\import フォル ダー:

- book\_store.xsd: このスキーマは書店の注所、在庫の書く書籍の詳細アドレスを含むように構成されています。
- library.xsd: このスキーマは図書館の注所、および、図書館内の各書籍の詳細、カード、カタログ番号、書籍の現在の貸出状況)を含むようご構成されています。

このサンプルを実行する過程で book\_store.xsd から他の書籍の情報を含む library.xsd インポート 型かきまれるインポート リレーションシップが作成されます。

#### インポートリレーションシップの作成:

- 1. メニューオプションファイル 新規 を選択し、 おっしょ 新規 アイコンをクトック、 おっしょ Ctrl+N を押してデザインウインドウを 開きます。
- 2. エクスプローラーウィンドウ内で階層 タブをクリックします。
- 3. book\_store.xsd とlibrary.xsd を インポート フォルダーから選択しドラッグして新規のデザインウィンドウボロップします。
- 4. book\_store.xsd のファイルボックスの右側の小さな白色の三角形をクリックし、接続線をlibrary.xsd のファイルボックスレギ ラッグします。
- 5. マカスボタンを文字「ヘポト」の上でリースします。

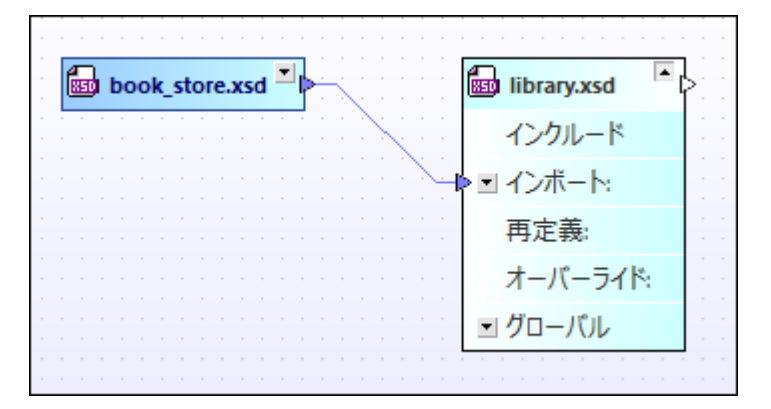

book\_store.xsd からlibrary.xsd を指す青色の矢印が表示されます。この矢印はこれらのスキーマ間にインポート リレーションシップ が作成されたことを示しています。

## 2.3 XMLSpy を SchemaAgent クライアントとして使用する

チュートリアル内の前のセクションでは、インクルード、インポートと再定義スキーマ間のルーションシップを作成します。SchemaAgent Clientを使用してルーションシップを作成すると、対応するインクルード、インポート、おけよ再定義ステートメントは、自動的にXMLス キーマイニ追加されます。

チュートリアのルニのセクションでは、XMLSpyを使用して、スキーマの個別のエレポーネントの実際のインクルード、インポート、および、再定義する方法について学びます。具体的には、以下の方法について学習します:

- SchemaAgent サーバーズMLSpy を接続します。
- コンテンノモデルの要素をグローイシルな複合型にします。
- 異なるスキーマ内のインクルード 複合型
- XMLSpy 内の型の再定義
- 異なる名前空間を使用してスキーマから複合型をインポートします。
- XMLSpy 内に直接複合型 をインクルードします。

#### 必要条件

• XMLSpy がインストールされていることを確認してくたさい。

#### このセクションで使用されるコマンド

チュートリアルのこのセクションでは、XMLSpyのスキーマWSDLビューを排他的に使用し、次のコマンドを使用することができます:以下のコマンドが使われます:

| アイコン       | コマバ名                           | 説明                                                                                                    |
|------------|--------------------------------|----------------------------------------------------------------------------------------------------|
| <b>w</b> 7 | SchemaAgent Server へ接<br>続します。 | このアイエノはスキーマデザインツール、一内にあります。このアイエンをクリックして、接続するサーバーを選択することのできる[SchemaAgent Server へ接続] ダイアロ<br>グボックスを開きます。 |
|            | ダイアグラムの表示 (また)<br>ンツモデルビューの表示) | このアイエンはスキーマ概要内の全てのグロー・ シレコンポーネントの左側にあります。こ<br>のアイコンをクリックして、関連付けられた・グロー・ シレコンポーネントのコンテンソモデルを<br>表示します。    |
|            | グローイ ŇИŁ                       | このコマイドは、コンテンソモデルビュー内の要素を右クトックすると開かれるコンテキスト<br>メニュー内に含まれています。このコマイドを使用して、この要素を新規のグローイ ジル<br>要素にします。       |
|            | 子 要素の追加                        | このコマイドは、コンテンソモデルビュー内のシーケンス要素を右クリックすると開かれるコ<br>ンテキストメニュー内に含まれています。このコマイドを使用して、コンテンソモデルに新<br>規の子要素を追加します。  |
| QII        | 挿入                             | このアイコンはスキーマ概要の左上の角にあります。アイコンをクリックすると、選択され<br>た要素の前にグロー・ジレコンポーネントを挿入することができます。                            |
| ₽          | 全てのグロー・シレを表示                   | このアイコンはコンテンンモデルビューの左上の角にあります。アイコンをクトックすると、<br>全てのグローイ ジレコンポーネントを表示するスキーマ概要のビュートゴル「潜えられます。                |

### 2.3.1 XMLSpy を LocalServer に接続する

以下のステップはLocalServer へのクライアナトとてXMLSpy は接続する方法について説明しています。SchemaAgent Client アプリケーションをこのために開く必要にありません。

XMLSpy を開きSchemaAgent LocalServer に接続する方法:

- 1. SchemaAgent Client を作動 階層 タブをエクスプローラーウィドウ内でクリックします。
- 2. [include\_redefine] フォルダー内で event\_registration.xsd を右クルクし、 XMLSpy 内で編集 (Ctrl+Y) をエンテ キストメニューから選択します。
- 3. XMLSpy 内でメニューオプション [スキーマ設定 | SchemaAgent Server] は接続する、おけは [ SchemaAgent Server] は接続するアイニンをスキーマデザインソールドー内でクリックします。

| SchemaAgent サーバーに | 接続          |   |
|-------------------|-------------|---|
| ◉□∽カルで作業          |             |   |
| ○ ネットワーク サーパーに接続  | 読           |   |
| 接続する SchemaAge    | ent Server: |   |
|                   |             | 2 |
|                   |             | _ |

- 4. ローカルで作業を選択しOKをクリックします。
- 5. 表示される情報ウイドウ内で表示されるOKをクリックします。

接続に成功すると、メッセージローカルのSchemaAgent Server は接続済み」がスキーマデザインウィドウの上に表示されます。

|           | ローカルの SchemaAgent Server と接続                              | ×  |
|-----------|-----------------------------------------------------------|----|
| 📲 element | event_registration ann:Comment describing your root eleme | nt |

### 2.3.2 要素をグローバルな複合型にする

IIR リレーションシップの作成により、スキーマの要素を他のスキーマで使用できるようになります。 しかしなから、 グロー・ シレな 要素のみが他の スキーマで使用することができます。 チュート・リアルのこのセクションでは、 XMLSpy を使用して、 要素を異なるスキーマ内に含むことのできる グロー・ シレム複合型にする方法について学びます。

#### 要素をグロー・バルこ含まれるようにする方法:

1. SchemaAgent Client 内でevent\_registration.xsd を右クルクレ XMLSpy (Ctrl+Y) で編集をエンテキストメニュ 一から選択します。

| 見冒      | A<br>+ | <br > | ローカルの              | SchemaAgent Server と接続             | ×      |
|---------|--------|-------|--------------------|------------------------------------|--------|
| 📲 eleme | nt     |       | event_registration | ann:Comment describing your root e | lement |

2. XMLSpy 内でclick the ダイアグラムの表示要素 event\_registration のかかの パアイエンをクルクします。

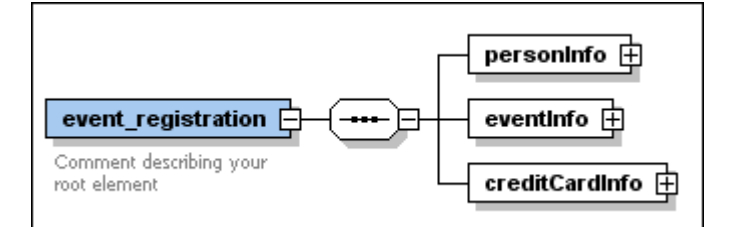

3. personInfo 要素を右クトックし、コンテキストメニューカジ子の追加 | シーケンス」を選択します。personInfoType と呼ば れる新規のブロー・ い複合型が作成されます。

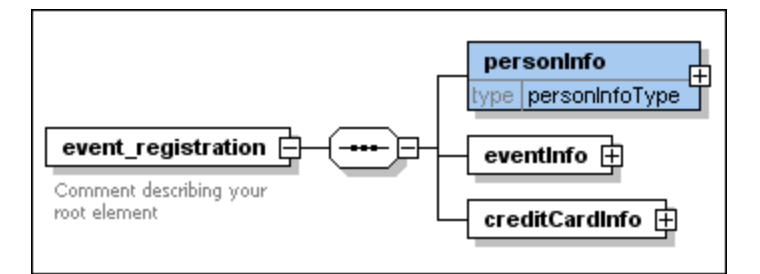

上のスクレーンショナで、[type] か表示されるとおと表示されない場合、以下のように継続します:

- a. メニューオプション「スキーマ設計 | 表示設定」を選択します。
- b. 「定義済み」ボシをクルクします。
- c.「OK」をクリックして確認します。
- 4. 同様にcreditCardInfo 要素をグロー ジレな複合型にします。これにより creditCardInfoType と ら名前の型が作成されます。
- 5. ファイルを保存します。

### **2.3.3** インクルード型

このセクションでは、インクルード済みのスキーマからターゲットスキーマイン型を追加する方法について学習します。この目的のために、ターゲット スキーマを開く必要があります。例えばXMLSpy内のdvd\_order.xsdなど。

#### dvd\_order.xsd に型をインクルードする方法:

1. SchemaAgent Client 内で dvd\_order.xsd を右クリック、XMLSpy (Ctrl+Y) で 編集をコンテキスト メニューから選択 します。 インクルード セクション 内の2 つのスキー・オコ接続すると自動的に追加されるインクルードテート メント か既にスキー・オニ含まれ ていること ご注意してください。 チュート・リアルの前のセクションで作成されたグロー・ ジレ複合型を dvd\_order.xsd 内で使用する ことができます。

|           |           | ローカルの SchemaAgent Server と接続             | × |
|-----------|-----------|------------------------------------------|---|
| 📲 element | dvd_order | ann:Comment describing your root element |   |

2. XMLSpy 内で要素 dvd\_order のオックの [ダイアグラムの表示] 📑 アイコン をクリックしてコンテンソモデルを表示します。

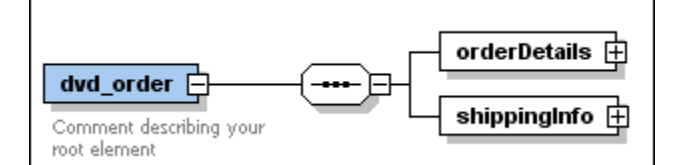

3. シーケンス要素を右クトックして[子の追加 | 要素]を選択します。

|                         | orderDetails |   |          |
|-------------------------|--------------|---|----------|
| Comment describing your | 子の追加(D)      | ► | 要素(E)    |
| root element            | 挿入(I)        | • | シーケンス(S) |
|                         | 追加(A)        | • | 選択(C)    |
| •                       | モデルの変更(M)    | • | すべて(A)   |

- 4. [customerInfo] をこの要素のための名前として入力します。
- 5. この要素が選択されている状態で、詳細入カヘルル内でpersonInfoTypeを型ドロップダウンリストから選択します。

| Details   |                | φ×         |
|-----------|----------------|------------|
| name      | customerInfo   | •          |
| isRef     |                |            |
| minOcc    | 1              |            |
| maxOcc    | 1              | •          |
| type      | personInfoType | •          |
| content   | complex        |            |
| derivedBy |                | <b>•</b> • |
| Details   |                |            |

- メモ 「型」リストはは青色と黒色のアイテムが含まれている可能性があります。黒色の型は現在の名前空間内で使用できるものです。 青色の型はSchemaAgent検索パス内で使用できるものです。アイテムが青色で表示されていない場合、XMLSpy が SchemaAgentのLocalServerは接続されているものを XMLSpy をLocalServer は接続する内で説明される通りダブ ルクトックします。
  - 6. 同じ過程を使用して[creditCardInfo]型 creditCardInfoTypeと呼ばれる新規の要素をシーケンスに追加します。スキ ーマビューイお以下のようこなります:

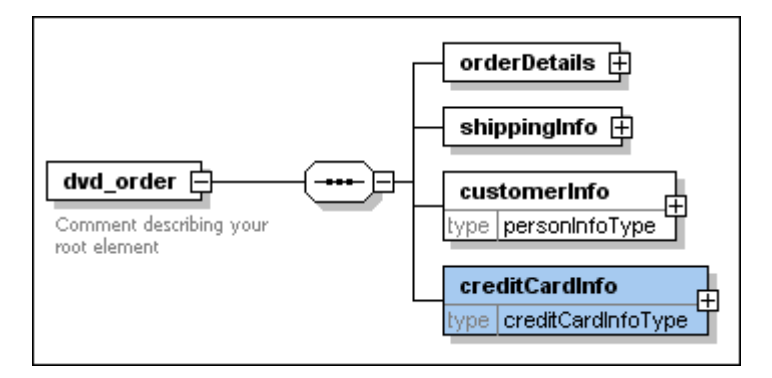

7. ファイルを保存します。

スキーマ dvd\_order.xsd内のスキーマ event\_registration.xsd からつの型がインクルードされます。

### 2.3.4 型の再定義

このセクションでは、別のスキーマ内で「つのスキーマから型を再定義する方法について学習します。また、再定義された型に新規の要素を追加する方法についても学習します。この操作をXMLSpy内でおこなうこともできます。このチュートリアルの目的のために、スキーマ book\_order.xsdをサンプルとして使用します。

#### 型 PersonInfoType の再定義の方法:

1. SchemaAgent Client 内で book\_order.xsd を右クトックし XMLSpy (Ctrl+Y) で編集をコンテキスト メニューカら選択します。

| Ę  |                 | ローカルの SchemaAgent Server と接続 |                                          |  |
|----|-----------------|------------------------------|------------------------------------------|--|
|    | redefine        | locevent_registration.xsd    |                                          |  |
| Г  | end of redefine |                              |                                          |  |
| •C | element         | book_order                   | ann:Comment describing your root element |  |

セクションの再定義内の2つのスキーマは接続すると自動的に追加される再定義ステートメントがスキーマに含まれていることに注意してくたさい。

- 2. "end of redefine" と表示するうんを選択し、「挿入」 管 アイコンをクリックします。
- 3. ComplexTypeをポップアップされたメニューから選択し、[personInfoType]をこの型のための名前として入力します。

|                 | ローカルの SchemaAgent Server と接続 |                                          | × |
|-----------------|------------------------------|------------------------------------------|---|
| redefine        | locevent_registration.xsd    |                                          |   |
| • complexType   | personInfoType               | ann:                                     |   |
| end of redefine |                              |                                          |   |
| •te element     | book_order                   | ann:Comment describing your root element |   |

4. personInfoType のナックの「ダイアグラムの表示」 「アイコンをクリックします。 event\_registration.xsd 内で定義され るとおり personInfoType のコンテンツが表示されます。

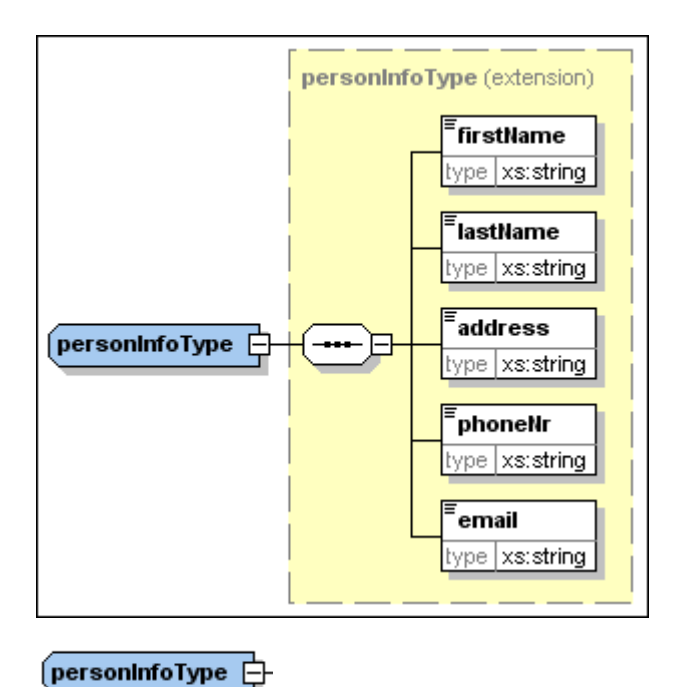

5.

「 complexType を右クトックし、コンテキストメニューから「子の追加 | シーケンス」を選択します。

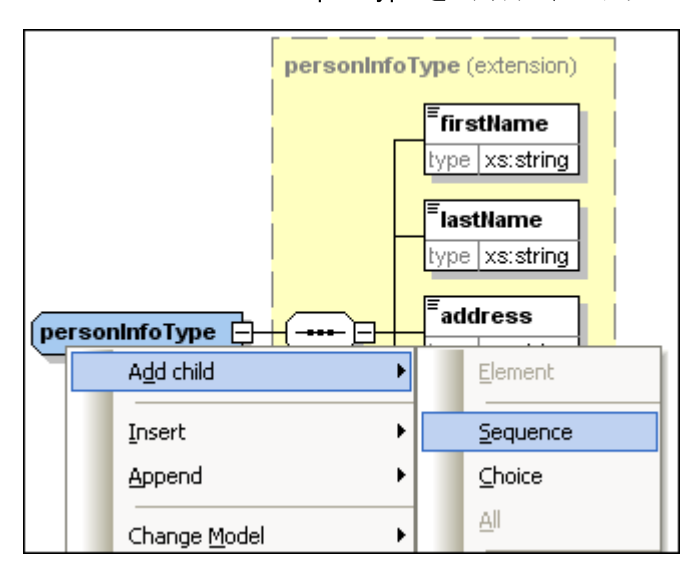

6. 新規のシーケンスアイコンを右クトックし、コンテキストメニューから子の追加 | 要素」を選択します。
| personinfoType | Image: second system         Image: second system         Image: second system |   |             |
|----------------|----------------------------------------------------------------------------------------------------|---|-------------|
|                | A <u>d</u> d child                                                                                                    |   | Element     |
|                | Insert                                                                                                    | • | Sequence    |
|                | Append                                                                                                    | • | ⊆hoice      |
|                | Change <u>M</u> odel                                                                                                    | • | <u>A</u> II |

- "customerNumber"をこの要素のナダの名前として入力します。
   詳細の入力へいし内で、xs:stringを型ドロップダウノストから選択します。

| Details   |           | ņ  | × |
|-----------|-----------|----|---|
| name      | xs:QName  | ^  | ^ |
| isRef     | xs:short  |    |   |
| minOcc    | xs:string |    |   |
| maxOcc    | xs:time   | Υ. |   |
| type      | xs:string | ▼  |   |
| content   | simple    | •  |   |
| derivedBy |           | •  |   |

9. ファイルを保存します。

XML スキーマ book\_order.xsd 内で型とて使用される personInfoType か再定義されまた。

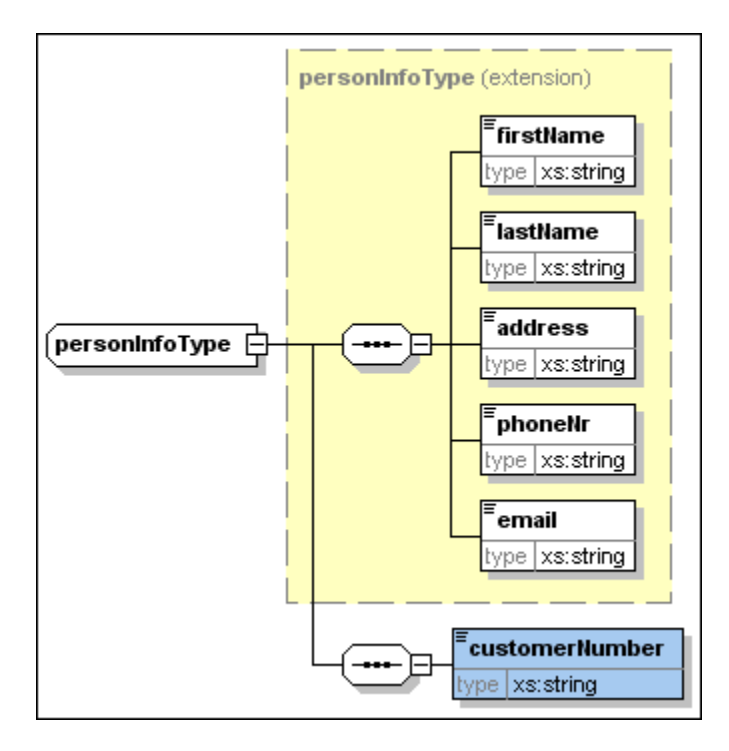

## 2.3.5 再定義型の使用

前のセクション内では、スキーマbook\_order.xsd内のスキーマevent\_registration.xsdを、複合型personInfoTypeに カスタム番号を追加することに以再定義しました。このセクションでは、スキーマbook\_order.xsd内でこの再定義された複合型の使用 方法について学習します。

### ターゲットスキーマ内で再定義された型を使用する方法:

1. book\_order.xsd のナメのスキーマ概要内では ルート 要素 book\_order の[ダイアグラムの表示] 📑 アイエンをクトッ します。

| book_order                              |   | orderDetails 🛨 |
|-----------------------------------------|---|----------------|
| Comment describing your<br>root element | _ |                |

2. シーケンスアイコンを右クトックし、コンテキストメニューから子の追加 | 要素] を選択します。

| book_order                              | =- orderDeta         | ails 🕂            |   |
|-----------------------------------------|----------------------|-------------------|---|
| Comment describing your<br>root element | A <u>d</u> d child   | ▶ <u>E</u> lement |   |
|                                         | Insert               | <u>S</u> equence  | 1 |
|                                         | Append               | ► <u>Choice</u>   |   |
|                                         | Change <u>M</u> odel | ► <u>All</u>      |   |

3. [customerInfo] をこの要素のための名前として入力します。

4. この要素が選択されている状態で、詳細入力ヘルト内でpersonInfoType をドロップダウンリストから選択します。

|   | Details   |                  | д            | x |
|---|-----------|------------------|--------------|---|
| I | name      | personInfoType   | ~            | > |
|   | isRef     | xs:anySimpleType |              |   |
|   | minOcc    | xs:anyType       |              |   |
|   | maxOcc    | xs:anyURI        | $\mathbf{v}$ |   |
|   | type      | personInfoType   | •            |   |
|   | content   | complex          |              |   |
|   | derivedBy |                  | •            |   |

再定義された型はbook\_order.xsd内の要素の型とて再利用されています。

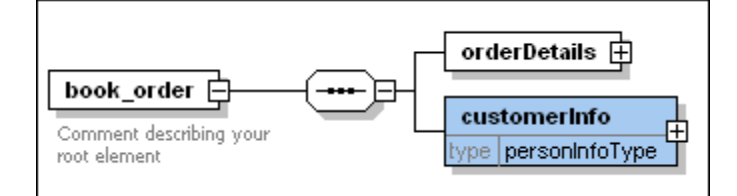

### 再定義無しの型の使用方法

再定義リレーションシップ内で、ターゲオスキーマ内で再定義することなくソーススキーマからの型を使用することもできます。

### ターゲットスキーマ内で型をそのまま使用する方法:

- 1. 要素 book\_orderのための「ダイアクラムの表示」内でシーケンス要素を右クトックし、コンテキストメニューかビチの追加 | 要素]を選択します。
- 2. [creditCardInfo] をこの要素のための名前として入力します。
- 3. この要素が選択されている状態で、詳細入カヘルト内でcreditCardInfoType をドロップダウンリストから選択します。
- 4. ファイルを保存します。型 creditCardInfoType がbook\_order.xsd 内の要素の型とて再利用されています。

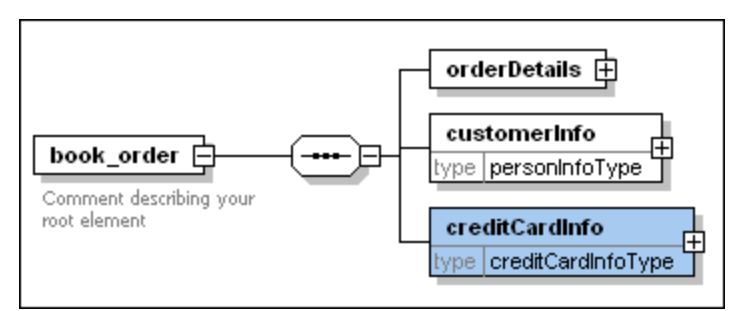

## 2.3.6 インポート型

チュートリアルスキーマ book\_store.xsd とlibrary.xsd は異なるターゲナト名前空間を持っています。これを「インポート]フォルダーから 両方のスキーマをメイン Schema Agent ウインドウェブラックゴーぞれぞれの名前空間を展開します:

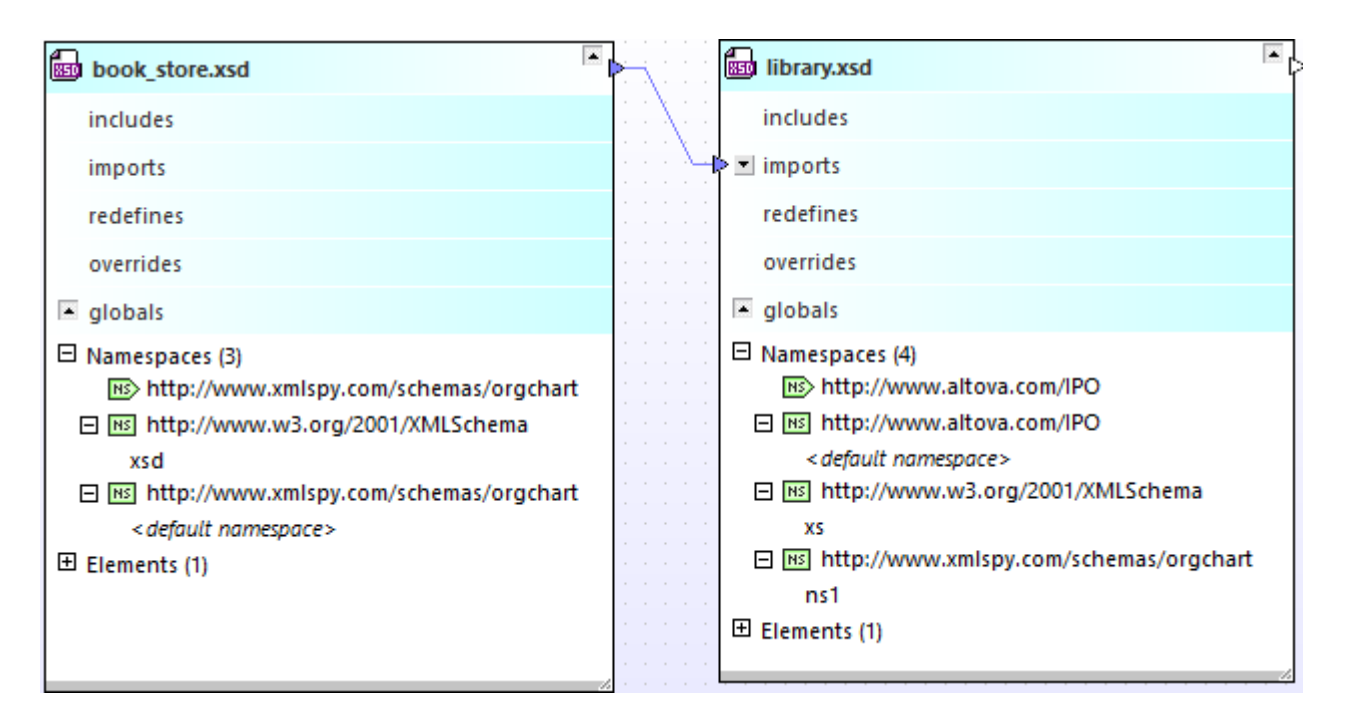

#### 上のダイアグラムこよると以下がわかります

- スキーマbook\_store.xsd になっケナト名前空間 http://www.xmlspy.com/schemas/orgchart が存在します。これはデフォルトの名前空間でもあります。プレフィックス xsd に名前空間 http://www.w3.org/2001/XMLSchema にマップされています。
- スキーマlibrary.xsd はおーゲト名前空間 http://www.altova.com/IPO か存在します。これはデンオルトの名前 空間でもみます。プレフィッグス xs は名前空間 http://www.w3.org/2001/XMLSchema にマップされています。プレ フィッグス ns1 は名前空間 http://www.xmlspy.com/schemas/orgchart にマップされています。

#### library.xsd スキーマと作業中(book\_store.xsdのターゲナ名前空間である)名前空間

http://www.xmlspy.com/schemas/orgchart からbookType を必要すると想定します。このケースのようご異なるターゲメ 名前空間を持つスキーマボキュメトを結合する場合、インポトリレーションシップが使用されます。2つのスキーマ間のインポトリレーション シップはチュートリアルの前のステップで既に追加されています。インポトリレーションシップの作成を参照してくたさい。チュートリアルのこの部 分では、インポートされた名前空間からの型を使用します。ローカル型 bookType をグローッジ 複合型にします。これが完了すると、この型 の新規の要素を library.xsd スキーマ内で宣言できるよう ことはます。

### [book] コンポーネントをグローバル複合型にする方法:

- 1. SchemaAgent Client 内でbook\_store.xsd を右クルクレ XMLSpy (Ctrl+Y) で編集をエンテキスト メニューカら選択します。
- 2. XMLSpy 内で要素 book\_store のかかの [ダイアグラムの表示] 📑 アイコンをクルクしてコンテンソモデルを表示します。
- 3. bookInfo 要素を展開するために[+] アイエンをクリックします。

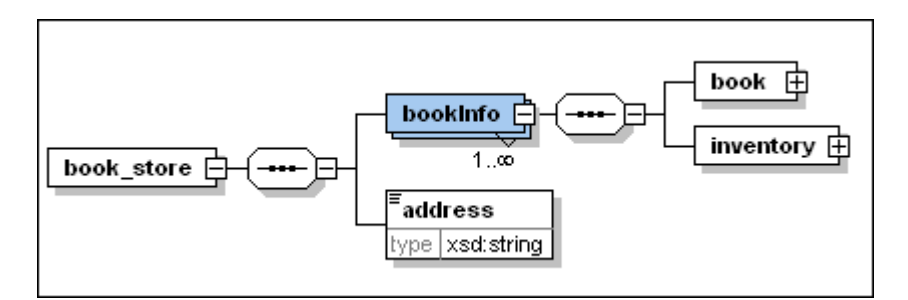

- 4. book 要素を右クトックしてグローバルにする | 複合型をコンテキストメニューが選択します。
- 5. ファイルを保存します。

library.xsd にbookType をインポートする方法:

- 1. SchemaAgent Client 内でlibrary.xsd を右クリックし XMLSpy (Ctrl+Y) で編集をコンテキスト メニューから選択します。
- 2. XMLSpy 内で要素 library のための [ダイアグラムの表示] 🗾 アイコン をクトックし てコンテンソモデルを表示します。

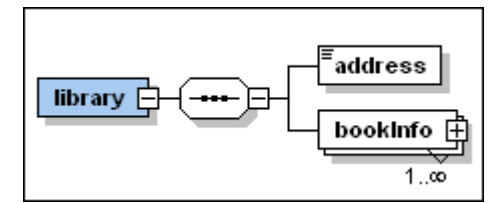

3. bookInfo 要素を展開するために[+] アイエンをクルクします。

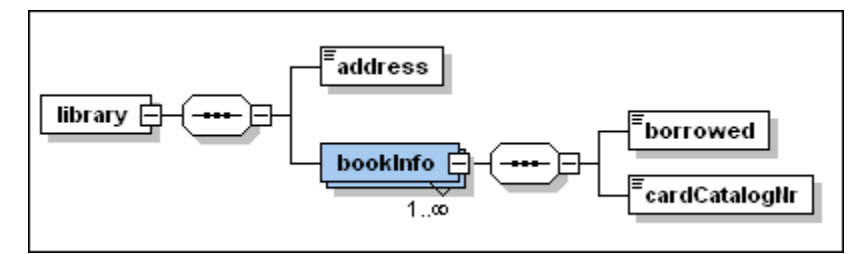

- 4. bookInfo 要素の後のシーケンスアイコンを右クトックし、コンテキストメニューから子の追加 | 要素] を選択します。
- 5. [bookDetails] をの要素のための名前として入力します。
- 6. この要素が選択されている状態で、詳細入カヘルト内でns1:bookType をドロップダウンリストから選択します。

| Details |              | φ×       |
|---------|--------------|----------|
| name    | bookDetails  | <b>•</b> |
| isRef   |              |          |
| minOcc  | 1            |          |
| maxOcc  | 1            | •        |
| type    | ns1:bookType | •        |
| content | complex      | ¥        |
| Details |              |          |

7. 保存してファイルを閉じます。

スキーマ book\_store.xsd からつの型がスキーマ library.xsd にんクルードされまた。

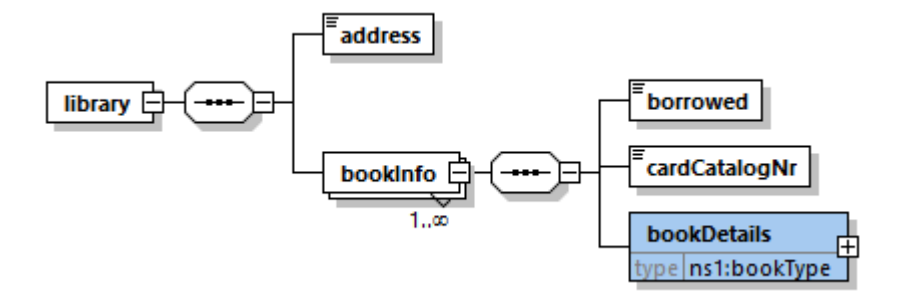

## 2.3.7 XMLSpy のみを使用して型をインクルードする

前のセクションではSchemaAgent内でルーションシップのインクルード、インポート、および再定義、そしてXMLSpy内で型のインクルード、インポートおよび再定義を行いました。このセクションではSchemaAgentLocalServer へのクライアントとしてXMLSpyのみを使用してインクルードリルーションシップを作成する方法を学習します。

次のスキーマが使用されます

- company1.xsd: このスキーマは企業とその社員に関する情報を含むように構成されています。
- company2.xsd: このスキーマは企業の製品に関する情報を含むように構成されています。

目的はアドレスと社員コンポーネントを company2.xsd 内の company1.xsd からインクルードすることです。 SchemaAgentExamples\Tutorial\include2 フォルダー内に両方のスキーマオを存在します。

#### グローバルな複合型にコンポーネントを含む方法:

- 1. XMLSpy 内で company1.xsd スキーマを開きます。
- 2. SchemaAgent LocalServer は接続されていることを確認してたさい。
- 3. XMLSpy 内でルート要素company1 のための [ダイアグラムの表示] 📑 アイエンをクルクしてエンテンソモデルを表示します。

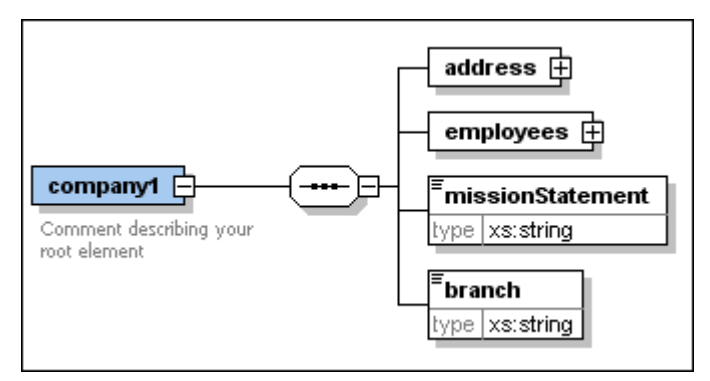

- 4. address 要素を右クトックし、コンテキストメニューカビグロー・ジレ化 | 複合型]を選択します。addressType と呼ばれる新 規のグロー・ジレ複合型が作成されます。
- 5. employees 要素を展開するために[+] アイエをクルクします。

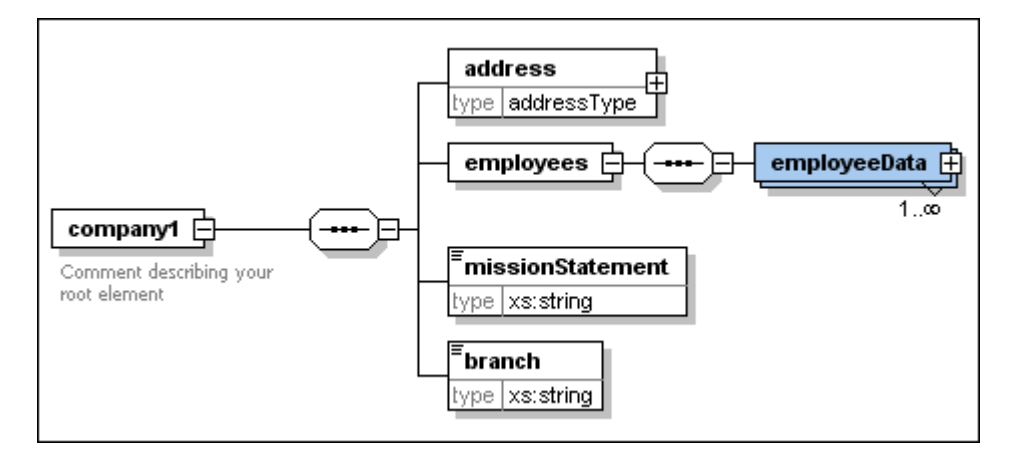

- 6. 同様にemployeeData 要素をグローンがな複合型にします。これによりemployeeDataType とう名前の型が作成されます。
- 7. ファイルを保存します。

XMLSpyを使用してグローバルな複合型をスキーマにインクルードする:

- 1. ターゲオスキーマ company2.xsd をXMLSpy 内で開きます。
- 2. がSchemaAgent Local Serverに接続されていることを確認してたさい
- 3. XMLSpy 内でルト要素company2 のかかの [ダイアグラムの表示] 🥶 アイエンをクルクしてエンテンソモデルを表示します。

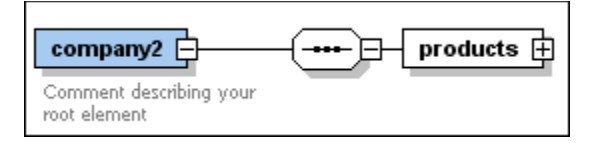

- 4. シーケンス要素を右クリックレコンテキストメニューから子の追加 | 要素] を選択します。
- 5. [customerInfo]をつ要素のための名前として入力します。
- 6. この要素が選択されている状態で、詳細入カヘルト内で address Type をドロップダウンリストから選択します。 Schema Agent 検索パストにあるが 改型 [address Type] は青色です。

| Details |                    | φ×         |
|---------|--------------------|------------|
| name    | emailType          | • •        |
| isRef   | addressType        |            |
| minOcc  | bookType           |            |
| maxOcc  | creditCardInfoType | × 📃        |
| type    |                    | •          |
| default |                    | •          |
| fixed   |                    | <b>•</b> • |
| Details |                    |            |

7. 2つのスキーマ間のルーションシップの型を選択することのできるダイアログが開かれます。

| Relation to C:\Users\altova\Documents\Altova\Schem | aAgentLocalServer2021\ |
|----------------------------------------------------|------------------------|
| Kind of Relation<br>● Include                      | <u>о</u> к             |
| O <u>R</u> edefine                                 |                        |
| Import<br>Namespace:                               | Make relative path     |

- 8. インクルード を選択し OK をクルクして確認します。これはインクルード ステートメントを company2.xsd スキーマ に挿入します。
- 9. 名前「employee」と型 employeeDataType を持つ要素を更に作成するコクロステップ4、5、6 を繰り返します。詳細の 入カヘルトー内で employeeDataType を型ドロップダウノストから選択すると、インクルード スキーマ間のルーションシップ が存在するコクム 黒色で表示されることに注意してくたさい。

| Details |                  | ņ      | ×  |
|---------|------------------|--------|----|
| name    | addressType      | ~      | ^  |
| isRef   | employeeDataType |        |    |
| minOcc  | xs:anySimpleType |        |    |
| maxOcc  | xs:anyType       | $\sim$ |    |
| type    |                  | ▼      |    |
| default |                  | ▼      |    |
| fixed   |                  | •      | Υ. |
| Details |                  |        |    |

10. ファイルを保存します。

スキーマ company1.xsd から2つの型がスキーマ company2.xsd にんクルードされまた。

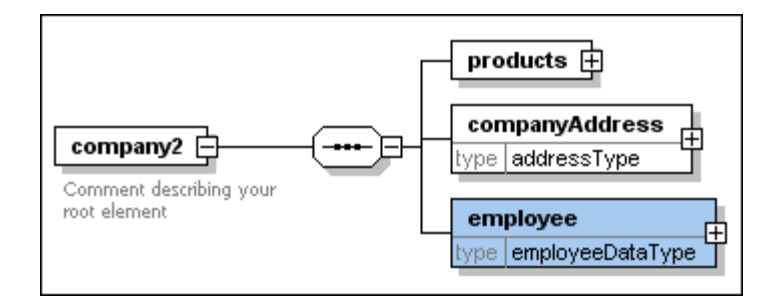

挿入されたインクルード ステート メントを確認する方法:

• 全てのグローノ いを表示 日アイエをクトックします。

| Ę  |        | A<br>Z | <br > | Connected to local SchemaAgent Server |                                  | X   |
|----|--------|--------|-------|---------------------------------------|----------------------------------|-----|
|    | includ | e      |       | loc:company1.xsd                      |                                  |     |
| •6 | elemer | nt     |       | company2                              | ann:Comment describing your root | ele |

# 2.4 アップデートされたリレーションシップの表示

このチュートリアル内のスキーマ間で作成されたリレーションシップのインクルードと再定義をビューすることができます。例

- 1. SchemaAgent Client 内でファイル 新規 メニューコマイ を選択し、おけま新規 レ ツール デオタをクトック、おけま Ctrl+N を押してデザインウィイ ウを開きます。
- 2. エクスプローラーウィンドウ内で階層 タブをクリックします。
- 3. include\_redefine フォルダーから以下のファイルをデザインウィンドウボラッグします: event\_registration.xsd, dvd\_order.xsd とbook\_order.xsd。

|                                             | book_order.xsd                                                                                |
|---------------------------------------------|-----------------------------------------------------------------------------------------------|
|                                             | includes                                                                                      |
|                                             |                                                                                               |
|                                             | imports                                                                                       |
|                                             | I redefines                                                                                   |
|                                             |                                                                                               |
|                                             | □ complex lype (1)     □ complex lype (1)     □ mersoninfoType extension base: nersoninfoType |
|                                             |                                                                                               |
|                                             | . globals                                                                                     |
|                                             | . I Namespace (1)                                                                             |
|                                             | E element (1)                                                                                 |
|                                             |                                                                                               |
| mu event_registration.xsu                   |                                                                                               |
| includes                                    | T I I I I I I I I I I I I I I I I I I I                                                       |
| imports                                     | E customerinfo type: personinfoType                                                           |
| redefines                                   | CreditCardinto type: creditCardinto type                                                      |
| 🔺 globals                                   | dvd_order.xsd                                                                                 |
|                                             | includes                                                                                      |
| element (1)                                 | imports                                                                                       |
| Complex Type (2)     F C creditCardInfoType |                                                                                               |
|                                             |                                                                                               |
| /h                                          |                                                                                               |
|                                             |                                                                                               |
|                                             |                                                                                               |
|                                             |                                                                                               |
|                                             |                                                                                               |
|                                             |                                                                                               |
|                                             | I I I I I I I I I I I I I I I I I I I                                                         |
|                                             | E customerinto type: personintoType                                                           |
|                                             | E Creulgaruinio type, creulgaruinio type                                                      |
|                                             |                                                                                               |

スキーマ内の特定のセクションに関する情報をビューするコは マイコンを展開します。スキーマを移動するコよ タイトル ーをクトックしてマ ウスを新しい ポジョンイン・ラックします。コンポーネント のサイズを変更するココン の右下の角をドラッグ、ませっコンポーネントの内部をダブル クトックし フィット するよう ニサイズ調整する をコンテキスト メニューから選択します。

デザインウィンドウの特定のファイルは、関する情報を表示するコよ、カーソルをタイトルレイコポイントします。 クイック情報ボックスはそのファイル は関する情報を表示しています。

# 2.5 MapForce (.mfd) デザインファイルのビュー

MapForce (https://www.altova.com/ja/mapforce) はXML を含むがXML のみご制限されないデーダを複数の書式にませま複数の書式からデータにデーダを変換することのできるデータマルピングソールです。MapForce を使用してデザインされるデータマルピングは MapForce デザインファイル(.mfd) おけば簡単にマルピングとして知られています。このセグションではSchemaAgent Clientを使用して、MapForce デザイン(MFD) ファイルのエンポーネントをビューする方法について学習します。

#### SchemaAgent 内で MapForce デザインファイルをビューする方法:

- 1. SchemaAgent Client 内でファイル 新規メニューコマイを選択し、おける新規 レール・ボタンをクトク、おける Ctrl+N を押してデザインウィインを開きます。
- エクスプローラーウイドウ内で ExpenseLimit.mfd、HasMarketingExpenses.mfd、 MarketingAndDailyExpenses.mfd および MarketingExpenses.mfd を MapForce フォルダーから選択し、デザ インウイドウィドラッグします。

| P HasMarketingExpenses.mfd ■        |
|-------------------------------------|
|                                     |
|                                     |
| 🏳 🔁 MarketingAndDailyExpenses.mfd 🏾 |
|                                     |
|                                     |
|                                     |
| P MarketingExpenses.mfd ■           |
|                                     |

3. それぞれのファイルを右クリックし、コンテキストメニューから、挿入 | 参照付けられているすべてのディレクトリ | ファイルを選択 します。関連した XML スキーマとそのルーションシップかデザインウインドウ内に表示されます。

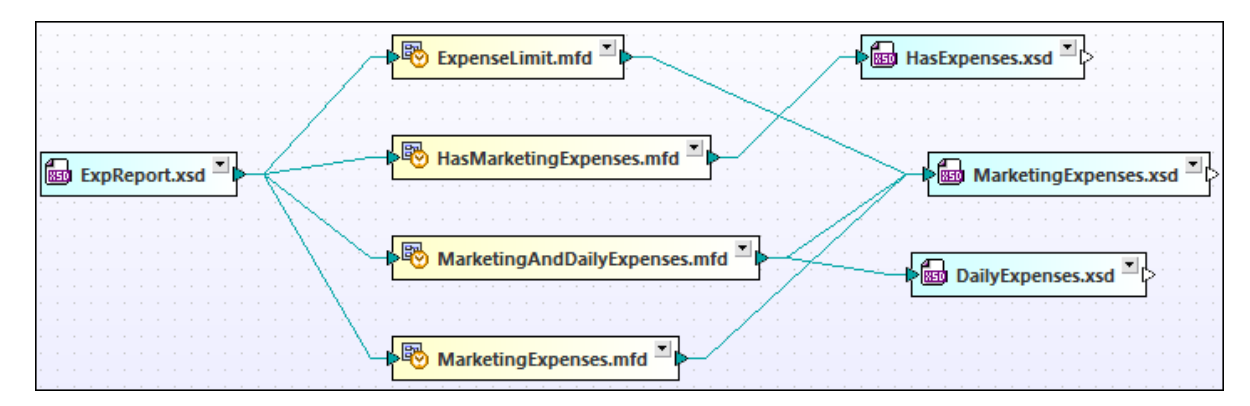

4. .mfd ファイルのそれぞれのファイルボックスを展開するために展開 マイエンをクリックします。各マッピングデザインファイルの入力と 出力を確認することができます。入力ませ」は出力スキーマをさらに展開して構造を確認することができます。

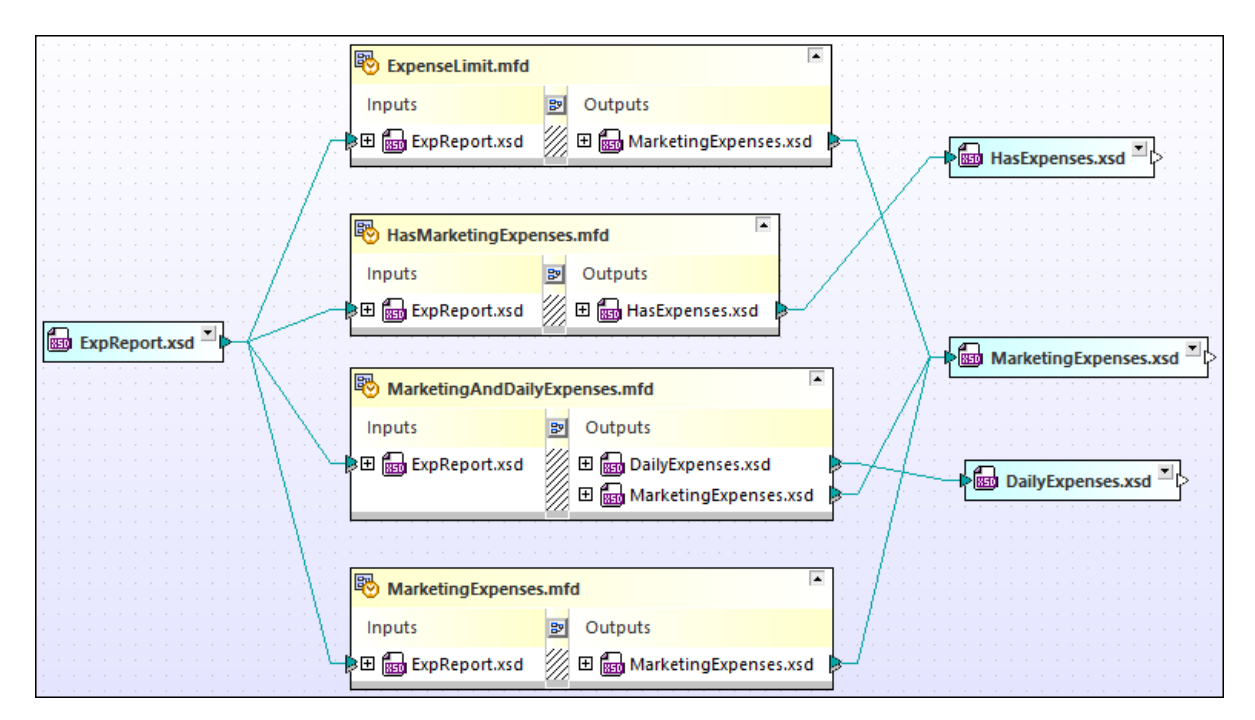

5. コンポーネントのサイズを変更するコンゴ の右下の角をボラッグ、おコンコンポーネントの内部をダブルクトックし フィット するようにサイズ調整するをコンテキストメニューから選択します。

## 3 SchemaAgent Server

SchemaAgent Server は、スキーマIIR(インクルード、インポート、と再定義)サポートされるファイル間の参照を作成、アップデート、また お削除するクライアートのリクエストを処理し、SchemaAgent Server とクライアート間の通信を管理します。

SchemaAgent Server は識別するフォルダーオプションでそのフォルダー内のサブフォルダーー検索パス内でサポートされるファイルについ ての情報を読み取ります。複数の検索パスを定義することができます。構成の命令はサーバーとクライアントでは同様です。検索パスの追加 と検索を参照してください。SchemaAgent Server は検索パス上のファイル間のルーションシップを決定し、これらのファイルとエンポーネン トの内部マップを作成します。

検索パマかサーバー上で定義されると、定義済みの検索パマ内のファイル間のルーションシップを接続されたクライアントの視覚的なユーザー インターフェイスからビューして管理することかできます。

検索パス内のフォルダーが例えば、フォルダーがWindows Explore か消除された場合など) Schema Agent Server 外で変更された構造を持つ場合、この情報は、なが再ロードされるまで Schema Agent Server 内では更新されません。

SchemaAgent Server とそのケライアント はポート 2799 を介して UDP とTCP を使用しデータを転送します。

# 3.1 SchemaAgent Server のインストール

SchemaAgent Server インストール シケージを SchemaAgent ダウルードページ (https://www.altova.com/schemaagent/download)から無料でダウルードすることができます。

#### SchemaAgent Client のインストール方法:

- 1. SchemaAgent Server インストーラーファイルをダブルクトックします。
- 2. 画面上の命令に従います。インストール中、ダイアログボックスは、SchemaAgent Server がスタイアロンサーバーとして、または、サービスとしてインストールするかを選択するようこプロンプトします。これらのオプションは下で説明されています。
- 3. 必要であればサードを開始します(SchemaAgent Serverの開始を参照してくたさい)。

### スタボアロンサーバーとてSchemaAgent Serverをインストールする方法:

スタボアロンサーバーとしてインストールされると、開始 📲 メニューから Schema Agent Server をWindows アプリケーションとして開

始することができます。サーバーが起動されるとアイコン <sup>69</sup>がシステムトレイ内に表示されます。このアプローチでは、アプリケーションは検索パ スと他の設定を構成可能な視覚的なユーザーインターフェイスを使用することができます。この種類のインストールは(例えば、検索パスを変 更する場合など)視覚的なユーザーインターフェイスに頻繁にアクセスする必要がある場合に、役に立ちます

| 🝥 Altova Sche                      | maAgent Serve        | er  |            |                      |                          | - 0            | ×        |
|------------------------------------|----------------------|-----|------------|----------------------|--------------------------|----------------|----------|
| <u>F</u> ile <u>V</u> iew <u>S</u> | ettings <u>H</u> elp |     |            |                      |                          |                |          |
| Environment                        |                      |     | <b>▼</b> × | 👸 C:\Users\altova\   | Documents\Altova\XMLSp   | y2021\Examples | Tutorial |
| Name                               | IP                   | RQs | LastRQ     |                      |                          |                |          |
| XMLSpy                             | 10.100.59            | 3   | 12:36:03   |                      |                          |                |          |
| SchemaAgent                        | 10.100.59            | 3   | 12:36:25   |                      |                          |                |          |
|                                    |                      |     |            |                      |                          |                |          |
|                                    |                      |     |            |                      |                          |                |          |
|                                    |                      |     |            |                      |                          |                |          |
|                                    |                      |     |            | Log                  |                          |                | ▼ X      |
|                                    |                      |     |            | Туре                 | Parameters/Description   | Source/Target  | IP ^     |
|                                    |                      |     |            | 🖨 All Objects (Respo | client receives followin | XMLSpy         | 10.10    |
|                                    |                      |     |            | Accept               | New client established   |                | 10.10    |
|                                    |                      |     |            | 🔿 Connect            | SchemaAgent, request     | SchemaAgent    | 10.10    |
|                                    |                      |     |            | Configuration        | client requested curren  | SchemaAgent    | 10.10    |
|                                    |                      |     |            | Configuration (Re    | Request processed with   | SchemaAgent    | 10.10 🗸  |
| 🛛 🕄 Clients                        | Configure Path       | S   |            | <                    |                          |                | >        |

### サービスとして Schema Agent Server をインストールする方法:

サービスとしてインストールされている場合、SchemaAgent Server をサービスとして「コントロールル・ホルト管理ツールトサービス」内 で使用することができ、他のWindows サービスと同様に管理することができます。システムが起動する際に自動的に構成されることが利点 です、このオプノョンはインストール・ウィザード上でも使用することができます)。SchemaAgent Server のサービスとしてのインストールは複 数のグライアントのインタンニネットワークサーバーとしての役割を果たすシナリオに適しています。 このシナけではSchemaAgent Server は視覚的なユーザーインターフェイスを持たず、開始 III メニューから、おけよ、デスケップショートカナから起動することはできません。おけよ、システムトレイアイエンを使用することができません。SchemaAgent Server を構成すなわち、検索パズを定義)するけよ、最初にSchemaAgent Server をインストールして、構成し、コマイドラインからインストールメンバを変更する必要があります(下の指示を参照してください)。

### インストールの型を変更する方法

プログラムをインストール後インストールモデルを(スタイドアロンからサービスへ、おけまその逆に)変更する場合、 SchemaAgentServer.exeをコマイドラインを使用して呼び出すことができます。それ以外の場合 SchemaAgent Server アンイン ストールして、異なるインストールメンドを選択してインストールする必要があります。

下にリストされるコマンドは、コマンドラインラインカら SchemaAgentServer.exe を呼び出す際に使用することができます。実行可能ファ イルは、コマンドラインモードで作動する際、常にリターンコードを返します。 -install と -remove パラメーターを使用しエラーか発生した場 合、返されたエラーコードはオペレーティングシステムから与えられたコードと同一です。

| コマ・ドライン・ゲラメーターなし            | GUI アプリケーションとして開始します。                                   |
|-----------------------------|---------------------------------------------------------|
| /install <b>OF</b> -install | サービスとしてインストールします。                                       |
| /remove <b>OF</b> -remove   | サービスをアンインストールします                                        |
| /quiet <b>OF</b> -quiet     | インストールませ、消除コマンドを使用してエラーが発生した際に<br>表示されるメッセージボックスを抑制します。 |

#### 「スタンドアロン」から「サービス」にインストールメソッドを変更する方法:

- 1. SchemaAgent Server が作動していたことを確認してくたさい。作動中のSchemaAgent Server を終了するコよ、シ ステムトレイ内のAltova SchemaAgent Server 谷 アプリケーションアイコンを右クリックし、コンテキストメニューカらシャッ トダウンを選択します。
- 2. コマボ プロンプト ウィボウ(管理者として)を開き、現在のデル/ケーを Schema Agent Server のインストール フォルダーに 変更します(デンオルトでは C:\Program Files\Altova\Schema Agent Server 2021 )。
- 3. コマドプロンプで、SchemaAgent Server サービスとてインストールするけっと SchemaAgent Server.exe /install を入力します。
- 4. SchemaAgent Server をサービスとて開始します(SchemaAgent Server の開始を参照してけさい)。

#### 「サービス」から「スタンドアロン」へインストールメソッドを変更する方法:

- SchemaAgent Server が作動していないこを確認してけ違い。実行中のSchemaAgent Server サービスを終了するこ は、「コントロール ペル|管理ツール|サービス」からSchemaAgent Server サービスを右クルクム、コンテキストメニューから「停止」を選択します。
- 2. コマボ プロンプ・ウィボウ(管理者としてを開き、現在のデル/クトリを Schema Agent Server のインストールフォルダーに 変更します(デンオルトでは C:\Program Files\Altova\Schema Agent Server 2021 )。
- 3. コマドプロンプで、SchemaAgentServer.exe /remove を入力して既存のSchemaAgentServer サービスをアン インストールします。
- 4. コマドプロンプトで、SchemaAgentServer.exe を入力しスタイドアロンインストールを開始します。

# 3.2 SchemaAgent Server の開始

スタイアロンサーバーとて Schema Agent Server をインストールにた場合、サーバーアプリケーションは Schema Agent Clientを 接続する前に開始される必要が別ます。 Schema Agent Server がサービスとしてインストールされている場合、インストールの際のオプ ションインド、既にサービスとして開始されている場合が別ます。 Schema Agent Server のインストールを参照してくたさい。

メモ 1度に開始することのできる Schema Agent Server のインスタンスはつです。 Schema Agent Server か既に作動している 場合、開始使用と試みると、エラーメッセージ か表示されます。

| SchemaA | Igent Server                                                             | $\times$ |
|---------|--------------------------------------------------------------------------|----------|
|         | SchemaAgent Server または SchemaAgent LocalServer がこのコンピュ<br>ーター上で既に動いています。 |          |
|         | ОК                                                                       |          |

SchemaAgent Server がかービスとして既に作動しているかチェックする方法:

- 1. 「コントロール ホル 管理ツール サービス」を開きます。
- 2. SchemaAgent Server サービスをリスト内から検索し、ステータスをチェックしてくたさい。

スタンドアロン サーバーとて SchemaAgent Server を開始する方法:

• 開始 **#**をクルクして Altova SchemaAgent Server 2021 | Altova SchemaAgent Server を選択します。

SchemaAgent Server をサービスとして開始する方法:

- 1. 「コントロール ホル 管理ツール サービス」を開きます。
- 2. SchemaAgent Server サービスを右クルクして 開始」を選択します

# 3.3 SchemaAgent Server の非表示

スタイプロン Schema Agent Server の検索パスとファイル拡張子を構成すると、サービスとして再構成することができ、システムと例内で、ユーザーが使用できないようご設定し、アプリケーションを非表示にすることができます。

システムトレイ内で SchemaAgent Server を非表示にする方法:

• システムトレイ内のAltova SchemaAgent Server 🥝 アプリケーション アイコンを右クリックし、コンテキスト メニュー内の「非表示」を有効化します。

システムトレイ内で非表示の場合、SchemaAgent Server を表示するには以下の内の1つを行ってください

- システムトレイ内のSchemaAgent Server <sup>(2)</sup> アプリケーション アイコンを右クリックし、コンテキストメニュー内の「非表示」 を無効化します。
- システムトレイ内のアプリケーションアイコンをダブルクトックします。

# 3.4 SchemaAgent Server の終了

スタイプロンサーバーとして SchemaAgent Server が作動している場合、下の命令を使用して終了することができます。 SchemaAgent Server がサービスとして作動する場合、「コントロールパネル|管理ツール|サービス」から代わりに停止することもで きます。

クライアントは接続中にSchemaAgent Serverを終了する場合、これらのクライアントはSchemaAgent Server への接続を失い、 SchemaAgent Server への接続による処理コマンド(例えば、SchemaAgent デザイン内でのIIR リレーションシップの作成、および、 変更などのコマンド)を実行することができなくなります。従って、ダイアログボックスは、現在接続されているクライアントの数を表示し、シャット ダウンの継続を問います。

SchemaAgent Server を終了するには、以下の内の1つを行ってください

- SchemaAgent Server GUI 内で、メニューオプション「ファイル」シャットダウン」を選択します。
- システムトレイ内のAltova SchemaAgent Server <sup>(公)</sup> アプリケーションアイコンを右クリックし、コンテキストメニューから 「シャットダウン」を選択します。

# 3.5 SchemaAgent Server ユーザーインターフェイス

スタボアロンサーバーとして Schema Agent Server がインストールされている場合、視覚的なユーザーインターフェイス(GUI)を使用することができます(Schema Agent Server のインストールを参照してくたさい)。Schema Agent Server をサービスとしてインストールし開始した場合、GUIを使用することができません。ユーザーインターフェイスは以下のように整理されています。

- 環境ウイドウではこで使用することのできる検索パタとファイルに関する情報が表示されています。
- メインウィンドウは検索パマ内で定義されているフォルダーのコンテンツを表示します。
- ログウイドウではクライアトのリクエスト、サーバーレスポレスと他のサーバーは関連したデータが表示されています。

| 🚳 Altova Schen                        | naAgent Serve       | er  |          |                      |                          | - 0            | ×        |   |
|---------------------------------------|---------------------|-----|----------|----------------------|--------------------------|----------------|----------|---|
| <u>F</u> ile <u>V</u> iew <u>S</u> et | ttings <u>H</u> elp |     |          |                      |                          |                |          |   |
| Environment                           |                     |     |          | 👸 C:\Users\altova\   | Documents\Altova\XMLSp   | y2021\Examples | \Tutoria | I |
| Name                                  | IP                  | RQs | LastRQ   |                      |                          |                |          |   |
| XMLSpy                                | 10.100.59           | 3   | 12:36:03 |                      |                          |                |          |   |
| SchemaAgent                           | 10.100.59           | 3   | 12:36:25 |                      |                          |                |          |   |
|                                       |                     |     |          |                      |                          |                |          |   |
|                                       |                     |     |          |                      |                          |                |          |   |
|                                       |                     |     |          |                      |                          |                |          | ~ |
|                                       |                     |     |          | LOG                  |                          |                |          | ^ |
|                                       |                     |     |          | Туре                 | Parameters/Description   | Source/Target  | IP       | ^ |
|                                       |                     |     |          | 🖨 All Objects (Respo | client receives followin | XMLSpy         | 10.10    |   |
|                                       |                     |     |          | Accept               | New client established   |                | 10.10    |   |
|                                       |                     |     |          | 🔿 Connect            | SchemaAgent, request     | SchemaAgent    | 10.10    |   |
|                                       |                     |     |          | Configuration        | client requested curren  | SchemaAgent    | 10.10    |   |
|                                       |                     |     |          | Configuration (Re    | Request processed with   | SchemaAgent    | 10.10    | ¥ |
| 🔡 Clients 🔯 Co                        | onfigure Path       | 5   |          | <                    |                          |                | >        |   |

環境とログウイボウを新しいポジノョンイン以下のようエッ・キングあせるが、キングの解除することができます

1. ウインドウのタイトルドーをクリックしマウスをドラッグします。ドックするすみのヘッルトーが表示されます。

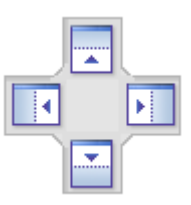

2. ウイドウを上、右、左、下のヘンドルゴラッグして新しいポジェンイゴッキングします。

ウイドウを表示ませまま示にするコは表示メニューから対応するオプションを選択します。

### 環境ウインドウ

クライアント タブは現在 Schema Agent Server に接続されているケライアントの詳細を表示します。Schema Agent Server への接続はケライアントからのノケエストから開始され、ケライアントで作成される必要があります。

上のスクレーシショナは2つのプライアナト Schema Agent Client とXMLSpy が現在 Schema Agent Server は接続されていることを表示しています。 クライアナトに接続されているIP アドレスがリストされています。 クライアナトにおけたパクエストの数量がRQ 列内で表示されており、各クライアナーの最後のリクエストは LastRQ 列内で表示されています。

構成ノスタブは検索ノマと」なが検索するファイルのファイル拡張子を表示しています。詳細に関しては AS2 検索ノマの構成 を参照して ください。

### ログウィンドウ

ログウイドウではカライアトのリケエスト、サーバーレスポレスと他のサーバー「関連したデータが表示されています。このデータは実行の日時(アクションの場合)と共に、おさはデーダ転送の時刻(通知の場合)と共に詳細として表示されています。情報がウライアトを含む場合、クライアトトはIP アドレスと共に表示されています。

以下のシンボルカログウィンドウ内に表示される可能性があります。

- ◆ クライアトトからのリクエスト(青色、右向き矢印)
- ← サーバーからのレスポレス(緑色、左向き矢印)

(リケエストの) ソースクライアント としスポンスの)ターゲット クライアント ソース/ターゲット 列内で示されています。パラメーター/詳細 列はアクションの型を表示しており時刻 列はアグションの日時を表示しています。

(例えば、検索パマのために再帰的オプションが無効化されている場合) SchemaAgent Server 内で検索パマか変更される都度、変更されたファイル構造は SchemaAgent Server により全ての接続済みのプライアントに送信されます。

検索パス内のフォルダーが例えば、フォルダーがWindows Explore から削除された場合など) SchemaAgent Server 外で変更された構造を持つ場合、この情報はプロケガードされるまで SchemaAgent Server 内では更新されません。

ファイルが指定された箇所に存在しない他のファイルを含む、おけまインポートする場合メッセージ[<ファイル型>ファイルの読み取りに失敗しました」が表示されます。

# 3.6 サーバーの構成

SchemaAgent Server オプションを以下のように構成することができます。

- 1. 変更されたファイルの検索/マと拡張子。命令はSchemaAgent Client と同様です。検索/マの構成方法を参照してくたさ
- い。 2. ログオプション。

### ログオプションの設定

ログウイドウ内に表示される情報がログファイルに書き込まれるかをオプションで構成することができます。

### ログオプションの構成方法:

1. 「設定」メニューからログオプション」をクリックします。ログオプションダイアログボックスか開かれます。

| SchemaAgent Server Logging Options                                                                                                    |                                  |  |  |  |
|----------------------------------------------------------------------------------------------------|----------------------------------|--|--|--|
| Log window active<br>Max. lines 500<br>Log input<br>Log output<br>Log output<br>Log internals<br>Logfile active<br>Log input<br>Log output<br>Log output<br>Log internals | Close<br>Select All<br>Clear All |  |  |  |

2. 任意で全てを選択 およは全てをクリアをクリックしてチェックボックスを選択、およなリアします。

使用することのできるすべてのオプションは以下にリストされています。

| ログウィンドウをアクティブに | SchemaAgent Server アクションがログウインドウ内で表示される場合、このチェックボックスを選択します。                                                                                                    |
|----------------|----------------------------------------------------------------------------------------------------|
| 最大行            | ログウイドウ内で表示される行の最大数を指定します。                                                                                                    |
| 入力をログ          | 受信されるリクエストの表示を有効化ませま無効化します。                                                                                                    |
| 出力をログ          | 送信されるレスポレスの表示を有効化ませま無効化します。                                                                                                    |
| 内部処理をログ        | 内部のSchemaAgent Server 情報の表示を有効化ませま、                                                                                                    |
| ログファイルをアクティブに  | チェックボックスを選択すると、ログウイドウ内にSchemaAgent Server アクションが表示されます。ログファイルは、SchemaAgentServerLog.csv とう名前のエンマインド区切られた<br>Comma separated Values (CSV) ファイルで、SchemaAgent Server セッションを開始<br>する都度 SchemaAgent Server と同じファイルに作成されます。これは「ログファイルをアクティ<br>ブニ」チェックボックスが有効化されていることが前提です。 |

| 入力のログ、出力のログ、および内部処理をログチェックボックスによりログファイルへデータのカテ<br>ゴル書き込まれるかを指定します。 |
|--------------------------------------------------------------------|
|--------------------------------------------------------------------|

## 3.7 メニューレファレンス

「ユーザーレファレンス」セグタンコよすべてのSchemaAgent Server メニューコマンドの完全な記述が含まれています。

## 3.7.1 ファイルメニュー

「ファイル | シャットダウン」コマンドにより Schema Agent Server を終了することができます。クライアントへの全ての接続が失われることに注意してくたさい。

### 3.7.2 表示 メニュー

[表示 | 環境 ] コマイは環境ウイイウを表示おけは非表示します。

[表示 | ログ] コマボ はログウイボ ウを表示ませ は非表示します。

## 3.7.3 設定メニュー

「設定 | ログオプション…」コマンドはSchemaAgent Server のログオプションの構成をおこなうことのできる「SchemaAgent Server ログオプション」ダイアログボックスを開きます。

## 3.7.4 ヘルプメニュー

「ヘルプ」メニューゴは上でヘルプを取得するために必要とされるコマイなど、およびWebサイト上のSchemaAgentの情報とサポートページへのレノか含まれています。

### 目次

このコマナドはオンラインヘルプンステムに含まれるすべてのチャプターおよびトピックを階層的に表示します。SchemaAgent内から直接目次に移動するためにこのコマナドを使用します。

ヘルプライドウが開かれると、3つのダブを使用して、目次、インデックス、と検索ペイン間をナビゲートします。お気に入りダブによりヘルプシ ステム内のページをブックマークすることができます。

### インデックス

「インデックス」コマンドによりオンラインのヘリプの「キーワード、インデックス」にアクセスすることができます。オンラインのヘリプシステムの左側の ペイン内のインデックス タブも使用することができます。

・ヘデックスは、すべての関連付けられたキーワードをリストし、それそれのキーワードをダブルクトックすることにおトピックに移動することができます。 す。1つ以上のトピックが選択されたキーワードに一致する場合があり、選択可能なトピックのリストが表示され、リストからトピックを選択する ことができます。

#### 検索

「検索」コマンドはフルテキスト検索をオンラインのヘルプシステム上で実行します。

- 1. クエリフィールドに検索用語を入力し、「Enter」を押します。オンラインのヘルプンステムは、入力された検索用語を含むトピックのリストを表示します。
- 2. 対応するトピックを表示するために、リスト内のアイテムをダブルクトックします。

### ザポートセンター

コマドはFAQ、ドキュメトおよびAltovaサポトへ連絡するためのサポトフォームへのレノを提供します。

### WEB 上のFAQ

上記と同様です。

### インターネット上のSchemaAgent Server

このコマイドを使用してニュース、製品のアップデートやAltova チームからの追加情報などについての情報が掲載されるAltova Web-サイトをブラウザーウィンドウで開くことかできます。

### SchemaAgent Server に関して

このコマイドは著作権に関する情報とSchemaAgent Serverのデジョンを表示します。SchemaAgentの64ビオノデジョンを使用している場合、これはアプリケーション名の後のサフィックス(x64)により示されています。32ビオノデジョンコはサフィックスは存在しません。

## 4 SchemaAgent Client

SchemaAgent Client によりスキーマとサポートされたファイル型間のルーションとの間のIIR リルーションシップ(インポート、インクルード、と再定義)を作成、おけよ、変更する SchemaAgent デザインをビルドすることができます。

SchemaAgent デザイン内で、スキーマ、スキーマベースのMapForce デザインファイル(.mfd) とその関連付けられたスキーマ間のルー ションシップを確認することができます。更に、XSLT スタイルシートとW SDL ファイルを表示し、スキーマファイルを持つファイル、XML イン スタンス .mfd ファイル間のルーションを確認することができます。SchemaAgent デザインを後で編集するためにディスタに保存することが できます。

変更されたファイルへの参照は関連付けられたファイル内でグロー・シルニ更新するために、SchemaAgent Client によりスキーマとその関 連するファイルを(名前の変更、移動、削除して)管理することができます。この機能により SchemaAgent Client は、多数の複雑な、 関連付けられたスキーでを管理し、これらのスキーマ間のルーションシップとレクされる他のサポートされるファイルを編集する、パフフルなワーク スペースとしての役割を果たすことができます。

SchemaAgent ClientをSchemaAgentサイドーは接続する。同じ実行可能内にインストールされているLocalServer、おけよ スタイドアロン SchemaAgent Server は接続することができます。これらの2つのサードーの主要な差分は、LocalServer がコーカル マシンインストールされており、同じマシン上のケライアントにサーブし、while SchemaAgent Server はネットワークマシン上にインストー ルし、複数のケライアントにサーブし、詳細なログ情報を提供します。

サー・1 注接続後、SchemaAgent Client は、それぞれのサーバーの検索パス内でモニターされたファイルに関する情報を取得し、 SchemaAgent Client のエクスプローラーウィンドウ内でソレ構造(階層型タブ、および、フラル)として検索パス内のフォルダーを表示します。SchemaAgent Client 内では、デザインウィンドウオのSchemaAgent デザインマントからドラッグしてドロップすることができます。

デザインウイドウ内で、スキーマとその関連するファイルの構成をビューし、サポートされるファイル間のルーションシップをビルドすることができます。2つのスキーマ間のルーションシップをビルドし変更すると、新規の情報と共に実際のスキーマファイルが更新されるだけでなく、リルーションシップにより影響を受ける他のルンクされたスキーマも更新されます。

# 4.1 SchemaAgent Client のインストール

SchemaAgent インストール ッケージを SchemaAgent ダウンロードページ

(https://www.altova.com/schemaagent/download)からダウノロードすることができます。Altova® MissionKit™ を購入済みの 場合 SchemaAgent Client がッシケージ内に含まれています。

SchemaAgent Clientをインストールする場合、インストーラーファイルをダブルクリックしてインストールプロセンを実行し、ウィザードのステップに従います。インストールプロセスで(現在のこインストールされている LocalServer と共にフライアントと共に接続する) SchemaAgentのローカルの使用、おさよ、既存の SchemaAgent Server に接続するかを問われます。

| 🖟 Altova So                         | chemaAgent Client - セットアップ                                                                                                    | $\times$ |
|-------------------------------------|----------------------------------------------------------------------------------------------------|----------|
|                                     | <b>オブション</b><br>SchemaAgent (R) Server のサポートを力スタマイズする                                                                                                    |          |
| Altova Sc<br>や管理を<br>管理して、<br>ェイスによ | chemaAgent(R) 2020 はワークグループ内部で高度なスキーマのモデリング<br>行うための新たなパラダイムです。スキーマ間のリレーションシップを視覚的に<br>、クライアント/サーバー ベースのツールに搭載されたグラフィカルなインターフ<br>より、単純なスキーマから複雑なスキーマを構築します. |          |
| ۵۵                                  | SchemaAgent(R) をローカルで使用する                                                                                                    |          |
| Os                                  | SchemaAgent(R) Server を選択                                                                                                    |          |
| -                                   | <none> ~</none>                                                                                                    |          |
|                                     |                                                                                                    |          |
|                                     |                                                                                                    |          |
|                                     | < 戻る(B) 次へ(N) > キャンセル                                                                                                    |          |

ShemaAgent Server の選択を選択すると、ローカルネ・トワーク上のエピューターにインストールされている SchemaAgent Server のインスタンスのリストから選択することができます。 SchemaAgent Server のインストールを参照してくたさい。メニューコマンド [その他 | サーバーイニ接続]を実行して設定を後に変更することができます。

## 4.2 SchemaAgent Client の開始

SchemaAgent Server を開始するコよ 以下の内の つを行ってくたさい

- SchemaAgent アイコンをデスクトップ上でダブルクトックします。
- 開始 #をクトックして プログラムのショートカット にアクセスするために [Schema Agent] を入力します。

| SchemaAgent サーバーに接続      |   |
|--------------------------|---|
| ●□∽力ルで作業                 |   |
| ○ ネットワーク サーバーに接続         |   |
|                          |   |
| 接続する SchemaAgent Server: |   |
| 接続する SchemaAgent Server: | ~ |

サーバー接続するようこプロレプトされると、以下のオプションを選択することができます。

- ローカルで作業。ローカルサーバーを開始して接続するけないこのオプションを選択します。このアプローチでは、エクスプローラーウィンドウから検索パマの構成をすぐに開始しすることができます。サーバーがローカルで作動するため、他のSchemaAgent クライアントは接続できない事に注意してくたさい。
- ネットワークサーバーへの接続。このオプシンを選択して以前にインストールされている Schema Agent Server は接続します。
   Schema Agent Server はパント内に表示されるために作動している必要があります。このアプローチでは、サーバー上で検索パンを構成する必要があります。
   サーバーは接続されているクライアントは検索パントでアイルをビューし管理することができます。

サーバーは接続を参照してくたさい。

# 4.3 SchemaAgent Client ユーザーインターフェイス

SchemaAgent Client にはつのおおまかな部分に整理することのできる視覚的なインターフェイスです:

- 使用することのできる検索パマとファイルに関する情報を提供するエクスプローラーウインドウ。
- メインウィドウ内で現在表示されているアクティブなデザインの箇所を表示する概要ウィンドウ。
- デザインウィンドウはサポートされたファイル型の構造、および、スキーマ間の既存のインクルート、インポート、再定義(IIR)、または、サポートされるファイルの間のルーションシップ、をそれぞれ視覚的に表示します。

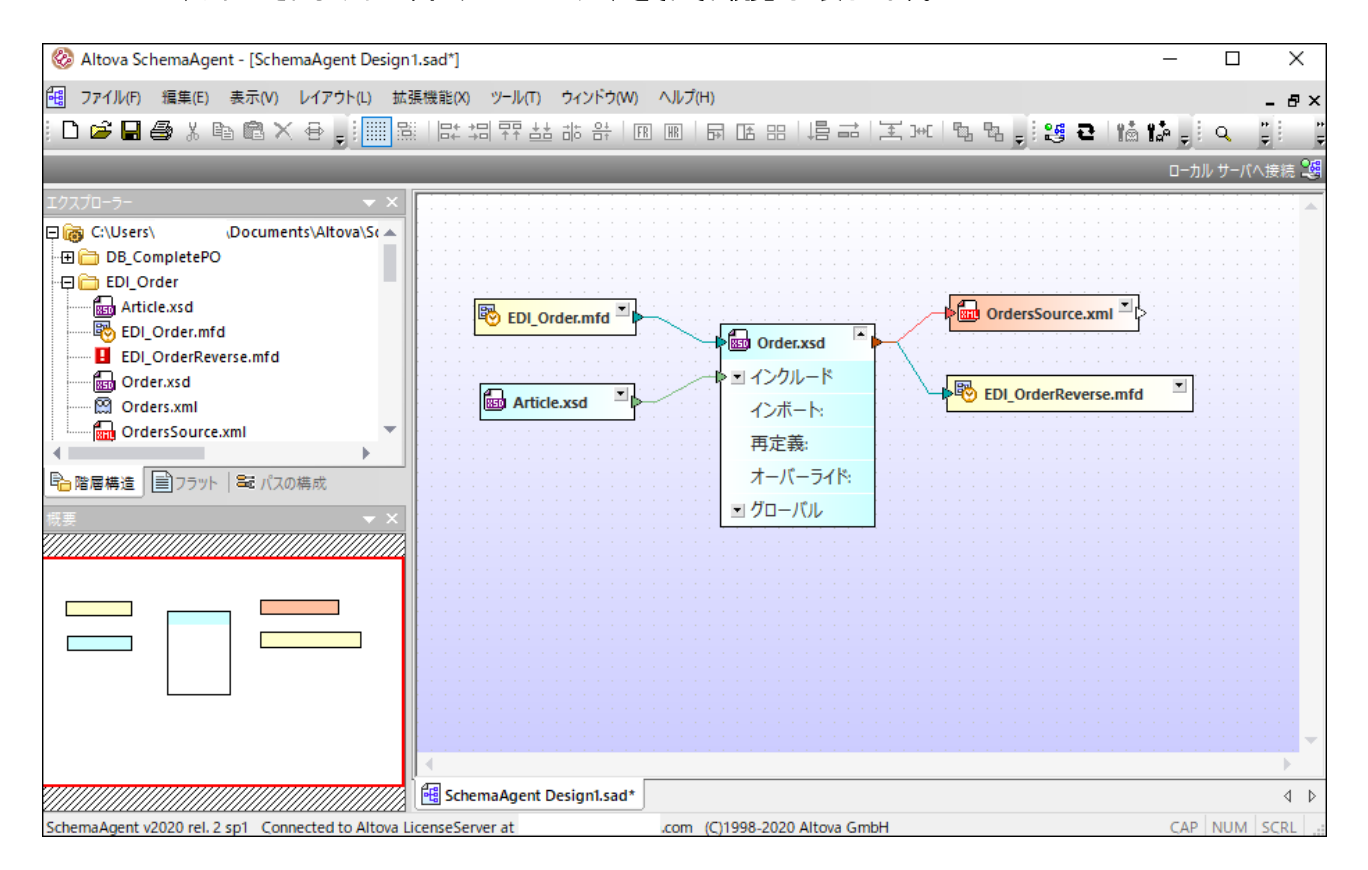

### ウィンドウのドッキングまた」おッキングの解除を行う場合、次のいずれかを実行してください

- ウイボウのタイトルトーを右クリックしてドッキング(おけてフロートをそれぞれ)コンテキストメニューから選択します。
- 矢印 🔽 ボタンをウインドウの右上かウリックしてドッキング(おけはフロートをそれぞれ)コンテキストメニューから選択します。
- ウィドウのタイトルデーをダブルクトックしてウィドウロドッキング、ドッキングの解除を切り替えることができます。

### 新規のポジションにウィンドウをドッキングする方法

1. ウイバウのタイトルレーをクリックして新規の場所にボラッグします。ドックするためのヘルレーが表示されます。

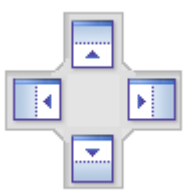

2. ウイドウを上、右、左、下のヘイルボラッグして新しいぼしょんパボッキングします。

ツールバーとウィンドウをデフォルトの状態に復元する方法:

• メニューコマボ [ツール] ツールバーとウィンドウの復元]を実行します。

## 4.3.1 エクスプローラー ウインドウ

エクスプローラーウイドウは選択されたSchemaAgent Server のために定義された検索パジを全て、およびここで含まれている関連する ファイルも表示します。インストールによりこれらの検索パジを(LocalServerに接続されている場合)パジの構成 タブ おけま(ネルワー クベースのサーバーは接続されている場合)SchemaAgent Server で直接構成することができます。この結果、LocalServerに接続さ れている場合のみパズの構成 タブが表示されます。

### 階層的なダブ

階層的な タブは定義済みの検索パンとそのエレテンンを全て表示しています。サポートされるファイル型 を含むフォルダーは標準の Windows の外観を持っています。このようなファイルを含まれ、ワォルダーは下のイメージのような インポート フォルダーのようこあいまいです。

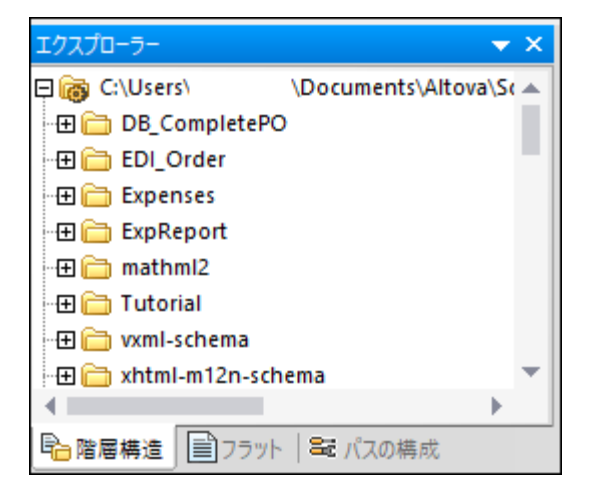

サポートされるファイルを含まない フォルダーを非表示にするコンナイドウを右クリックして、からのフォルダーの表示をコンテキストメニューから選択します。

### フラトタブ

フラット タブはすべての検索パス内の管理されているファイルのすべてのフラットファイル および存在する場合 外部ファイルフォルダーからの すべてのスキーマを表示します(すなわち、これは検索パス内のスキーマ内で参照されるスキーマを指します。しかしながら、これらは検索パス 内に」な存在しません)。各ファイルエントリオエケーションとそのステータスと共に表示されています。

| Explorer             |                        |                                   | x            |
|----------------------|------------------------|-----------------------------------|--------------|
| Name                 | Status                 | Path                              | ^            |
| Reg NanonullOrg2.xsd | ok                     | C:\Users\altova\Documents\Altova\ |              |
| 👦 OrgChart.mfd       | ok                     | C:\Users\altova\Documents\Altova\ |              |
| OrgChart.xml         | unresolved relation(s) | C:\Users\altova\Documents\Altova\ |              |
| 🔤 OrgChart.xsd       | ok                     | C:\Users\altova\Documents\Altova\ |              |
| 🔤 OrgChart2.xsd      | ok                     | C:\Users\altova\Documents\Altova\ |              |
| 🔤 Person.xsd         | ok                     | C:\Users\altova\Documents\Altova\ |              |
| 🖶 Person DB. mfd     | ok                     | C:\Users\altova\Documents\Altova\ |              |
| 🔂 Quotations.xml     | ok                     | C:\Users\altova\Documents\Altova\ |              |
| 🔤 Quotations.xsd     | ok                     | C:\Users\altova\Documents\Altova\ |              |
| 🖲 QuotationsDoc.mfd  | ok                     | C:\Users\altova\Documents\Altova\ |              |
| 🔤 report.xsd         | ok                     | C:\Users\altova\Documents\Altova\ |              |
| 🕅 Tut-OrgChart.xsd   | ghost                  | C:\Users\altova\Documents\Altova\ | $\mathbf{v}$ |
| Hierarchical Flat    | 😂 Configure Paths      |                                   |              |

上のスクレーンショナでは、異なるアイエンカゴースト ファイル 🖾 と未解決の ルーション 💶を持つファイルを表示するために使用されていることに注意してくたさい。

## 4.3.2 概要ウィンドウ

概要ウイドウは、デザインウイドウ内で使用できるスペースを占める大きなデザインファイルのオメのカビゲーターの役割を果たします。概要 ウイドウはデザイン内で現在表示されているエリアを表示し、デザインファイル内の必要とするロケーションに三角形をクトックしてフォーカスを移 動することかできます。

| 概要 | <b>▼</b> ×                             |
|----|----------------------------------------|
|    |                                        |
|    |                                        |
|    |                                        |
|    |                                        |
|    |                                        |
|    |                                        |
|    |                                        |
|    | ·///////////////////////////////////// |

## 4.3.3 デザインウィンドウ

デザインウイドウで関連したファイル拡張子が定義されたファイルをビューし編集します。

ファイルとその既存のインクルード、インポート、と再定義(IIR)の視覚的に表示するコは、エクスプローラーウイドウからファイルをドラッグして、デザインウイドウェドロップします。ファイルは、必要に応じて整列と並べ替えすることができ、おコよ、デザインから削除することもできます。 削除済みのファイルを再作成することもでき、指定されている場所に存在しないファイルの参照パマを修正することもできます。

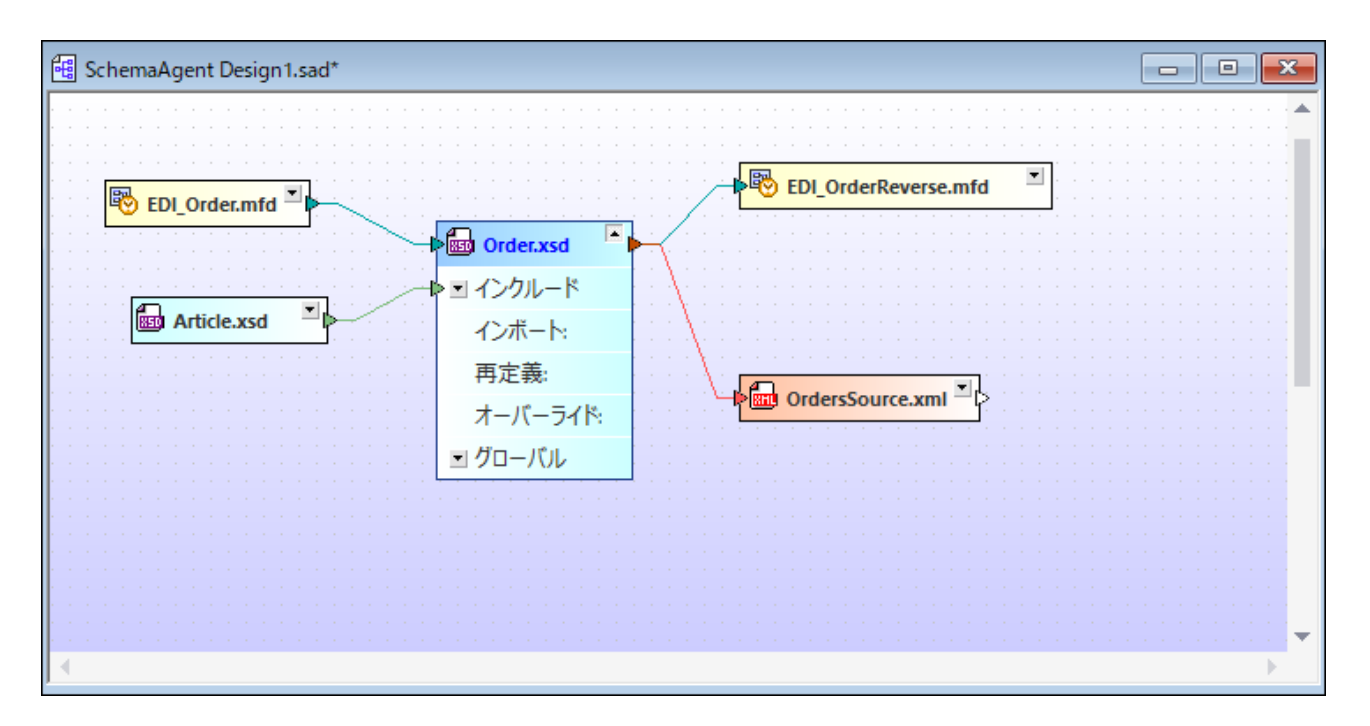

スキーマ、おけよスキーマとMFDファイル間のインクルード、インポート、と再定義、はそれぞれ、カスタム化することのできる色の接続線に お表示されています。IIR はドラッグアンドドロップを使用して、編集と追加することができ、後で再利用するけっとるデザインをSAD ファイルとして保存することができます。

複数のデザインウィドウを作成おけば開くことができます。ウィンドウメニュー内のコマドを使用して、ウィンドウをアレンジおけば前景に配置します。

## 4.3.4 メニューバー、ツールバー、ステータスバー

[メニュー・・-] には多種のアプリケーション メニューか含まれています。次のエンベンションが適用されます:

- メニュー内のコマイが適用できない場合、使用することはできません(灰色表示されています)。
- 一部のメニューコマドは、追加のオプタンをリストするサブメニューをポップアップします。サブメニューを持つメニューコマドはコマンド名の右側の右向きの矢印の先端(三角形)には展示されています。
- メニューコマ・ドの一部は選択されたコマ・ドを実行するなのに必要とされる更なる情報をプロンプトするダイアログをポップアップする場合があります。このようなコマ・ドはコマ・ド名の後の省略記号(…)により表示されています。
- メニューコマ・ドレアクセスするは、メニュー名をクリックし、コマ・ドをクリックします。メニューアイテムのオーダにサブメニューが存在する場合、メニューアイテムにマウスポインターをポイントするとサブメニューが開かれます。必要とされるサブメニューアイテムをクリックします。
- メニューはキーボードから適切なキーの組合せ、を押して開くことができます。各メニューのオーダのキーの組合せは[KEY] がメニュー 名内の下線の引かれた文字である箇所の[Alt+KEY]です。例えば、[ファイル]メニューのオーダのキーの組合せは[Alt+F]です。
- メニューコマボ(メニュー内のコマボ)は、以下を順番に選択することは、選択することができます(i)キーの組合せを持つメニュー(前のポイトを参照)、(ii)特定のコマボのすめの[KEY]がコマボ名内の下線の引かれた文字である)キーの組合せ。例えば、ファイルを開くには、([ファイル|開く])、[Alt+F]を押し、[O]を押します。
- 特別なショートカナキー、おけよキーの組合せ(Ctrl+KEY)を押して、直接メニューコマドの一部を選択することができます。
   関連したショートカナを持つコマドは、ショートカナキー、おけよコマドの右側・ゴストされるキーの組合せにお示されています。
   例えば、ショートカナキーの組合せ[Ctrl+N]を使用して、新規のファイルを作成することができます。
   エクスプローラーウィンドウ内のファイルまけはフォルダーをショートカナキー[F2]を使用して名前を変更することもできます。

### ツールドー

ッツールレーにはメニュー内で見つかオニコマドのオメのショートカナであるポタンか含まれています。コマド名はポタイニマウスポインターか置かれると表示されます。コマドを実行するオメリニ、ボタンをクリックします。

ツール・ーボタイオグループ別に整理されます。[ツール| カスタマイズ| ツール・ー ダイアログ内、お台よ ツール・ーを右クトックし [カスタマ イズ] を選択すると、表示されるツール・・グループを指定することができます。GUI 内で、ハンドル(お台よ タイトル・・)をスクレーシ上の 場所にボラッグすることことり、ツール・・グループを移動することもできます。ハンドルをダブルクトックすると、ツール・・・かアンロックされ、フロート した状態にさいます。タイトル・・をダブルクトックするとソール・・・が前の場所にボッキングします。

## ステータスバー

ステータスバーはアプリケーション ウィボウの下に表示され(i)ファイルのロードに関するステータス情報、と(ii)マウスのカーノルがポイトされ ると使用することのできるメニューコマボとソール デー内のコマボショートカナトに関する情報。SchemaAgent の64 ビナ・バージョンを使 用する場合、アプリケーション名の後に サフィックス(x64)を持つステータスバーにより表示されます。32 ビナ・バージョンはオサフィックスは存 在しません。

## 4.4 サーバーへの接続

SchemaAgent Client を使用するコよアプリケーションをサイドーに最初に接続する必要が砂ます。SchemaAgent Client を起動 すると、 アイコンがアプリケーションの右上に表示され、[SchemaAgent Server に接続] ダイアログボックスかポップアッ プします。

| SchemaAgent サーバーに接                                      | 表続      |
|---------------------------------------------------------|---------|
| <ul> <li>● ローカルで作業</li> <li>○ ネットワーク サーパーに接続</li> </ul> |         |
| 接続する SchemaAgent                                        | Server: |
|                                                         | ~       |
| OK                                                      | キャンセル   |

SchemaAgent Clientを使用するために2つのオプションを使用することができます:

- ローカルで作業: ローカルで作業: スタイブロン LocalServer を Schema Agent Client 内から構成することのできる使用中のエンピューターで起動します。
- ネトワークサーバーへの接続 既に作動している複数のユーザーが接続しているネトワークベースのSchemaAgent Server へ接続します。SchemaAgent Server を構成するココンサーバーアプリケーションを開く必要があり、この構成を全ての接続されたクライアトで使用することができます。

SchemaAgent サーバー接続が既存の場合、新規の接続を作成する前にての接続を閉じる必要があります。

#### サーバーへの接続方法:

- 1. メニューオプション[ツール|サーバーへの接続]を選択します。ませばサーバーへの接続] 📴 アイエンをクリックします。 [SchemaAgent Server は接続] ダイアログボックスが開かれます。
- 2. 以下の一つを行います:
  - 起動しスタイアロン Local Server は接続するは、[ローカルで作業] を選択します。[パスの構成]タブがエクスプローラーウイドはに追加されます。
  - [ネットワークサーバーへの接続]を選択し、ドロップダウノルトから、接続する Schema Agent Server を選択します。検索パンかエクスプローラーウイドウカに表示されます。
- 3. [OK]をクルクします。

#### 接続を切断する方法:

• システムトレイ内のAltova SchemaAgent サーバー Artic スクリーンの右下)をクリックし [シャットダウン] コマンドを選択します。

## 4.4.1 ローカルでの作業

ローカルのスタイアロンサーバーは接続を選択する場合 LocalServer が自動的に起動され、[パマの構成]タブがエクスプローラーウイズ ウに追加されます。 ローカル サーバへ接続 20 アイエンがアプリケーションの右上に表示され、システムトレイは LocalServer

Windows コングインするとLocalServer か自動的に開始されるようコ以下のように定義することができます:

- 1. [ツール] メニューから[オプション]をクトックします。
- 2. [その他] タブをクリックします。
- 3. [ユーザーがログインする際に起動(スタートアップフォルダートに追加)] チェックボックスを選択します。
- 4. 「OK」をクトックします。

LocalServer をシャットダウンする方法:

 システムトレイ内のLocalServer 20 アイコンスクリーシの右下)をクリックし、SchemaAgent LocalServer のシャット ダウノを選択します。

## 4.4.2 ネットワークサーバーへの接続

接続するやホワークサードをセホアップすると、「ネットワークサーバーへの接続」オブションを選択し、ドロップダウンリストから、適切な サードーを選択します。SchemaAgent Client が接続できるように、サーバーか既に作動済みである必要かあることに注意してくたさい。 SchemaAgent Server の開始を参照してくたさい。

接続に成功すると Server内で直接検索/文を構成することができ、全ての接続済みのクライアトのオッジニ有効であることができます。このオッジ[/文の構成] タブをエクスプローラーウィドウ内で使用することができます。

# 4.5 エクスプローラーとの作業

エクスプローラーウイドウの階層型タブ、および、フラット タブでは、定義済みの検索パスと定義済みのファイル拡張子を持つファイルか全 て表示されます。階層型タブ内では、既存のファイルおけよフォルダーを更に、作成、名前を変更、削除することができます。おこファイルと フォルダーを各パスエストリの下の他の箇所に移動しゴーストファイルを再作成することができます。

エクスプローラーウィンドウ内の全てのアクションは、コンテキストメニューを使用して、おけよ、ドラッグアンドドロップを使用して操作されます。コンテキストメニューのコンテンソはファイル、フォルダー、おけよ、コノアが呼び出される場所により異なります。エクスプローラーウィンドウ内の空白のエリアを右クトックすると、次のメニューカ表示されます:

- 空のフォルダーの表示: このコマンドはパマの構成]タブ内の定義済みファイル拡張子を使用して、ファイルを含まないフォルダーの 表示をオンとオフィゴル替えることかできます。
- 検索パマの追加: このコマドはLocalServer に接続している場合使用することができます。パマの「パマの構成」タブニ変更され、新規の検索パマの設定を定義することのできる[検索パマの追加] ダイアログボックスか開かれます。

ファイルませまフォルダーを右クトックすると、以下のコンテキストメニューカ表示される場合があります。

- 名前の変更(F2): 選択されたファイル、おけよ フォルダーの名前の変更をします。
- 削除 (Delete): 選択されたファイルおけはフォルダーをファイルシステムか消除します。
- 新規作成: コマ・ドはフォルダーのために使用することができます。新規のファイル、おイオフォルダーの作成を選択することのできる サブメニューを開きます。
- 再ロード: ディスクから選択されたファイルを再ロードします。複数のファイルを選択して「再ロード]コマンドを実行してファイルを単一 のステップで再ロードすることができます。
- 再作成: 少なくとも1つのゴースト ファイルが選択されている場合のみこのコマンドを使用することができます。ゴーストファイル名を持つ新規の基本的なファイルが作成されます。
- 参照パマの修正 (Ctrl+R): このコマナドはゴースト ファイルへの参照が少なくとも1つあるファイルを選択している場合のみ使用 することができます。異なる場所にあるゴーストファイルを検索することのできるダイアログボックスを開きます。
- 同期の選択:デザインケイドウ内でデザインか開かれている場合、このコマイドはデザインケイドウ内で、エクスプローラー内で選択された同じファイルを選択します。
- MapForce 内でファイルを編集 (Ctrl+M): 編集のためにMapForce 内で選択された.mfd ファイルを開きます (MapForce がインストールにれていることか条件です)。
- XMLSpy 内でファイルを編集(Ctrl+Y): 編集のためにXMLSpy 内で選択されたファイルを開きます(XMLSpy がインストールされていることが条件です)。
- ファイルをクリップボードに挿入(Ctrl+C):デザインウィンドウ:張り付けるためは選択されたファイルをクリップボードにコピーします。
- ファイルを現在のデザインに挿入 (Insert): 選択されたファイルはデザインウィドウ内で現在開かれているデザインに追加します。

(ファイルの名前の変更、ファイルの削除、おさオインクルード、リルーションシップのインポートおさま再定義の変更など) 階層型タブ、および、フラット タブ内での変更は変更されたファイルの参照に自動的に影響します。これらのアクションのために元に戻すコマンドか存在 しては、サムダ、 Schema Agent Client ど作業する際は、シグアップシステム、おさま、ソース管理ソフト・ウェアを使用することが奨励されます。

## 4.5.1 ファイルとフォルダーの作成

エクスプローラーウィンドウ内で新規のファイルませまフォルダーを作成する方法

- 1. 【階層型】 ダブ内でファイルませよフォルダーを作成する箇所でフォルダーを選択します。
- 2. 右クリックし、適用可能な場合コンテキストメニューから以下のコマンドの一つを選択します:
- 新規作成 | スキーマ
- 新規作成 | XML ファイル
- 新規作成 | XSL ファイル
- 新規作成 | W SDL 1.1 ファイル
- 新規作成 | W SDL 2.0 ファイル
- 新規作成 | MapForce デザイン
- 新規作成 | フォルダー

新規のファイルの作成を選択する場合、対応するファイル拡張子を持つ基本の「タイトルの無い」ファイルが作成されます。フォルダーの作成を選択すると、「新規のフォルダー」と呼ばれる新規の空のフォルダーが作成されます。

3. 内容を示す名前を入力して[Enter] を押します。

新規のスキーマをXMLSpy 内で開くと 以下のようています:

```
<?xml version="1.0" encoding="UTF-8" ?>
<xs:schema xmlns:xs="http://www.w3.org/2001/XMLSchema"
elementFormDefault="qualified"
attributeFormDefault="unqualified" />
```

新規のXML ファイルコは次のコンテンンが存在します。

```
<?xml version="1.0" encoding="UTF-8" ?>
<root />
```

新規のXSLT ファイルは以下のようてなります。

```
<?xml version="1.0" encoding="UTF-8" ?>
<xsl:stylesheet version="2.0"
xmlns:xsl="http://www.w3.org/1999/XSL/Transform"
xmlns:fo="http://www.w3.org/1999/XSL/Format"
xmlns:xs="http://www.w3.org/2001/XMLSchema"
xmlns:fn="http://www.w3.org/2005/xpath-functions" />
```

新規のWSDL1.1 ファイルの追加を選択すると、次のコンテンンを持つファイルが作成されます:

```
<?xml version="1.0" encoding="UTF-8" ?>
<wsdl:definitions
xmlns:wsdl="http://schemas.xmlsoap.org/wsdl/"
xmlns:soap="http://schemas.xmlsoap.org/wsdl/soap/"
xmlns:http="http://schemas.xmlsoap.org/wsdl/http/"
xmlns:xs="http://www.w3.org/2001/XMLSchema"
xmlns:soapenc="http://schemas.xmlsoap.org/soap/encoding/"
xmlns:mime="http://schemas.xmlsoap.org/wsdl/mime/"
xmlns:tns="http://new.webservice.namespace"
targetNamespace="http://new.webservice.namespace" />
```

新規のWSDL 2.0 ファイルの追加を選択すると、次のコンテンンを持つファイルが作成されます:

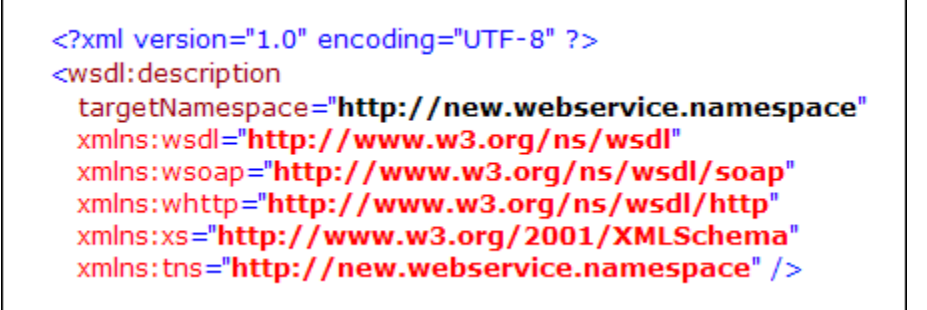

## 4.5.2 ファイルとフォルダーの名前の変更

エクスプローラー・ウインドウ内で、ファイルの名前を変更すると、SchemaAgentは、自動的に変更された名前への参照を修正し、デザインウインドウ内で現在開かれているデザインに名前か変更されているアイテムか含まれているかを表示します。

メモ ファイルの名前を変更する際、ファイル拡張子を変更することができますが、ファイル型は変更されずファイルを使用できなくなる可能性があります。ファイル拡張子を変更しようとするとSchemaAgentは警告を表示します。

ファイルまたはフォルダーの名前の変更の方法:

- 1. エクスプローラーウイズウ内で、ファイルませるフォルダーを選択し、以下の内のしつを行ってくたさい
  - 右クトックして、コンテキストメニューから名前の変更] を選択します。
  - •「F2」を押します。
- 2. 名前を希望するとお、変更された名前への参照は自動的に更新されます。

## 4.5.3 ファイルとフォルダーの削除

エクスプローラーウインドウからファイル、おけよ、フォルダーをディスクから削除することができます。

注意点: 削除されたファイルはWindows ゴミ箱に存在しないから、このステップを元に戻すことはできません。

削除されたファイルカデザインウイドウトに存在すると、未知のファイルとして表示され黄色の警告アイコンカ表示されます。

| Г | - |   | _   | _ |     | _    | _  | _  | _ | - |  |  |
|---|---|---|-----|---|-----|------|----|----|---|---|--|--|
|   |   | l | 121 | d | lat | ta.  | vi | ml |   |   |  |  |
|   |   |   | _   |   |     | UCE: |    |    |   |   |  |  |
| - |   |   |     |   |     |      |    |    |   |   |  |  |
|   |   |   |     |   |     |      |    |    |   |   |  |  |

#### ファイルまたはフォルダーの削除方法:

- 1. エクスプローラーウイドウ内で、ファイルませるフォルダーを選択し、以下の内の1つを行ってくたさい
  - 右クトックして、コンテキストメニューから削除] を選択します。
  - •「削除」キーを押します。
- 2. メッセージボックス内で[は、]をクトックして、削除を確認します

## 4.5.4 ファイルの編集

インクルード、インポート、と再定義の定義以外に、SchemaAgent内でファイルを直接編集することはできません。しかしなから、エクスプロ ーラーウィンドウとデザインウィンドウのエンテキストメニューは、XMLSpy、ませま、MapForce内の選択されたファイルを編集するオプションを提供します。それぞれのプログラムが使用中のエンピューターにインストールされている場合のみこれらのオプションを使用できることに注意してください。

#### XMLSpy 内でファイルを編集する方法:

- デザイノウイズウ、おけよエクスプローラーウイズウ内で、編集するファイルを選択し、以下の内の1つを行ってくたさい
  - 右クトックして、コンテキストメニューカショXMLSpy内で編集する」を選択します。
  - •「Ctrl+Y」を押します。

MapForce 内でMFD ファイルを編集する方法:

- デザインウイドウ、ませま エクスプローラーウイドウ内で、編集するMFD ファイルを選択し、以下の内の1つを行ってくたさい
  - 右クトックして、コンテキストメニューから[MapForce 内での編集]を選択します。
  - •「Ctrl+M」を押します。

# 4.6 デザインウィンドウ内でのファイルの表示

デザインウイドウコよ XML スキーマ、MapForce デザインファイル XML ファイル XSL/XSLT スタイルシート、WSDL ファイルと IIR リレーションの最適な表示を促進するナカロ構成することのできる複数のグリッドとズームオプションの搭載されています。

### グルドの表示ませまま示

デザインウィドウ内でグリバを表示することにより、ファイルボックスを正確に配置する手助けてなります。各戸別のデザインウィドウのためにグリンドの表示をオフとオノこ切り替えることができます。

SchemaAgent デザインウィンドウ内でグリッドの表示をオフとオンに切り替える方法:

以下の一つを行います

- メニューオプション[レイアウト | グリッドの表示]を選択します。
- デザインペイン内を右クトックし、コンテキストメニューから配置 | グリッドの有効化] を選択します。
- [Alt+G]を押します。
- [グリッドの有効化/無効化] アイコンを配置ツールトーから選択します。

#### グリッド上でのファイルボックスの配置

- 1. [ツール] メニューから[オプション]をクトックします。
- 2. 「デフォルトでグリッドを有効化する」オプションを選択ませるカリアします。

グトド上のファイルボックスの配置方法:

グリドか表示されていない場合は、グリドの表示をオノンゴリ塔えます

グリッド上でファイルボックスを整列する方法:

- 1. グリドカ表示されていない場合は、グリバの表示をオノニ切り替えます。
- 2. 整列するファイルボックスを選択します。
- 3. 以下の一つを行います:
  - メニューコマド [レイアナト | グリッドにあわせる]を選択します。
  - 配置ツール いっから [グリッドにあわせる] 27/コンを選択します。

特定のファイルボックスのみを整列するコよタイトルトーを右クリックして「整列 | グリッド上]をコンテキストメニューから選択します。

### ズームインとアウト

デザインのズームは、各デザインウインドウのために調整することができます。 SchemaAgent は、この目的を達成するために[レイアウト | ズ ーム]メニューコマンドと、ズームツールドーを搭載しています。 更に、(マウスのスクロールホイールを使用して) [Ctrl] キーを押したままで、デ ザイン内外をスクロールによりズームすることができます。 デザインビュー内外でズームする方法:

- 1. 以下の一つを行います:
  - メニューコマド [レイアナ | ズーム] を選択し、[ズーム]を選択します。
  - [ズームダイアログの表示] ( ッールレーアイコンをクリックします。

[ズーム] ダイアログボックス か表示されます。

| X-4   | >     | × |
|-------|-------|---|
|       | OK    | ] |
| 127 % | キャンセル |   |

- 2. 以下の一つを行います:
  - スライダーを使用してズーム機能を調節します。
  - スライダーの下のボックスに特定の倍率を入力します。
- 3. [OK]をクルクします。

おった「ズームリンールドー内のドロップダウンリストからズームの倍率を選択、おって、入力することもできます。

デザインウィンドウ内ですべてのファイルボックスを画面に合わせる方法:

- 以下の一つを行います:
  - メニューオブション[レイアウト | ズーム] を選択し、[画面にあわせる]をサブメニューから選択します。
  - [画面にあわせる] (シールレーボタンをクリックします。

ズーム機能か調整され、デザインウイドウ内の全てのファイルボックスか画面内に表示されます。

#### 選択するためにズームする方法:

- 1. 1つませは複数のファイルボックスを選択します。
- 2. 以下の一つを行います:
  - メニューオプション[レイアウト | ズーム]を選択し、[選択対象にあわせる] をサブメニューから選択します。
  - [選択対象にあわせる] 「リール いうなんをクリックします。

ズーム機能か調整され、デザインウイドウ内の全てのファイルボックスか画面内に表示されます。

## 4.6.1 デザインの作成と保存

デザインウィドウで視覚的にリレーションシップをデザイン管理することができます。すなわち、無制限の数のW 3C XML スキーマ間の IIR (インクルード、インポート、おけは再定義)、および XSLT スタイルシート、W eb サービス記述言語 (W SDL) ファイル MapForce デザイン(.mfd) ファイル、おけは XML ファイルと関連したスキーマ間のレーションシップの表示を意味します。このように、スキ ーマ (と.mfd、おけよ XML ファイル)を関連付けられたファイルのコレグションに整理することができます。

SchemaAgent デザインを後で編集するためにSAD ファイルとして保存することができます。ファイルのセオ(従って、そのルーションシップ) か複数のSchemaAgent デザイン内に含まれることができます。SchemaAgent デザイン内で作成されたIIR リレーションシップは リレーションシップが作成されると、それそれのファイルコム達されます。

#### SchemaAgent デザインウィンドウを開く方法:

• メニューオプション [ファイル | 新規作成] (Ctrl+N) を選択します。ませる 標準ツール 、一内の [新規作成] し ポタンをクリックします。

#### 既存のSchemaAgent デザイン(ファイル)を開く方法:

- 1. メニューオプション [ファイル | 開く] (Ctrl+O) を選択します。 おって、 標準ツール シーカの [開く] ビ ツール シーオタンをクリックします。 [開く] ダイアログボックス が表示されます。
- 2. [開く] ダイアログボックス内で、必要とするファイルを選択し「開く」をクリックします。

#### 前回使用されたデザインファイルを開く方法:

• メニューオプノョン[ファイル]を選択し、メニューのしたに表示されている最近開かれたファイルの」つをクリックします。

### デザインの保存方法:

- 1. メニューオプション[ファイル|保存(Ctrl+S)]を選択し、おさよ標準ツールレー内の[保存] 「およ ファイルを異なるファイル名、おさよ、パマ名で保存する場合、メニューオプション[ファイル|名前を付けて保存]を選択します。
- 2. デザインがまた保存されていない場合、パンを選択して「名前を付けて保存」ダイアログボックスにファイル名を入力します。

#### 現在アクティブなデザインファイルを閉じる方法

- 1. 閉じるデザインファイルのために、SchemaAgent デザインウィンドウを選択します。
- 2. メニューオプション[ファイル] 閉じる」を選択します。

## 4.6.2 ファイルとフォルダーの挿入

エクスプローラー内のエンテキストメニューを使用して、おけよ、エクスプローラーウイドウからデザインウイドウ内Iボラッグすることによりサポート される拡張子を持つファイルはデザインに追加されます。各ファイルがファイルボックスとして表示されます。ファイル間に既存のルーションシップ 」は色のスサニラインで表示されています。 ファイル、または、フォルダーをデザインを挿入する方法:

エクスプローラーウイドウ内で、以下の内のしつを行ってくたさい

- 1つませま複数の個別のファイルを挿入するコよ、必要とするファイルを選択し、左側のマケスボタンを使用して、デザインウイボウボラッグします。
- フォルダー内に含まれているすべてのファイルを挿入するコは、フォルダーをデザインウィンドウェジラックします。

ドラッグされたフォルダーに含まれているファイルはそれぞれデザインウイドウに表示されます。ませま、1つませま複数のファイルはせましてオルダーを選択し、コンテキストメニューから現在のデザインへ挿入する」を選択、ませまば挿入」を押します。

ファイルとすべてのディレクトリ、または、間接的に参照されたファイルを挿入する方法:

• 右のマウスボタンを使用していつまけは複数のファイルを選択し、デザインウィドウボラッグし、希望するオプションを表示されるコンテキストメニューから選択します。選択されたファイルと対応する参照されているファイルはデザインウィドウカに表示されます。

## 4.6.3 関連するフォルダーの挿入

スキーマをドラッグすると、デザインウィンドウ、コンテキストメニューを使用してすべての関連付けられたMFD、ませよ、XML ファイルをデザイン に追加することができます。

#### 関連した基になるファイルをデザインに挿入する方法:

- ファイルボックスのタイトルドーを右クリックし、コンテキストメニューの[挿入] サブメニューから次のオプションを選択します:
  - 直接参照付けられているすべて

  - 全ての関連するデルクトリ
  - 参照されるすべて
  - •参照しているすべて
  - 関連しているすべて
  - リンクされているすべて

ファイル、スキーマファイル、XML ファイル、XSLT ファイル、WSDL ファイル、おけよ MapForce デザインを選択することのでき る、これらのメニューオプションのサブメニューを開きます。[ファイル] オブションは、必要条件を満たすすべてのファイルを挿入し、残りのオプショ ンは選択されたファイル型に挿入されるファイルを制限します。

右側のマウスボタンを使用してエクスプローラーウィンドウからドラッグしてデザインウィンドウ内にファイルを挿入する際にもこれらのオプタンを使用することができます。

## 4.6.3.1 直接関連付けられたファイル

直接関連付けられたファイルは、デザインウイドウ内で実線の接続線にとし表示されます。

### 直接参照されたファイル

これらはインクルード、インポート、再定義、おけは(IIR) ステートメートを使用して直接参照されているファイルです。例えば、スキーマA がスキーマB を参照するインクルードステートメートを持つ場合、スキーマB は直接スキーマA によど参照されています。

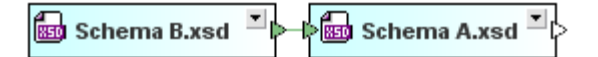

XML ファイルは、1つまけは複数のXML スキーマ、おけよ XSLT スタイルシートを参照することができます。

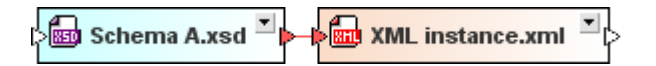

XSLT ファイルはXML スキーマをインポートすることができ、他のXSLT ファイルをインポート、おさよ、インクルードすることができます。更に、 定義済みの1つまけは複数のインラインのスキーマを持つことができます。これらのルーションは直接的な参照です。

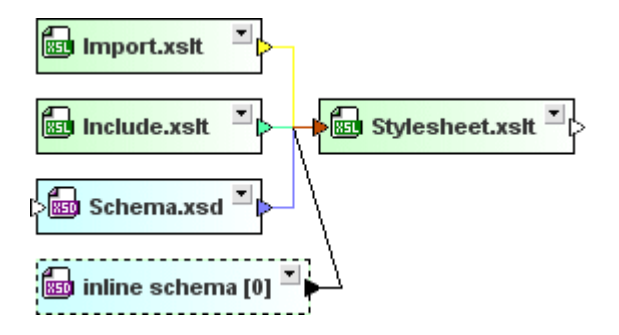

WSDLファイルは存在する他のたポートされたWSDLファイルとXMLスキーマとたラインのスキーでを直接参照することができます。

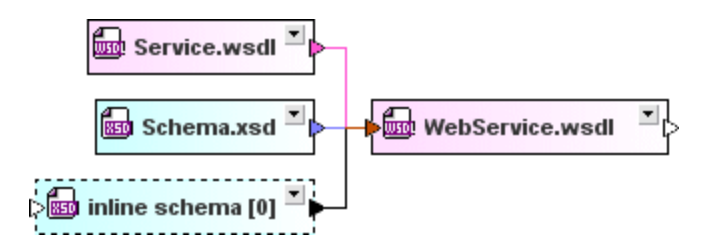

.mfd ファイルは、ソースとターゲットスキーマとXML インスタンスを直接参照することができます。

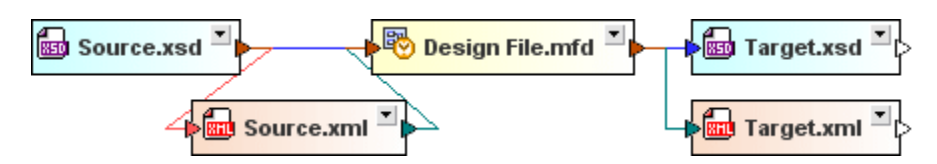

### ファイルを直接参照する方法

この場合、挿入されるファイルは、挿入されるファイルには惨照されている選択されたファイルである、IIR ステートメトを持つ選択された ファイルを参照します。上のサンプルではスキーマA はスキーマB を直接参照しており Target.xsd は Design File.mfd を直接参照しています。

全ての関連するディレクトリ

このオプションは直接的、及び、間接的に参照されているファイルに適用されます。

## 4.6.3.2 間接的に関連付けられたファイル

ファイルが間接的に互いに関連付けられている場合、直接的な接続線はファイルボックス間に表示されません。リレーションは、3番目のファイルボックスを介して、これらのファイルへの直接的なリレーションとして作成されます。

#### 直接参照されたファイル

直接、およは、間接的に参照されるファイルが存在します。例えば、スキーマA がスキーマB を参照するインクルード ステートメーを持つ場合、スキーマB がスキーマC を参照するインクルード ステートメートを持つ場合、(i)スキーマA は、スキーマB を直接参照しています(ii) スキーマB はスキーマC を直接参照しています(iii)(スキーマA がスキーマC を参照するスキーマB を参照するため、スキーマA はスキー ーマC を間接的に参照しています。

XML ファイルにより直接参照されるスキーマがスキーマAによりスキーマBがんポートされているなどの別のスキーマを参照する場合、このスキーマ(このサンプルではスキーマB)がXML ファイルにより間接的に参照されていると考えられます。

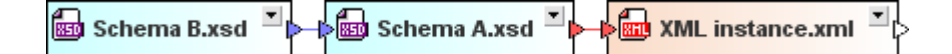

XSLT スタイルシート によ値接参照されるファイル内にインクルードおけはインポートされるスキーマとXSLT ファイルは、これらのスタイルシートによ間接的に参照されていると考えることができます。 Stylesheet.xslt 内に含まれている Import.xslt 内にインポートされているため、下のサンプルでは、 Catalog.xsd は 道接 Stylesheet.xslt に よ参照されています。

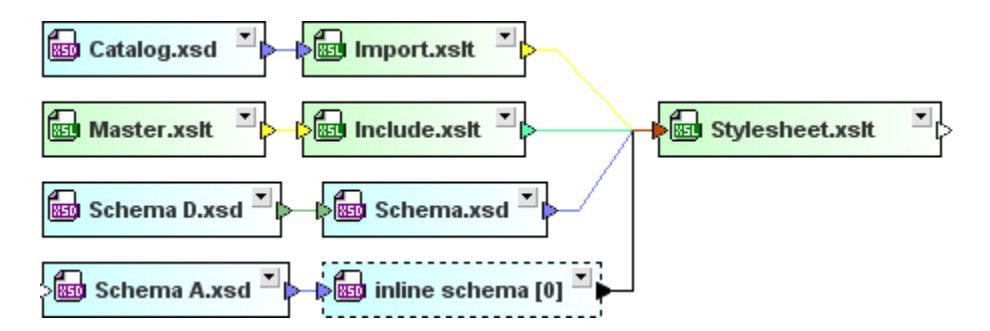

W SDL ファイルは (インライン) スキーマ および おまはこれらの インライン) スキーマがインクルード、インポート、おまま、再定義することの できる他のスキーマを含むことができます。(下のサンプル内のスキーマインポート、D とカタログなど) スキーマ内でインクルード される、インポート される、おまま、再定義されるスキーマは、W SDL ファイルにより間接的に参照されます。

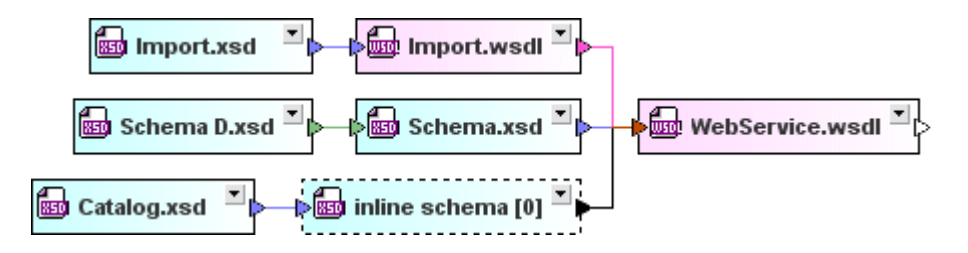

.mfd ファイルの場合、直接参照されているノースとターゲオスキーマーコルえ、ソーススキーマか参照するスキーマ、およよ 参照されていらタ ーゲナスキーマ(このサンプルではスキーマZ)はMFD ファイルによど参照されていると考えられます。

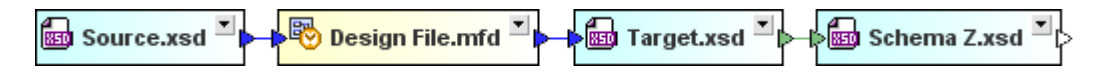

参照されたファイル

選択されたファイルを直接、おけよ、間接的に参照するファイル

関連しているすべて

このオプションは直接的、およは、間接的な参照を持つファイルを参照する、およは、ファイルによど参照する項目に適用されます。

## 4.6.3.3 リンクされているファイル

これは植接おい間接的に参照されているスキーマ、おい植接おけば間接的に参照されているスキーマミンクされているスキーマです。 例えば、前のサンプルを展開して、スキーマZがスキーマBを含むと、(スキーマAにはスキーマBが含まれるため)スキーマZはスキ ーマAにレクされます。更に、スキーマAにレクされているスキーマZはMFDファイルのターゲル、おけよ、ソーススキーマナより、その MFDファイルはスキーマAにレクされているものと考えられます。

スキーマB を含むスキーマZ を使用し、スキーマA はスキーマB を含むため、Web Service.wsdl はスキーマA にとうされています。

スキーマAを参照するinstance.xmlには参照されているため、Stylesheet.xslt はスキーマAにしたわています。

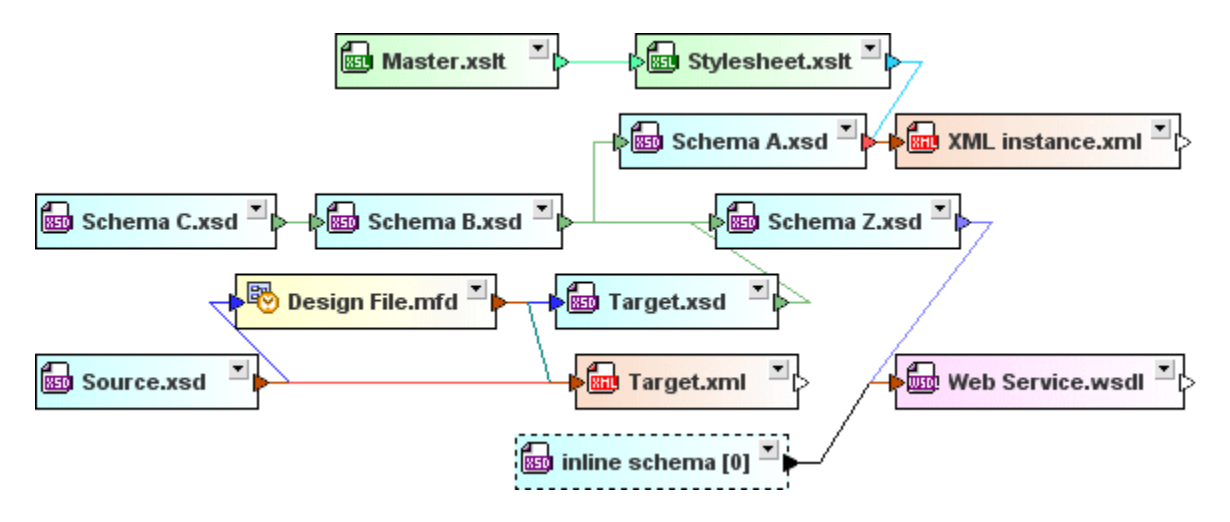

## 4.6.4 デザイン内でファイルを整理する

デザインウィドウ内にファイルを挿入すると、マウスを使用して必要とするロケーションイドラッグして、デザインペイン上でファイルボックスを整理することができます。多数のファイルを含むデザインは関しては概要ウィンドウは概要を提供し、デザイン内で表示することのできる部分を一 瞥することができます。

ボックスのサイズ調整をボックスの枠線をドラッグして、お当まボックスのタイトルレーのマボタンをクリックして展開し行うことができます。

ファイルボックス内のアイデザインウインドウ内で、ファイルボックスから次のファイルボックスにナビゲートするコよカーソルキー(上、下、左、右) を使用します。

ファイルボックスを展開し折りたたむ方法:

• タイトルト、おけ、ファイルボックス内の展開 マボタンをクリックします。

#### ファイルボックス内のソリー構造を展開し折りたたむ方法:

以下の内のこっを行ってくたさい

- 個別のアイテムを展開、ませま、折りたきはは、アイテムの左側のプラスませまマイナスアイエンをクリックします。
- 個別のアイテムとその子を展開、ませま、折りせきましま、アイテムを右クリックして、コンテキストメニューから「全ての子の展開」、または、「全ての子を折りせきむ」を選択します。

| Address type: ipo:US-Add   | iress              |          |
|----------------------------|--------------------|----------|
| E Address_EU type: ipo;ELL | Address            | <u> </u> |
| E Phone type: xsd:string   | フィットするサイズ          | 1.1      |
| E Fax type: xsd:string     |                    |          |
| E EMail ref                | すべての子を展開           |          |
| E Department ref           | オベアの子を縮退           |          |
| 🖂 💽 PersonType             |                    |          |
| 8                          | コンポーネントの頂占を表示(の)   |          |
| E First                    | コンホーキンドの尿思を致か(0)   | 1.1      |
| E Last type: xsd:string    | コンポーネントの使用方法を表示(U) |          |
| Title type: xsd:string     |                    |          |
| E PhoneExt type: xsd:int   |                    |          |

• ファイルボックス内の全てのアイテムを展開、おけよ 折りけませばは、ボックス内のアイテムを右クトックし、コンテキストメニューから [全て展開する]、おけよ [全て折りけませ] を選択します。

ファイルボックス内のすべての展開されたアイテムを表示する方法:

• ファイルボックスの展開されているセクション内を右クックし、コンテキストメニューからフィットするサイズ」を選択します。

## 4.6.5 スキーマの表示

デザインウィドウ内で、各スキーマは折りけたみ、展開することのできるボックスとして表示されています。スキーマかデザイン内に挿入されると、折りけたまれたスキーマボックスとして表示されます。

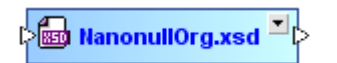

上のスキーマ内では、展開 ■ ポタン内の矢印の先端(三角形)以外に、2つの矢印の先端(三角形)が存在します。左側の矢印は、この スキーマが他のスキーマ、おけよ、スキーマエンポーネントをインクルード、、インポート、おけよ、再定義することを示しています。スキーマドックス を展開することに以、他のスキーマ、おけよ、スキーマエンポーネント がインクルード、、インポート、おけよ、再定義されるかを決定することができ ます。 右側の矢印の先端(三角形)はこのスキーマ、おけよ、他のスキーマ内のスキーマエンポーネントをインクルード、、インポート、おけよ 再定義する IIR を作成 するために使用されます。

最小化されたスキーマドックスをタイトルドー内のドダンをクリックすることには展開することができます。4つのセクションに展開されます: インクル ート、インポート、再定義、およびグロー・ジル。 下のスクリージショナ では、インポート と再定義 セクションの左側の矢印は このスキーマ イン ポート にはよりなくとも1つのスキーマ と再定義、少なくとも1つの外部スキーマカらのスキーマコンポーネントが存在していることを示しています。

| NanonullOrg.xsd | Þ |
|-----------------|---|
| インクルード          |   |
| ▷ ■ インポート:      |   |
| ▷ 🖬 再定義:        |   |
| オーバーライド:        |   |
| ■ グローバル         |   |
|                 |   |

サブ構造が存在する場合、スキーマボックスの(スキーマボックスの右上にある展開 🗹 ボタイこと表示されている)各セクションを更に展開 することができます。このサブ構造は自由に展開することのできるIIR とグロー・ジレニンポーネントのソノー構造として表示されます。

| l | NanonullOrg.xsd                           | • |
|---|-------------------------------------------|---|
|   | includes                                  |   |
|   | 🔺 imports                                 |   |
| þ | ⊞ 📾 address.xsd                           |   |
| ľ | redefines                                 |   |
| þ | 🖯 📾 budget.xsd                            |   |
|   | complexType (1)                           |   |
| þ | budgetType extension base: budgetType     |   |
|   |                                           |   |
|   | <b>E</b> marketing type: xsd:decimal      |   |
| ľ | 🔺 globals                                 |   |
|   | □ Namespace (3)                           |   |
|   | No http://www.xmlspy.com/schemas/orgchart |   |
|   | ⊞ 📧 http://www.altova.com/IPO             |   |
|   | ⊞ 📧 http://www.w3.org/2001/XMLSchema      |   |
|   | element (9)                               |   |
|   | 🖃 simpleType (1)                          |   |
|   | emailType restriction base: xsd:string    |   |
|   | complexType (4)                           |   |
|   | 🕀 💽 DivisionType                          |   |
| Þ | : 🕀 💽 OfficeType                          |   |
|   | 🕀 💽 PersonType                            |   |
|   |                                           |   |
| Ŀ |                                           |   |

個別のセクションを展開することにお表示される詳細のノベルにお失印を移動することができます。OfficeType 複合型の横の二重の矢印の先端(三角形)は このセクションコンつのルーションシップか含まれていることを示しています。

### スキーマの表示方法:

- 1. エクスプローラー・ウィボ・ウからビューするスキーマをデザインウィボ・ウィボラッグアンボドロップします。ませま コンテキストメニューを使用してファイルを現在のデザインに追加します。
- 2. 任意で、サブセクションを展開し、IIR おけよ コンポーネトの詳細情報を表示します。

## 4.6.6 XML インスタンスファイルの表示

デザイン内に挿入された XML ファイルは、折りたまれた XML ボックスとして表示されます。

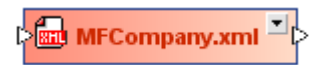

XML ボックスのデザインはスキーマボックス のデザインと同様にデザインされています。ボックスを展開することができ、3つのサブセクションが表示されます。 下のスクレーシショント では、スキーマ セクションの左側の矢印の先端(三角形)は、この XML インスタンスに定義済みの XML スキーマか存在することを示しています。

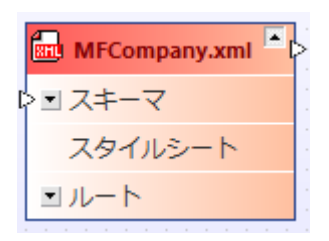

XMLボックスのスキーマとレートセクションを更に展開し、XMLファイルのためにどのXMLスキーマと名前空間が定義されているかを確認することができます。

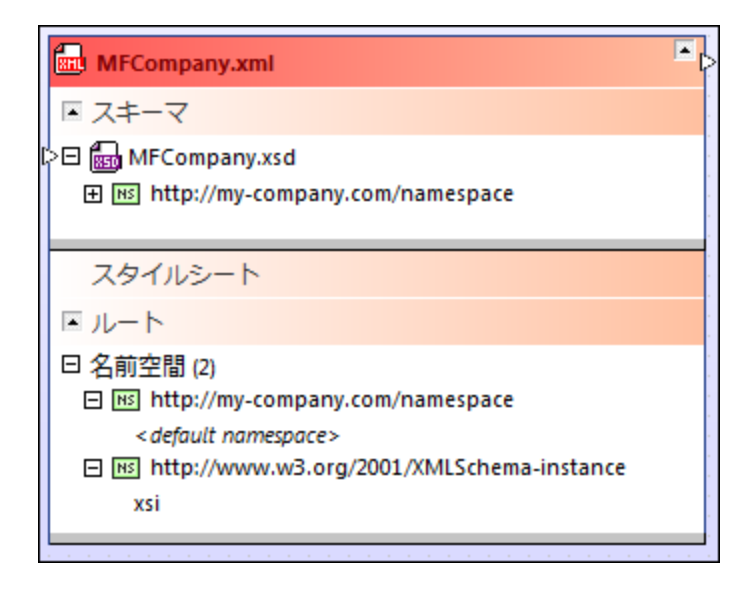

XML インスタンスに定義済みのXSLT スタイルシートが存在する場合、スタイルシート セクションを展開することができ、XSLT ファイル上の 情報を確認することができます。

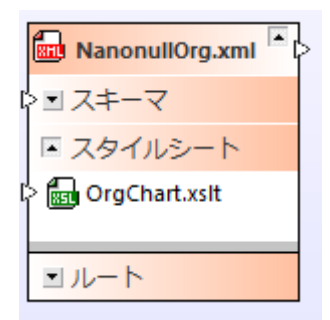

XML ファイルの表示方法:

- 1. エクスプローラー ウイボ ウから XML ファイルをデザインウイボ ウェドラッグアイド ロップ、 おっは、 コンテキスト メニューを使用して現在のデザインに追加します。
- 2. 任意で、サブセグションを展開し、スキーマ、スタイルシート、おさよ、名前空間に関する詳細情報を表示します。

## 4.6.7 XSL/XSLT スタイルシートの表示

デザインウイボウェ挿入されると、XSLT スタイルシートは、折けたまれた、XSLT ボックスとして表示されます。

) 🔤 Stylesheet.xsit 🎽

展開されたボックスは、インポートされている、ませは、インクルードされているXSLT ファイル、インポートされたスキーマ、インラインのスキーマ、とスタイルシートのセッジに、5つのサブセウションを表示します。

|   | 📰 Stylesheet.xslt |
|---|-------------------|
| ł | > 弎 インポート:        |
| ł | > ■ インクルード        |
| ł | > ヨインポート スキーマ     |
| l | > ■ インラインスキーマ     |
| l | > ■ スタイルシート       |

サブセクションを展開すると、スタイルシートのために定義されているインポートされた、おけよ、インクルードされた、ファイル、と名前空間の名前か表示されます。

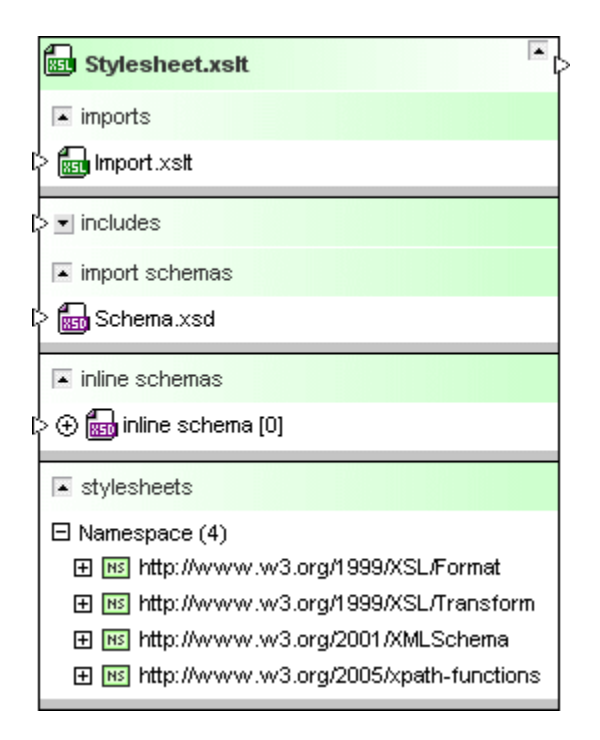

注意点: バージョン1.0のスタイルシート ファイルは スキーマ、おけよ インラインのスキーマのインポートをサポートしてい サムシ、 関連したセク ションはこれらのファイルのファイルボックス内に表示されません。 スタイルシート ファイルの バージョンは、 ファイルボックスのカイック情報 内に表示されています。

#### XSLT ファイルの表示方法:

- 1. エクスプローラー・ウイド・ウから XML ファイルをデザインウイド・ウェブラッグアンドドロップ、ませま コンテキストメニューを使用して現 在のデザインに追加します。
- 2. 任意で、サブセグションを展開し、インポート、おけよ、インカルード、インポートされた、おけよ、インラインのスキーマ、おけよ 名前空間の詳細情報を表示します。

## 4.6.8 WSDL ファイルの表示

WSDL ファイルをデザインウイドウニ追加すると、折りけたまれた状態で表示されます。

述 TimeService.wsdl 🎽

展開されたボックスはインポートされたWSDL おけはXML スキーマファイル、インラインのスキーマ、と定義のナメのみつのサブセグションを表示しています。

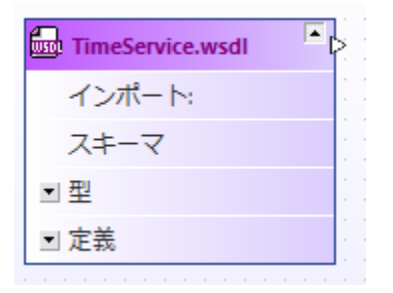

サブセグランを更に展開する場合、インポートされたWSDLファイルのサブセクション、おけよ、XMLスキーマ、インラインのスキーマ、およびWebサービスの個別の定義の詳細を確認することができます。

| TimeService.wsdl                                    |
|-----------------------------------------------------|
| インポート:                                              |
| スキーマ                                                |
| ■型                                                  |
| 🕀 📾 インライン スキーマ [0]                                  |
|                                                     |
|                                                     |
| ▲ 定義                                                |
| 田 名前空間 (9)                                          |
| ≽田 メッセージ (45)                                       |
| ロ ポート型 (3)                                          |
| 🖽 💤 TimeServiceHttpGet                              |
| 🖽 💤 TimeServiceHttpPost                             |
| 🕀 💤 TimeServiceSoap                                 |
| <ul> <li>団 バインディング β)</li> </ul>                    |
| 日 サービス (1)                                          |
| 🗆 👩 TimeService                                     |
| TimeServiceSoap binding: s0:TimeServiceSoap         |
| TimeServiceHttpGet binding: s0:TimeServiceHttpGet   |
| TimeServiceHttpPost binding: s0:TimeServiceHttpPost |
| , A                                                 |

SchemaAgent はW SDL 2.0 もサポートしています。

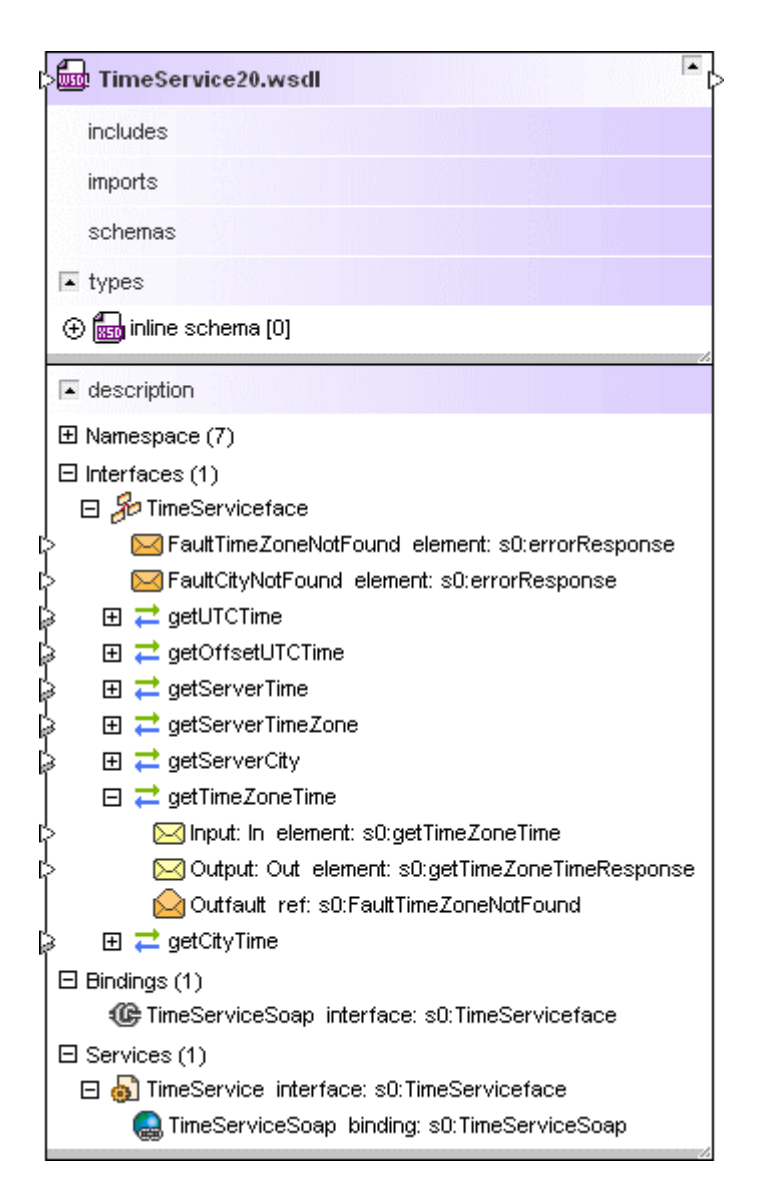

#### W SDL ファイルの表示方法:

- 1. エクスプローラー・ウィボ・ウからビューするWSDLファイルをデザインウィボ・ウェボラッグアボドロップ、おさよ、コンテキストメニューを 使用して現在のデザインにファイルを追加します。
- 2. 任意で、インポートされたWSDL、おけよスキーマファイル、インラインのスキーマ、おけよWebサービス記述言語(WSDL 1.1)、おけよWebサービス記述言語(WSDL 2.0)の詳細情報を確認するために、それぞれのサブセグンコンを展開してくだ さい。

## 4.6.9 リレーションの表示

SchemaAgent は、サポートされるファイル間の多数の異なるルーションを表示します。

• XML スキーマ間のIIR リレーション(インクルード、インポート、と再定義)

- XML れスタンスとXML スキーマ、おは XSLT スタイルシート間のルーション
- XSLT スタイルシート間のインクルードとインポート リレーション、および、リレーション XSLT スタイルシートとXML スキーマ間の ル ーション
- WSDL ファイル間のルーションとWSDL ファイルとXML スキーマ間のルーションをインポートします。
- MapForce デザイン(.mfd) ファイルとXML スキーマ、XML インスタンス おけよ WSDL ファイル間のルーション

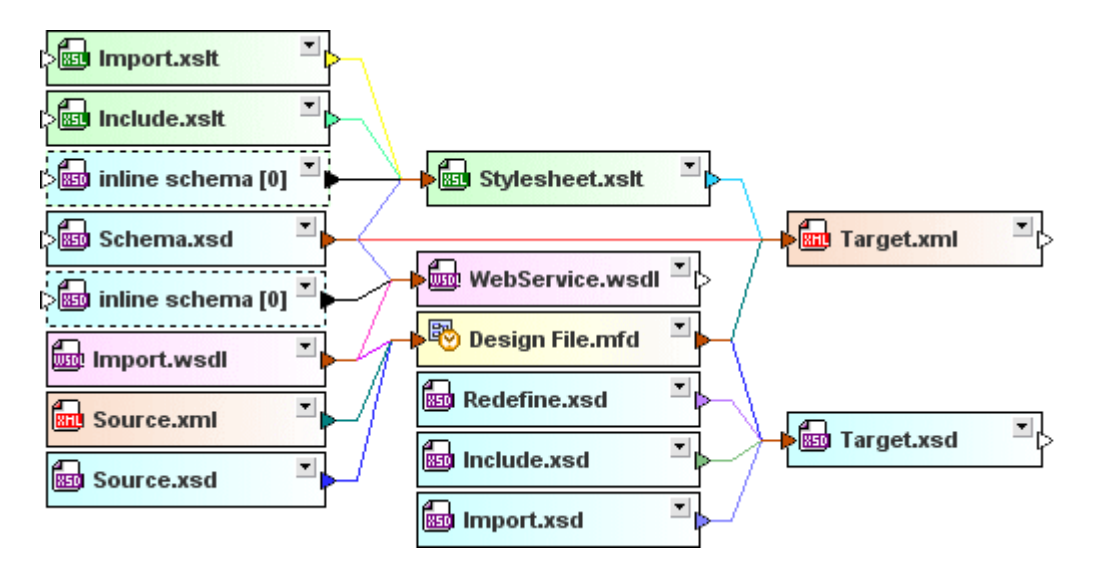

これらのルーションはデフォルトでは個別のファイルボックス間を実線の接続線で示しています。接続線は特定のファイル間に存在するルーションを示す異なる色で表されています。オプションダイアログ(メニューコマンド [ツール | オプション])の色 とリルーション ダブで接続線の 外観をカスタマイズすることができます。

### コポーネトルーション

2つのスキーマ内のグロー・シレコンポーネント間のルーションシップは点線の接続線で示されています。このようなルーションを表示するコよ 両方のスキーマのグロー・シレなセクションが展開されている必要があります。

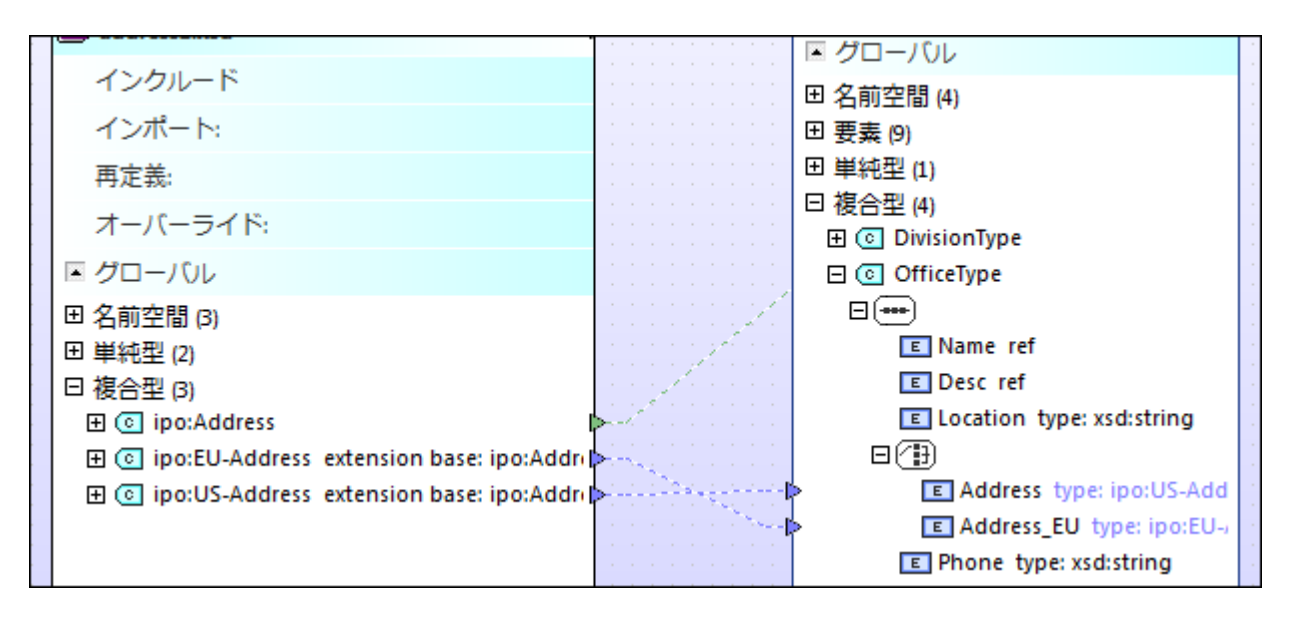

同様にノースとターゲットスキーマ内の.mfd ファイルとグロー・ジレコンポーネントは点線で示されています。このようなリルーションを表示するため に、スキーマのグロー・ジレなセグションと.mfd ファイルの入力ませる出力のセグションは展開されている必要が多ります。

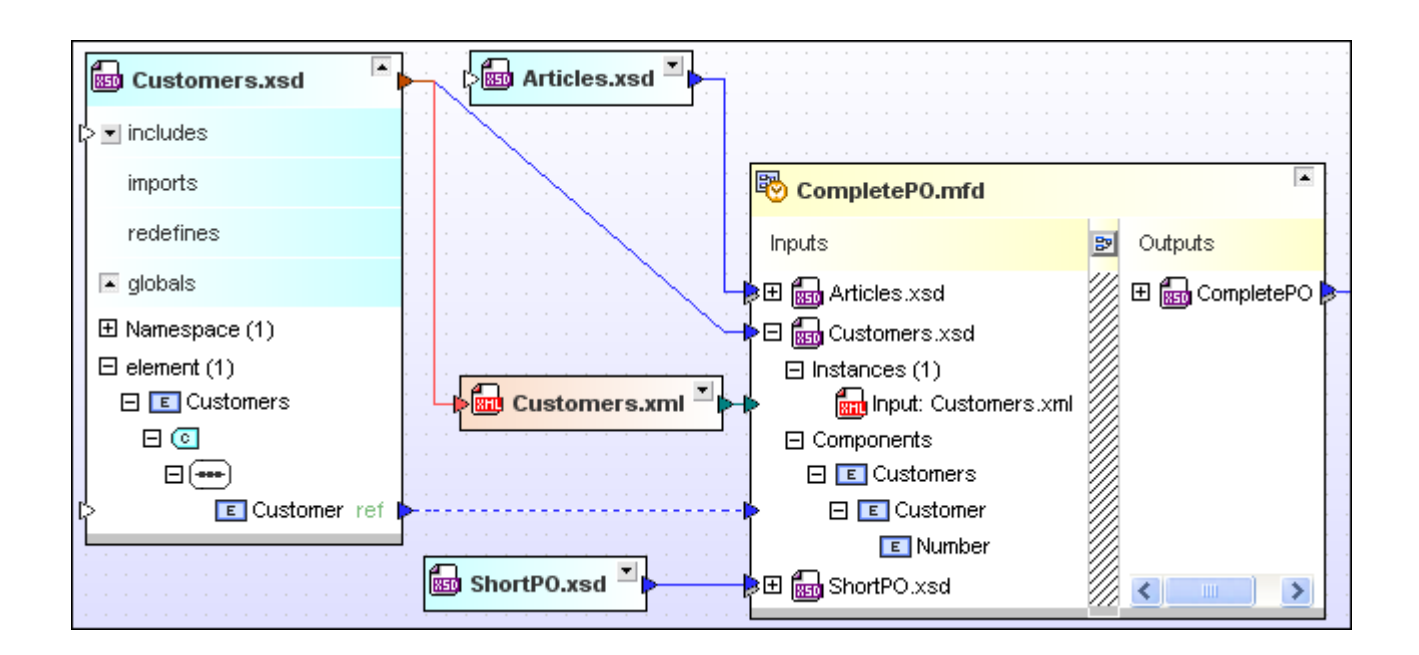

## 接続線を イライトする方法

接続線にカーノルをポイントすると、接続線が「イライトされます。」ルーションシップの詳細を表示するとことか表示されます。表示される矢印の先端(三角形)はルーションシップの「方向」を示します。

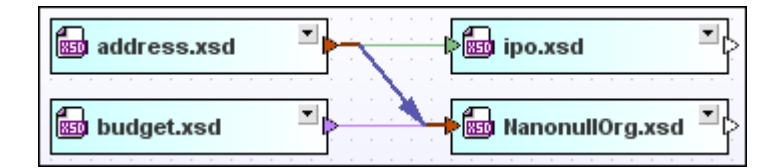

上のスクレーンショナでは、青色のインポートリレーションがソイライトされ、NanonullOrg.xsd内にaddress.xsdがインポートされたことを示します。ノイライトされたコネクタの外観はソールノオプションノリレーションにと、構成することができます。

### 接続線を選択する方法

ラインをクトックして選択します。接続線を右クトックしてコンテキストメニューオプションを表示します。

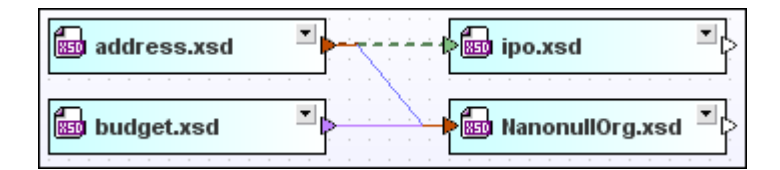

上のスクレーシンヨットでは、緑色のインクルードリレーションが選択されています。選択されたラインの外観はソール オプション | リレーションには構成することができます。選択されたラインセン イライト できることに注意してくたさい。

## 4.6.9.1 スキーマリレーションシップ

スキーマ間のルーションシップを示すラインはデフォルトでは実線です。異なる色が使用され、インポート、インクルード、と再定義が区別されています。デフォルトの設定は、インポートを青色で、インクルードを緑色で、再定義を紫色で表示しています。

|                |         | ▶ ipo.xsd                                   |
|----------------|---------|---------------------------------------------|
| address.xsd 🖹  |         | 📾 NanonullOrg.xsd                           |
| includes       |         | includes                                    |
| imports        |         | > <b>_</b> imports                          |
| redefines      |         | redefines                                   |
| ■ globals      | ]       | > ☐ 📾 budget.xsd<br>□ complexType (1)       |
|                | 111/111 | > 🖸 💽 budgetType extension base: budgetType |
| 💼 budget.xsd 본 |         | E eee marketing type: xsd:decimal           |
|                |         | ▼ globals                                   |

スキーマボックス内のセクションも展開した場合、コネクタは参照されたコンポーネトをポイントすることに注意してくたさい。

## 4.6.9.2 XML インスタンス

XML スキーマ間に存在するルーションシップ、または XSLT スタイルシートと対応する XML インスタンスが Schema Agent 内に表示されています。

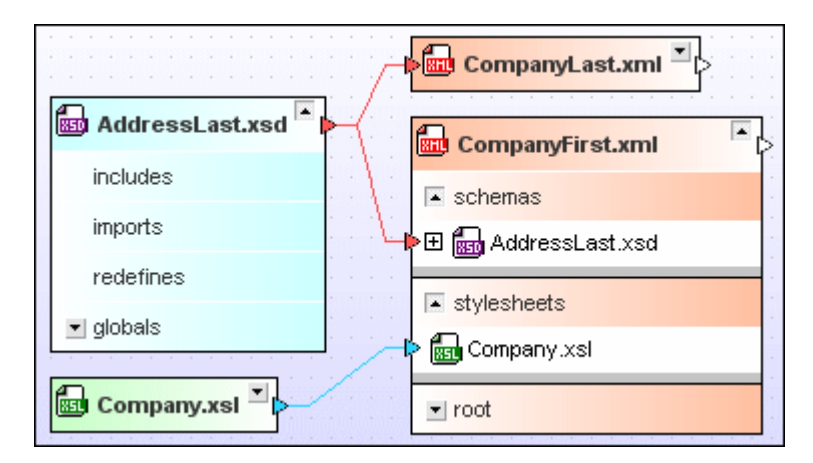

スキーマルーションのオメカのデフォルトの色は赤色です。スタイルシートのルーションのオメカのデフォルトの色シアンです。

## 4.6.9.3 スタイルシートのリレーションシップ

XSLT スタイルシート ファイルは地のXSLT ファイルおけはXML スキーマをインポート、おけよ インクルードすることができます。 更に 1つ おけは複数のインラインのスキーマがXSLT ファイル内に存在する場合が砂ます。 SchemaAgent はこれらのルーションシップを異なる色 で表示します。

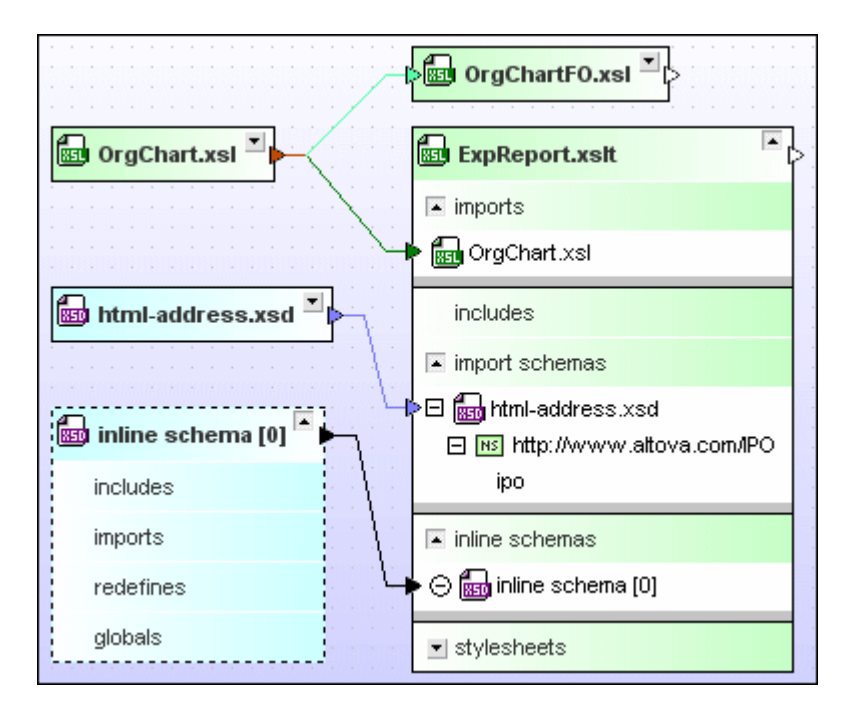

インポートのデフォルトの色は深緑色、インクルードのデフォルトの色は薄い緑色、スキーマルーションは薄い青色で表示されています。

### インポート済みまけはインクルード済みのXSLT ファイルの順序の変更

インポート済みませまインクルード済みのスタイルシートが適用されるシーケンスの順序はXSL 変換では重要です。この理由のため、デフォルトではこれらのファイルはアルファベット順に並べ替えられておらず、挿入の順序で並べ替えられています。必要であれば並べ替え順序を変更することができます。

#### インポート済みまたはインクルード済みのXSLT ファイルの順序の変更:

- 1. [インポート]とインクルード]セクションを展開して関連するXSLT ファイルを確認します。
- 2. ポジョンを変更するファイルを右クトックし適用可能な上に移動ませま下に移動をコンテキストメニューから選択します:

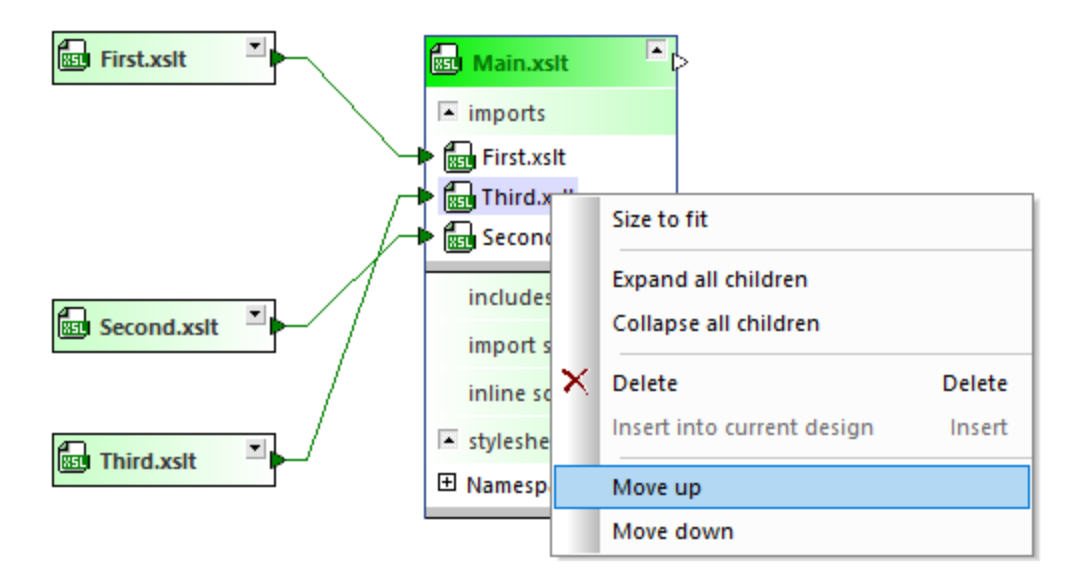

3. オプションでファイルが希望する箇所で表示されるまでステップ2を繰り返します。

## インラインのスキーマ

XSLT ファイルにインラインスキーマか含まれている場合、インラインスキーマのためにファイルボックスを表示することができます。インラインスキーマのためのファイルボックスは点線の枠線で囲まれています。それ以外は地のXML スキーマボックスと同様に処理を続けます。

### インラインスキーマの表示方法:

1. インラインスキーマがインラインスキーマセクションの下にリストされるまでXSLT ボックスを展開します。

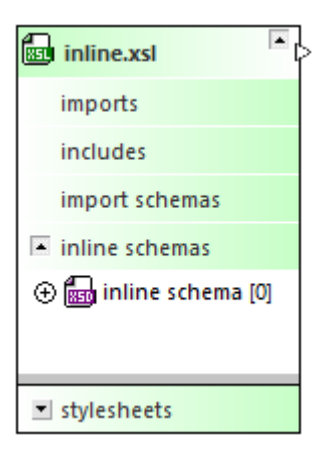

- 2. 以下の内のつを行ってくたさい
  - インラインのスキーマを右クトックし、コンテキストメニュー内からインラインの表示 オプションを選択します。
  - インラインスキーマエトリの左側の⊕ アイコンをクトックします。
  - インラインのスキーマエトリをダブルクトックします。

インラインスキーマを非表示にする方法:

- 以下の内のつを行ってくたさい
  - · インラインスキーでを右クリックしてインラインの表示オプションをコンテキストメニューからクリアします。
  - インラインスキーマエトリの左側の◎ アイコンをクトックします。
  - インラインのスキーマエントリをダブルクトックします。

## 4.6.9.4 WSDL リレーションシップ

W SDL ファイルは地のW SDL ファイル おさよ XML スキーマをインポートすることができます。更に、1つませま複数のインラインのスキーマがW SDL ファイル内に存在する場合がおます。SchemaAgent にたいのルーションシップを異なる色で表示します。

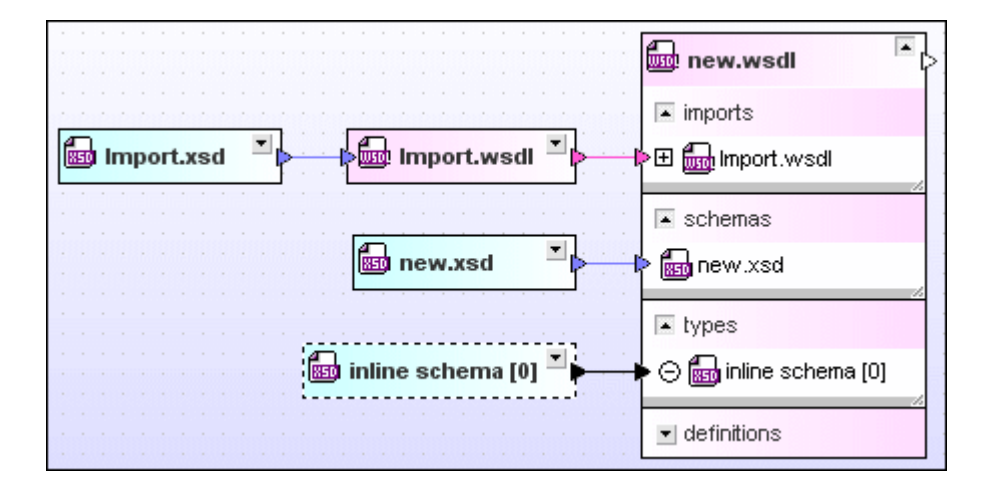

インポートのデフォルトの色はマゼタで、スキーマルーションの色は薄い青色です。

W SDL ボックス内の型セクションが展開されていると、インラインのスキーマが表示されます。インラインのスキーマのナックのアナイルボックスを表示することもできます。インラインスキーマのナックのファイルボックスとは線の枠線で囲まれています。それ以外は他のXML スキーマボックスと同様に処理を続けます。

### インラインスキーマの表示方法:

- 1. [型の下にヘンラインスキーマがリストされるまでWSDLボックスを展開します。
- 2. 以下の内のつを行ってくたさい

○ インラインのスキーマを右クトックし、コンテキストメニュー内からインラインの表示 オプションを選択します。

- インラインスキーマエトリの左側の⊕ アイエをクリックします。
- インラインのスキーマエトリをダブルクトックします。

インラインスキーマを非表示にする方法:

• 以下の内のしっを行ってくたさい

- o インラインスキーでを右クリックして インラインの表示 オプションをコンテキストメニューからクリアします。
- インラインスキーマエトリの左側の○ アイエをクリックします。
- インラインのスキーマエント・をダブルクトックします。

## 4.6.9.5 MapForce デザイン リレーションシップ

MapForce デザインファイルに関しては、実線の接続線がファイルから対応するノースとターゲオスキーマまけは既存のXML インスタンスに 接続されます。デフォルトでは、mfd ファイルとスキーマ間のルーションの色は青色です。デフォルトでは、mfd ファイルとXML インスタンス間 のルーションの色は緑色です。

|                   | CompleteP0.mfd             |                              |
|-------------------|----------------------------|------------------------------|
| Articles yed      | Inputs                     | B Outputs                    |
|                   | 🕂 🕂 😥 🖽 Articles.xsd       | 🖉 🗄 🔚 CompletePO.xsd 🔛       |
| See Customers.xsd | 🔁 💼 Customers.xsd          |                              |
| Customer          | rs.xml 🔍 🛶 🔚 Instances (1) | mers.xml                     |
|                   |                            |                              |
| ShortPO.xsd       | P 🖬 ShortPO.xsd            |                              |
| P ShortPO.        | kml                        | 0.mfd 📕 🍋 🔤 CompletePO.xsd 📕 |

デフォルトでは.mfd ファイルとWSDL ファイル間のルーションの色はマゼタです。

| • |   |   |   |    |   |     |   |    |   | getPerson.mfd                      | • |  |
|---|---|---|---|----|---|-----|---|----|---|------------------------------------|---|--|
| - |   |   |   |    |   |     |   |    |   | Inputs 📴 Outputs                   |   |  |
| • |   |   |   |    |   |     |   |    | Ŕ | ) 🕀 🚮 query.wsdl 🛛 💭 🕀 🚮 query.wsd | I |  |
| • |   |   |   |    |   |     |   |    |   |                                    |   |  |
|   | ł | D | q | ue | - | y.1 | N | sc |   |                                    |   |  |

## 4.6.10 関連したコンポーネントの表示

スキーマンポーネト、おけまの方はコンポーネトの左側で矢印で示されている他のスキーマンド定義されている、おけまコンポーネントの右側で矢印で示されている他のスキーマンド使用されている可能性があります。例えば、下で説明されている複合型 ipo:US-Address は(デフォリトの色のスキームコ従い)青色でインポートを示しています。

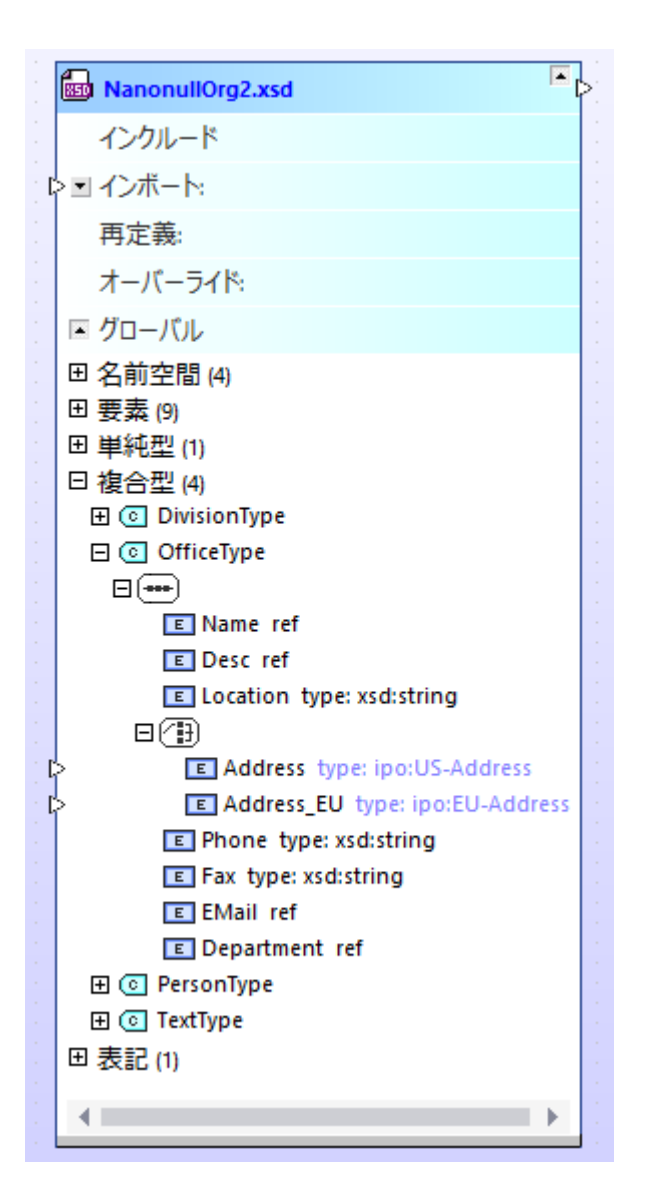

このようなコンポーネントのナメの原点ませょを用方法をビューすることができます

- 1. コンポーネトを右クリックしてコンポーネントの原点を表示(おけよ 適用可能な場合 コンポーネントの使用方法の表示) をコンテキストメニューから選択します。
- 2. 現在のデザイン内にノースエンポーネントのスキーマが存在したい場合ポップアップされるシッセージボックス内の[はい] 任意でをク リックします。

上記の命令はデザインウイドウニ追加されたXMLスキーマと.mfd ファイルの両方に適用可能です。

コンポーネントの原点の表示コマンドは関ソーススキーマ内の関連した定義をデザイン追加します(このサンプルではaddress2.xsd)。

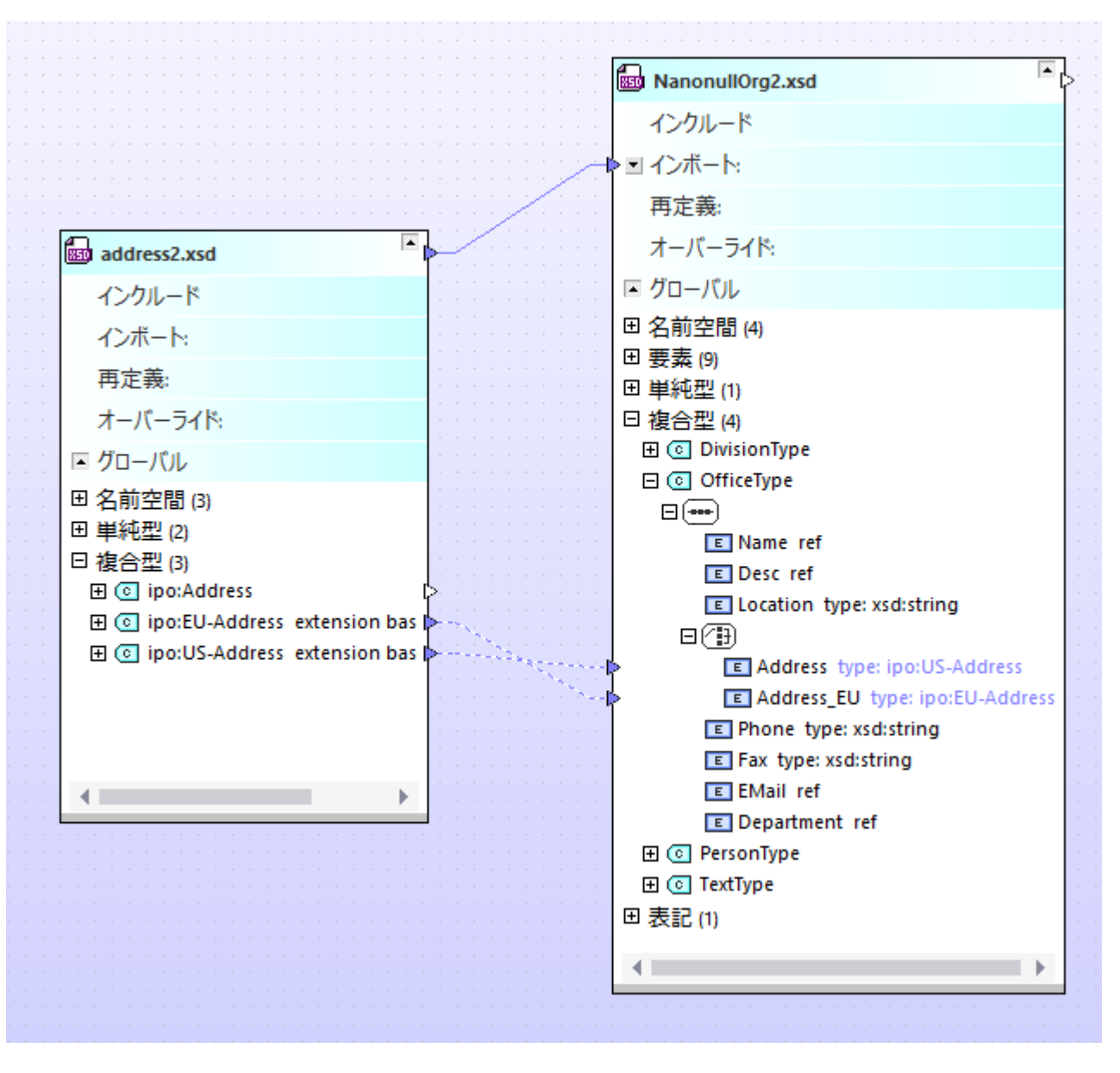

ー方 コンポーネントの使用方法の表示 コマンドは型が使用されている個所でデザインコスキーマの関連した定義を追加します。下で説明されているデザインではaddress2.xsd 内で定義されている型 ipo:Address はipo2.xsd 内で使用されています。

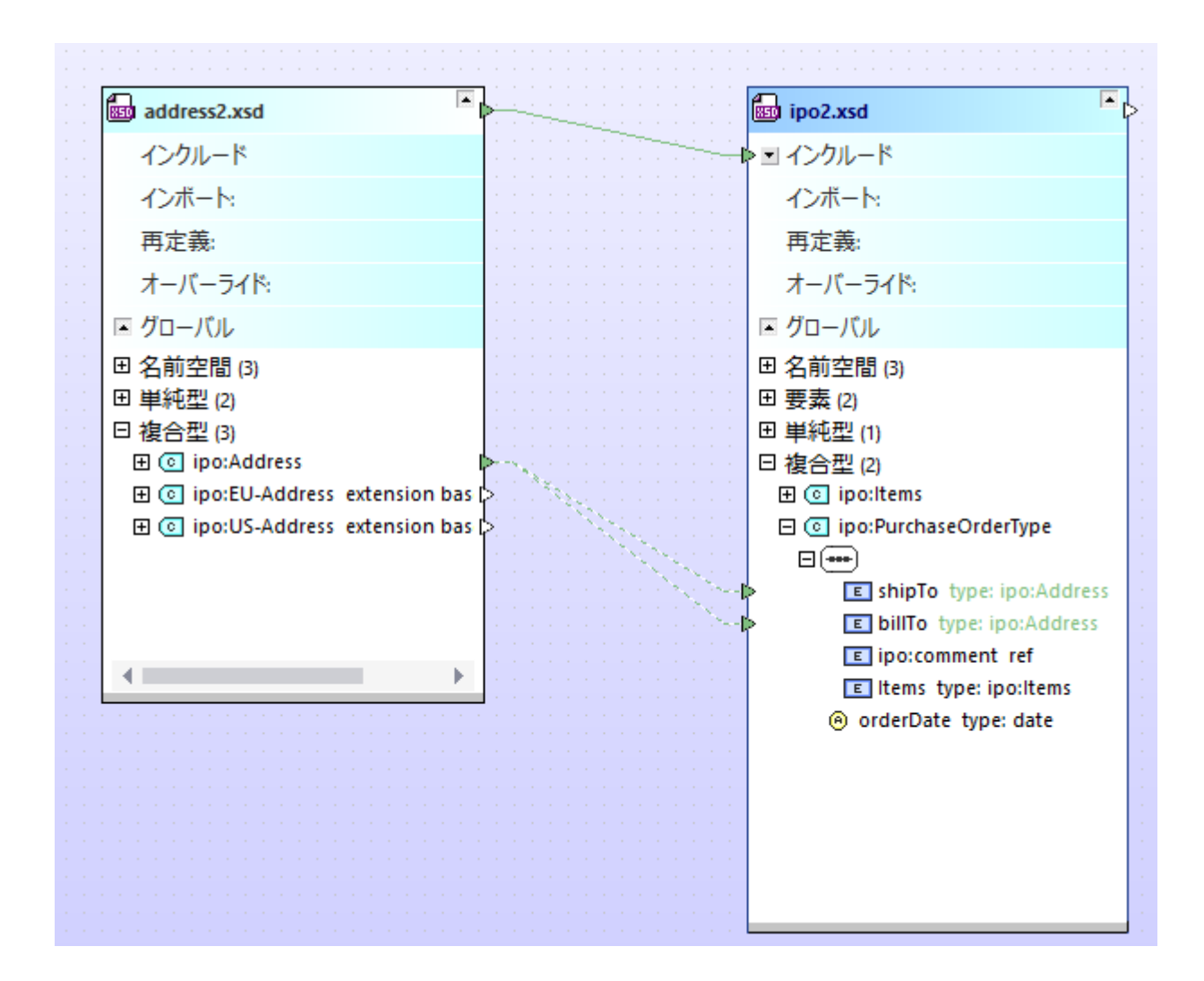

## 4.6.11 MFD ファイルの表示

MapForce (https://www.altova.com/ja/mapforce)とMapForce 統合パッケージが同じエンピューターにインストールされている場合、SchemaAgent Client 内のマッピングデザインファイル(.mfd) に関する詳細を確認することができます。具体的には

- XML をベースコンたノースまけはターゲトコンポーネント
- (存在する場合) MapForce 内で入力おけ出力とて指定される XML インスタンスファイル。
- WSDL-スタイルWebサービスへの呼び出してあるすべてのノースませおターゲトコンポーネント。
- 上記と他のファイルの間のレーション

灹

- W hile MapForce はうイセンを必要とますがMapForce Integration Package は https://www.altova.com/ja/mapforce/download で無料でダウレロードすることができるコンポーネントです。
- .mfd ファイルこXML スキーマコンポーネトが含まれる場合、XML 入力おけ出力、おけよW SDL-スタイルweb サービス への呼び出し、表示される情報にはSchema Agent Client内でXSD、XML、おけよW SDL コンポーネトを確認するかの

ように同じレベルの詳細が表示されます。.mfd ファイルははSchemaAgent(CSV おはExcel ファイルおけはデータベースなど)によりサポートされない ロンポーネント かきまれています。このような入力と出力は表示されていません。

SchemaAgent内で.mfd ファイルコ関する情報をビューする場合、以下の一つを行います:

- .mfd ファイルをエクスプローラーウィンドウからデザインウィンドウェドラッグアンドドロップします。
- エクスプローラーウイボウ内の.mfd ファイルを右クトックし、コンテキストメニューから[現在のデザインに挿入する] を選択します。

🔁 MarketingExpenses.mfd 🏾

ソースとターゲトコンポーネントは展開 I ポタンをクリックするとリストされます。ソースコンポーネントは左側に表示されており、ターゲトコンポ ーネントは右側に表示されています。.mfd ファイルのフル構造を素早くビューするには、タイトルバーを右クリックし、コンテキストメニューから [全て展開する] を選択します。

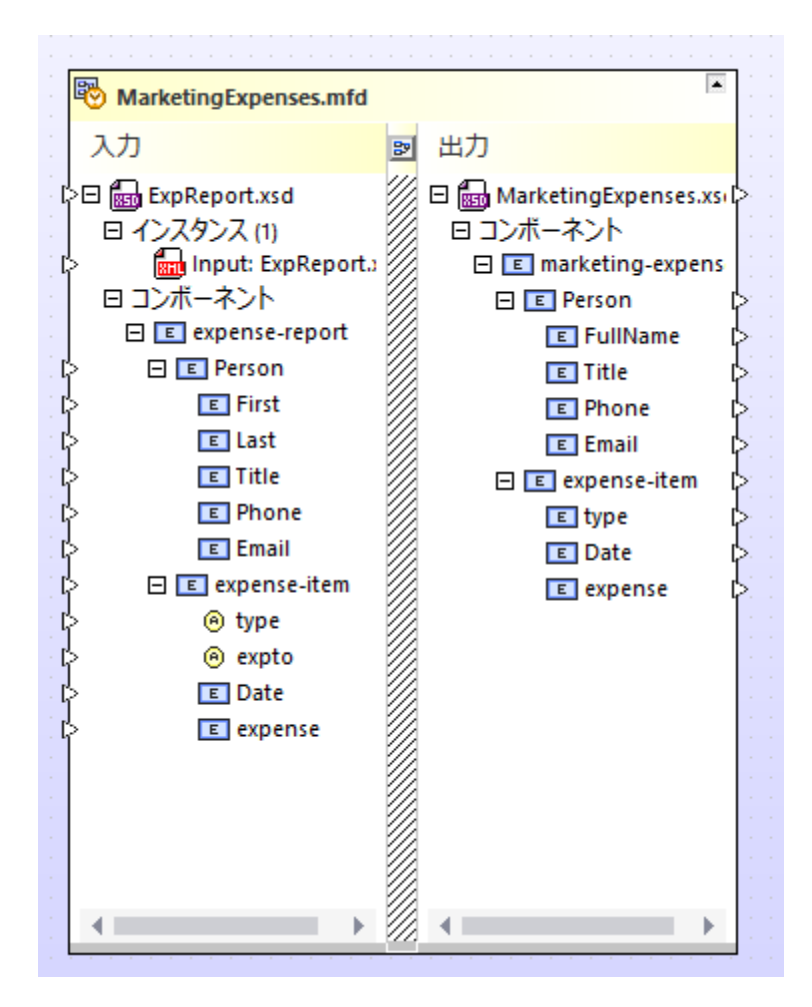

MapForce に表示される通りマピングデザインをビューするコは入力と出力ファイルの間にあるデザインをオックします。

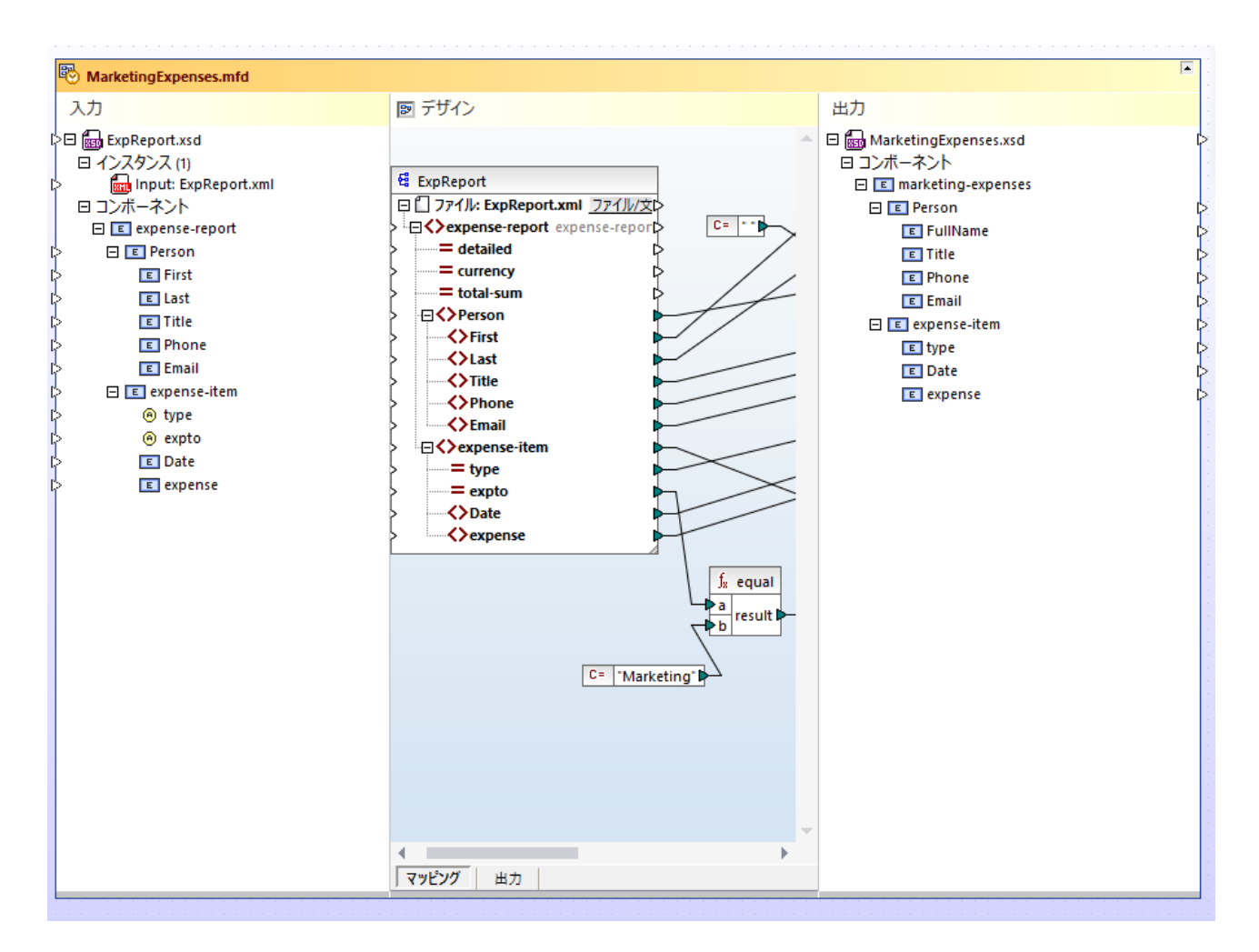

マッピング タブはデザインビューを表示します。XSLT タブは MapForce により生成された XSLT 出力を表示します。このタブはマッピングの変換言語が XSLT の場合のみ表示されます。「出力」タブはマッピングの実行の結果を表示します。

デザインペインを閉じるコはデザイン
と ボタンをもう一度クリックします。

メモ デザインペインを表示するオーガニMapForce とMapForce Integration Package が使用中のエピューターにインストール されている必要があります。以下で述べられているとおり入力と出力インスタンスの設定以外.mfd ファイルはSchemaAgent内 で直接編集することができません。

MapForce 内で編集するために.mfd ファイルを開くには、以下のショートカナコマンドを使用してくたさい

- エクスプローラーウイドウ内の.mfd ファイルを右クトックし、コンテキストメニューから[MapForce 内で編集] を選択します。
- デザインウイドウ内の.mfd ファイルのタイトル、モを右クトックし、コンテキストメニューから[MapForce 内で編集] を選択します。
- エクスプローラーウィンドウ内のファイルを選択して Ctrl+M を押します。

### 入力と出力の設定方法

SchemaAgent Client内で直接.mfd ファイルを編集することはできません。XML をベースコンホーネトの入力ませましたXML インスタンスを設定することができます。

A MapForce デザインファイルはつませま複数のノースXML エンポーネント、およびりつませま複数のターゲナ XML エンポーネントを持つことができます。SchemaAgent Client 内でノースエンポーネントはボックスの左側に ターゲナ エンポーネントは右側に表示されます。 例えば、以下で説明される.mfd にはつのノースエンポーネントとつのターゲナ エンポーネントが存在します。

|   | BooksToLibrary | /.mf | d               |   |
|---|----------------|------|-----------------|---|
|   | Inputs         | 2    | Outputs         |   |
| 6 | 🗄 🚮 books.xsd  |      | 🕀 🚮 library.xsd | Þ |

上のイメージのとおりノースエンポーネントがXMLスキーマの場合、MapForce内で実行する際に通常マピングがデーダを読み取る XMLファイルである入力インスタンスファイルがあります。ターゲットコンポーネントは通常[出力]インスタンスファイルを持っています。これはデー 外書き込まれるXMLファイルです。例えば、下て説明される.mfd はデーダを books.xml から読み取り library.xml に書き込みま す。

| BooksToLibrary.mfd     | P                       | 1 |
|------------------------|-------------------------|---|
| Inputs                 | Outputs                 |   |
| 는曰 📾 books.xsd         | 🖉 🗉 📷 library.xsd       | Ç |
| Instances (1)          | 🛛 Instances (1)         |   |
| 🖒 🛛 📠 Input: books.xml | 🔛 🔂 Output: library.xml | Ľ |
| 🍃 🖽 Components         | 🔣 🕀 Components          | ľ |

入力インスタンスファイルの前のプレフィックズ「入力」と出力ファイルの前のプレフィックズ(出力)に注意してください。

### コンポーネントの入力または出力ファイルを設定する方法:

- 1. 必要とされる XML ファイルをエクスプローラーウィンドウからデザインウィンドウングします。
- 2. XML ファイルボックスの左側おっ右側の入力おけ出力コネクタ(小さな三角形)をクリックし、マウスキーを押し、ソースおけおター ゲオ .xsd コンポーネント(ボラックします。新規のインスタンスファイルが追加され〔入力〕おけば出力〕のプレフィックスが追加されま す。
- メモ MapForce コンポーネントには最高でいつの入力と出力を持つことができます。更に追加しようと試みるとエラーメッセージが表示されます。
  - 3. 入力ファイルを出力に変換する必要がある場合、おけまでの逆が必要な場合、ファイルを右クトックしてコンテキストメニューから「インスタンスの切り替え」を選択します。以下を参照してくたさい。

#### 既存の入力または出力のインスタンスを削除する方法

• インスタンスファイルを右クトックし、[削除]をコンテキストメニューから選択します。おけよ、ファイルを選択し、[削除]を押します。

### 入力と出力インスタンスの切り替え

[入力]インスタンスファイルを出力]インスタンスファイルニ変更、おけよ、その逆をSchemaAgent Client から直接行うことができます。 MapForce 内のマメピングコンポーネント設定上の入力 XML ファイルと出力 XML ファイル間の初期をと同じオペレーションと考え ることができます:

| 😢 Component Settings        |                 |               |  |  |  |  |  |  |  |  |  |
|-----------------------------|-----------------|---------------|--|--|--|--|--|--|--|--|--|
| Component name: books       |                 |               |  |  |  |  |  |  |  |  |  |
| Schema <u>Fi</u> le         |                 |               |  |  |  |  |  |  |  |  |  |
| books.xsd                   | Bro <u>w</u> se | Edi <u>t</u>  |  |  |  |  |  |  |  |  |  |
| Input XML File<br>books.xml | Browse          | Edit          |  |  |  |  |  |  |  |  |  |
| Output XML File             |                 |               |  |  |  |  |  |  |  |  |  |
|                             | Browse          | E <u>d</u> it |  |  |  |  |  |  |  |  |  |

MapForce 内のコンポーネント設定

入力ファイルを出力ファイルに指定する、おけたの逆の方法

• 親 XML スキーマ、インスタンスノード、おけは XML インスタンスのどちらかを右クリックしインスタンスの切り替えをコンテキストメニューから選択します。

インスタンスの切り替えコマドを実行した後、対応するスキーマエンボーネトの〔入力〕インスタンスファイルば出力〕」なり、「出力」ば入力」「なります。 MapForce エンポーネト 設定はすくに効果を反映することに注意してくたさい。

## 4.6.12 クイック情報の表示

マウスポインターをファイルのタイトル・トーン移動すると、デザインウイドウ内で接続線をハイライトすると Schema Agent はファイルのロケー ション、ターゲト名前空間、IIR 情報 などを含むウイック情報 ボックスを表示します。 クイック情報ボックスに表示される情報の型と量はマウ スポインターのフォーカスとなるオブジェクトにより異なります。

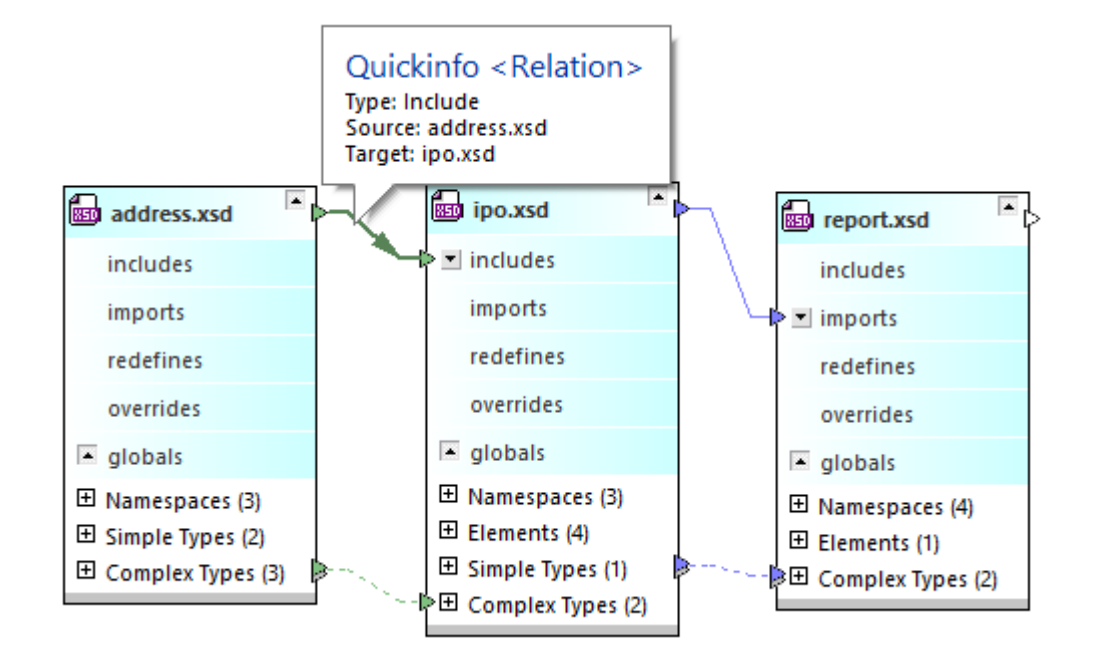

クイック情報ボックスは次のオブジェクトのために提供されます:

- スキーマボックス
- 他のスキーマボックスの個別のセクション内に含まれたスキーマ
- MapForce デザインファイルボックス
- .mfd ファイルボックスの入力、おけよ、出力セクション内に含まれるスキーマ
- XML インスタンス
- IIR コネクタライン
- MapForce コネクタライン
- エポーネトルーションコネクタ
- XML インスタンスへの参照

メモ クイック情報ボックスはIIR 情報を検索パマで決定された通りに表示します。

通知 🛄 アイエントラキストカーソルをポイントすると、スキーマボックス内で表示されている場合、関連したエラーメッセージ内で、クイック情報ボックス内で関連したメッセージが開かれます。

## スキーマ

マカスポインターをスキーマボックスのタイトル・イニカざすと以下の情報を含むクイック情報ボックスか表示されます

- スキーマのロケーション
- ターゲオ名前空間とプレフィックス
- スキーマイン関するIIR 情報。例えば、そのスキーマト含まれるスキーマ、そのスキーマ自身がどのスキーマト含まれるなどの情報が表示されます。

スキーマボックスを展開し、マウスポインターをインクルレードされる、インポートされる、再定義される外部スキーマのファイル名に移動すると、外部 スキーマイニ関する以下の情報を表示するクイック情報ボックスか表示されます:

スキーマのロケーション

ターゲナ名前空間

### MapForce デザインファイル

マカスポインターを.mfd ボックスのタイトル・Hこかざすと以下の情報を含むクイック情報ボックスか表示されます:

- ファイルのロケーション
- ソースファイル
- ターゲオ ファイル

.mfd ファイル内に含まれているスキーマのファイル名にマウスポインターを移動すると、次の情報を含むウイック情報ボックスか表示されます

スキーマのロケーション

### XML インスタンス

XML インスタンスファイルボックスのタイトルバーにマウスポインターを移動すると、次の情報を含むクイック情報ボックスか表示されます。

- XML ファイルのロケーション
- 参照されたファイル
- 適用可能な場合 XML インスタンス こ書き込むファイル
- 適用可能な場合 XML インスタンスを読み取るファイル

### XSLT スタイルシート

XSLT スタイルシート ボックスのタイトル・Hこマウスポインターを移動すると、次の情報を含むクイック情報ボックスか表示されます:

- XSLT דילוומדל-יבי
- XSL バージョン
- インポートされた XSLT ファイル
- インクルードされた XSLT ファイル
- インポートされた XML スキーマ
- XSLT ファイルを含むファイル
- XSLT ファイル内に含まれたインラインスキーマ

### Web サービス記述言語ファイル

WSDL ファイルボックスのタイトル・トーニマウスポインターを移動すると、次の情報を含むクイック情報ボックスの表示されます:

- WSDL ファイルのロケーション
- W SDL バージョン
- ターゲト名前空間
- インポートされたWSDLファイル
- インポートされたXML スキーマ
- WSDL ファイルを含むファイル
- WSDL ファイルを読み取るファイル
- WSDLファイル内に含まれたインラインスキーマ

## リレーション

スキーマ、.mfd ファイル、XML インスタンス、おさはコンポーネト、および、それそれのソースおさなーゲト アイテム間の接続線が イライトされている場合、クイック情報 ボックスか表示されます。 クイック情報ボックスのコンテンソは、ハイライトされたコネクタの型により異なります。

リレーションのために以下が表示されます

- 型(インポート、インクルード、再定義、MapForce、おける参照)
- ソース
- ターゲオ

コンポーネントリレーションニマウスポインターを移動すると、クイック情報ボックスコよ MapForce アイテムか読み取る入力コンポーネントの情報、おコよ 出力コンポーネントか書き込まれる MapForce アイテム かきまれています。

# 4.7 デザインとの作業

デザインウィンドウ内で Schema Agent デザインと作業する場合、ファイルボックスを選択するおうてのおよ、整理、おけよ、削除し Schema Agent Client 外で変更されたロードされたファイルを印刷し、デザインをエクスポート することができます。コンテキストメニューは デザイン自身、ファイルボックスと接続線のために使用することができます。参照パマスの修正とゴースト ファイル再作成することができます。

## 4.7.1 ファイルの選択

デザインウイドウ内で単一のファイルを選択する場合、ファイルボックスは色を変更し、選択されたボックスは自動的にフォーカスを与えられます。これは異なる色で表示されたタイトルにより示されています。オプション内で選択されたファイルのために色を変更することができます。下で 説明されている選択メカニズムはスキーマの参照を用いて説明されています。同じメカニズムかりポートされる他のファイルに適用されることに注意してくたさい。

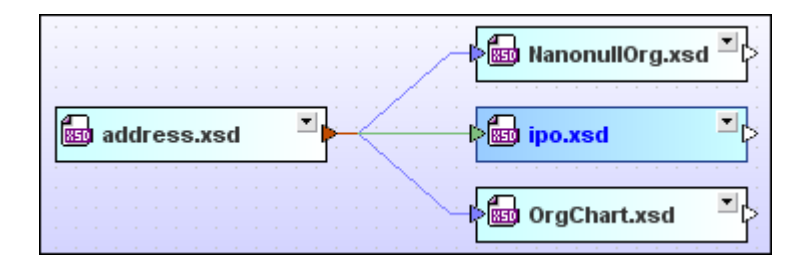

### 複数のファイルの選択

デザインウインドウ内で複数のファイルを選択することかできます。選択されたファイルのタイトルバーは色を変更します。ファイルの選択方法により、ファイルがどのようこフォーカスされるかが決定されます:

- 複数のファイルボックスを選択するために、Ctrl+クリックメッチを使用すると、最後に選択されたファイルボックスがフォーカスされます。
- マーキーの選択 メノバを使用すると、カーノルは最後にいなするファイルボックスがフォーカスされます。
- マーキーをファイルボックスをパスしないようボラッグすると、ファイルはフォーカスを受け取りません。

|   | •   | • | •  | •  | •  | • | •   | •  | - | - | • | • |   | • | • | - |   | -> 🔤 NanonullOrg.xs |  |
|---|-----|---|----|----|----|---|-----|----|---|---|---|---|---|---|---|---|---|---------------------|--|
| ĺ | 851 | • | ad | ld | re | s | s.: | xs | d |   |   |   | - | ł | - | 2 | < | Þ 🔤 ipo.xsd         |  |
|   |     |   |    |    |    |   |     |    |   |   |   |   |   |   |   |   |   | DrgChart.xsd        |  |

### デザインウィンドウ内でスキーマを選択する方法:

以下の内のこっを行ってくたさい

- [Ctrl] キーが押されている間に選択するスキーマのスキーマボックスを選択します。
- スキーマのスキーマボックス上のマーキーの選択 テクニックを使用します、必要とされるスキーマボックスの周りのマーキーの三角形をクリックしてドラックします)。
## フォーカスの変更方法

選択されたファイルがフォーカスを持つファイルに対して整列されるため、整列などの一部のアクションのために、フォーカスを設定することは重要です。並べ替えなどの他のアクションのためにはフォーカスは役に立ちません。

#### 複数の選択内のフォーカスを変更する方法

• [Ctrl] を押し、フォーカスを与えるファイルのボックスを2回クトックします。

#### 関連したファイルの選択

コンポートの原点の表示、コンポーネントの使用方法の表示とリレーション マの表示 コマンドが実行されるとスキーマボックスは自動的に選択されます。

デザイン内の関連付けられたファイルを選択する他の方法は、ファイルを右クトックして、次のオプションのトンをコンテキストメニューの[選択]サ ブメニューから選択します。オプションのそれぞれは選択を特定のファイルが他に制限するためサブメニュー、またはすべてのファイルを選択するた めのファイルを提供します。

- 直接参照付けられているすべて: 選択されたファイルにより直接参照付けられているすべてのファイルを選択します。
- 直接参照するすべて: 選択されたファイルを直接参照するすべてのファイルを選択します。
- 直接関連付しているすべて: 選択されたファイルにより直接参照される、ませよ、選択されたファイルを直接参照するすべてのファ イルを選択します。
- 参照されるすべて: 選択されたファイルにより直接、おけよ、間接的に選択されるすべてのファイルを選択します。
- 参照しているすべて: 選択されたファイルを直接、おけよ、間接的に参照するすべてのファイルを選択します。参照しているすべて
- 関連しているすべて: 選択されたファイルを直接、おけよ、間接的に参照する、おけよ、選択されたファイルにより参照されるすべてのファイルを選択します。
- リンクされているすべて: 選択されたファイルを直接、おけよ、間接的に参照する、おけよ、選択されたファイルによりレクされるす べてのファイルを選択します。リンクされているすべて

おさよ、デザインウインドウ内でファイルを選択し、メニューオプション[編集 | 選択] を選択します。適切なサブメニュー内のオプションを使用して、デザインウインドウ内で必要とするファイルを選択します。

メニューーコルえ、アクティブなデザインウィンドウ内の全てのファイルを選択するオュタレニキーボード ショートカット [Ctrl+A] を使用することができます。

## 選択をコピーし貼り付ける方法

選択をエピーし貼り付ける方法デザイン全体に選択範囲をエピーして張り付けることができます。パスを使用すると、関連したスキーマを含む 新規のデザインを作成する便利な方法となります。

## 選択項目を同期化する方法

選択されたファイルボックスのコンテキストメニューは、デザインウイドウとコクスプローラー・ウイドウ内の選択を同期するオプシュンを提供します。デザインウイドウカアウティブの場合このコマンドはとても役してきます。ですから、デザインウイドウ内で同期の選択」コマンドを選択すると、デザインウイドウ内で現在選択されているファイルは、エクスプローラー・ウインドウの階層型タブ、および、フラットタブ内でも選択され、エクスプローラー、ペインを切り替え、必要とされるアクションが取られます。

注意点: [同期の選択]は現在選択されているデザインウィンドウのみに適用され、開かれている全てのデザインウィンドウコは適用されません。

#### 選択項目を同期化する方法:

以下の内のつを行ってくたさい

- 階層型、おさよ、エクスプローラー・ウィド・ウのフラナトタブ、おさよ、デザインウィド・ウタブ内でファイルをダブルクトックします。ファイル は他の2つのタブ内でも選択されます。
- メニューオプション[編集 | 同期の選択]を選択します。
- デザインウインドウ内で、ファイルボックスを右クリックし、コンテキストメニューから同期の選択しを選択します。
- 標準ツール・一内の同期の選択 せん たりいんます。

# 4.7.2 ファイルをデザインから削除する

エクスプローラーウインドウ内でファイルを削除と比較すると、デザインから削除されたファイルは使用中のエレビュータのファイルシステム内に、および、このファイルを含む他のデザイン内に残ります。

注意点 :デザインからファイルを削除する場合、デザインウインドウ上の選択されナファイルのフォーカスが、エクスプローラーウインドウ内ではな いことご注意してくたさい。それ以外の場合、デザインからファイルは削除されず、SchemaAgent サーバーが与えられた名前の ファイルを検索パマ内で見つけることができず、未知のファイルとして表示されます。このようなファイルはデザインウインドウ内で黄色 の感嘆符と共に表示されています。

! 🔤 ExpReport.xsd

削除済みのファイルを再度利用できるようこする唯一の方法としては、(黄色の感嘆符を削除するココ) ファイルを物理的に再作成、また は、バックアップからコピーして正確な場所にコピーします。

#### ファイルをデザインから削除する方法:

以下の内のこっを行ってくたさい

- デザインウインドウ内のファイルを右クリックし、コンテキストメニューから削除」を選択します。
- デザインウインドウからファイルを選択し、メニューオブション「編集 | 削除」を選択、おけよ「削除」キーを押します。
- 標準ツール 一内の「削除」 がったりかんます。

# 4.7.3 ゴーストスキーマと正確ではないパス

| ß | 9 | 3 | a | dd | Ire | 255 | 5.X | so | 1 | 1 | ŀ | - | - | - | - | - | - | - |   |   |   |   |   |   | ipo.xsd         |
|---|---|---|---|----|-----|-----|-----|----|---|---|---|---|---|---|---|---|---|---|---|---|---|---|---|---|-----------------|
|   |   |   |   |    |     |     |     |    |   |   |   |   |   |   |   |   |   | Ĩ | ł | - | ł | + | ÷ | - | ▶ = インクルード      |
|   |   |   |   |    |     |     |     |    |   |   |   |   |   |   |   |   |   |   |   |   |   |   |   |   | インボート:          |
|   |   |   |   |    |     |     |     |    |   |   |   |   |   |   |   |   |   |   |   |   |   |   |   |   | 再定義:            |
|   |   |   |   |    |     |     |     |    |   |   |   |   |   |   |   |   |   |   |   |   |   |   |   |   | オーバーライド:        |
|   |   |   |   |    |     |     |     |    |   |   |   |   |   |   |   |   |   |   |   |   |   |   |   |   | <b>ヹ グ</b> ローバル |

ファイルか見つからない場合、XML インスタンスレゴーストファイルとして扱われます。

| DrgChart.mfd      |                                | Person.xml |
|-------------------|--------------------------------|------------|
| 入力                | ▶ 出力                           |            |
| トロ 📾 OrgChart.xsd | 日 🔂 Person.xsd<br>田 インスタンス (1) |            |
| ▶ 田 コンボーネント       | 🛛 コンボーネント                      |            |
|                   |                                |            |

しくつかの理由によりスキーマがゴーストスキーマリゴムる場合があります。最も一般的な理由は以下のとおりです。

- スキーマかなんらかの理由で指定されている場所に存在しない場合。例えば、移動済みの場合など。
- Web サーバー、おは、ネトワークノードを使用することができな、ため、スキーマをロードすることができな、場合。

(レフォレンス内で指定されている場所に存在しない場合でも)ゴースト ファイルはエクスプローラーとデザインウインドウ内で表示されることご注意してください。デザイン内では、ゴースト ファイルとターゲナト スキーマ間の接続線も表示されています。

正確ではよい参照とゴーストファイルが発生した場合、問題を解決するためにつの方法を使用することができます。

- 参照への ゆの修正
- ゴースト ファイルの再作成

# 4.7.3.1 参照パスの修正

正確ではよい参照を持つファイルを右クトックすると参照パスの修正コマイドがコンテキストメニュー内で使用可能によります。このコマイは SchemaAgent Client に全ての検索パス内の同じ名前のファイルを検索するようこ命令します。ゴーストファイルが検索パス内の他の場所 に移動された場合に使用可能な理想的な解決方法です。

## 単一の参照パマを修正する方法:

 エクスプローラーウィボウ、おけよ、デザインウィボウ内で、エラー
 アイコンを持つファイルを右クトックし、コンテキストメニューから [参照/ マの修正] を選択します、おけよ、ファイルを選択し [Ctrl+R] を押します、おけよ [拡張機能]ツール いつの[参照 パマの修正]
 ポタンをクトックします。

| IIR パスの修正 - S:¥Documentation¥Public¥ExampleFiles¥EN¥SchemaAgent¥Ghost Files¥ipo.xsd                                                                                                    |                                       |
|----------------------------------------------------------------------------------------------------|---------------------------------------|
| 以下の参照のファイルを見つけることができません:<br>S:\Documentation\Public\ExampleFiles\EN\SchemaAgent\Ghost Files\address.xsd                                                                                                    | (はいい)<br>全てにはい(A)<br>スキップ(S)<br>中止(A) |
| 参照に接続するのに選択されたエントリを使用:                                                                                                    |                                       |
| □ 録 C:\Users Documents\Altova\SchemaAgentLocalServer2020\SchemaAgentExamples\address.xsd<br>□ 単純型 (2)<br>③ ipo:UKPostcode restriction base: string<br>⑤ ipo:USState restriction base: string<br>□ 複合型 (3)<br>④ ipo:UKAddress<br>④ ipo:UKAddress extension base: ipo:Address<br>④ ipo:USAddress extension base: ipo:Address |                                       |
| ー致が1つだけ見つかった場合確認しない(D)                                                                                                    |                                       |

1つ以上の一致が見つかると、使用可能な代替パマカダイアログボックス内にリストされます。見つかオンファイルの構成が不足しているファイルの構成と同一化をチェックするオームコールドーを使用することができます。長い、マを表示、おけば複雑なスキーマをスクロールドーを使用することなく詳細表示するオームリーズダイアログボックスのサイズを変更することが可能です。

#### 複数の、この修正方法

単一のステップで全ての正確ではない、なの修正を試みることができます。これはデザインウィンドウ内で表示されているファイルに関わらず SchemaAgent 内のすべての、なを修正します。デザインウィンドウか開かれていたい場合でもこのオペレーションを行うことができます。

#### 全ての参照パンを修正する方法:

1. メニューコマド [拡張機能 | 全ての参照パマを修正する]を選択します。

| 存在しないファイルへの参照を全て修正                                        |       |
|-----------------------------------------------------------|-------|
| SchemaAgentは存在しないスキーマを参照しているスキーマを 8 個発見しました。              | スタート  |
| SchemaAgentはファイル名を検索することで正しいスキーマを発見し、スキーマ同士の関係を自動的に更新します。 | キャンセル |
| 合致するスキーマが見つかった場合、更新してよいか確認を求めます。                          |       |
|                                                           |       |
|                                                           |       |
| □ _ みがちっだけ目っかったね 今 政策(1) (□)                              |       |
|                                                           |       |
|                                                           |       |

- 2. 任意で、1つの代替パマのみか見つかった場合、自動的に、マを修正するために一致が1つだけ見つかった場合確認しない。 チェックボックスを選択します。
- 3. [スタート]をクトックします。[参照/ ぷの修正]ダイアログボックスな最初のゴースト ファイルのオーダンに表示されます。 個別の[参照パ スの修正] ダイアログボックスかデザイン内で見つかったゴーストファイルのそれぞれのオーダンに表示されます。 特定のゴーストファイルの ために一致か見つからえい場合、 メッセージボックス内で報告されます。 例:

| SchemaA | gent                                         | Х |
|---------|----------------------------------------------|---|
|         | IIR ステートメント Orders.xml に対応するファイルが見つかりませんでした。 |   |
|         | ОК                                           |   |

- 4. 少なくとも1つの一致が見つかった場合、以下の内の1つを行ってくたさい
  - 一致する やを選択し[はい]を選択して修正を確認します[一致が1つだけ見つかった場合確認しない] チェックボックスが 有効化されている場合、[参照/ やの修正] ダイアログボックスを表示することなく単一の一致が自動的に確認されます)。
  - [全てにはい]をクリックして、プロンプト無しに全ての単一の一致を確認します。
  - [スキップ]をクリックして、現在の マを修正することなく次のゴーストファイルに移動します。
  - [アボート]をクリックして、残りののなを修正することよくプロセスを中断します。

# 4.7.3.2 ゴースト ファイルと XML インスタンスの再作成

SchemaAgent Client内で、参照内で指定されたロケーションで基本的なスキーマとしてゴーストスキーでを作成することができます。基本的なスキーではxs:schema 宣言のみを宣言するスキーマです。ゴースト XML インスタンスは空の<root /> 要素を含む基本的なXML ファイルとして再作成されます。しかしなから、再作成された基本ファイルに適切なコンテンンを追加する必要がみます。

参照 ステートメート内で定義されている場所で指定されているフォルダーが存在しない、おけよ、検索パマト内に存在しない場合[再作成]コマンドを使用することはできません。これにより参照パマが指定されたスキーマおけはXML ファイルを正確に指していることを保障することができます。

#### スキーマの再作成の方法:

- 1. エクスプローラーウイボウ、おけまデザインウイボウ内で、ゴーストスキーマを選択し、以下の内のトクを行ってくたさい
  - メニューコマド [編集 | 再作成]を選択します。
  - 右クトックして、コンテキストメニューから再作成]を選択します。

同じ名前の基本的なスキーマは、IIR ステートメート内で指定されている場所にあります。

2. XMLSpy 内で基本的なスキーでを開き、適切なコンテンンを追加します。

#### XML ファイルの再作成の方法:

- 1. プロジェクトウィドウ内でゴースト XML ファイルを右クリックして、 [再作成] をコンテキスト メニューから選択します。 同じ名前の 基本的な XML ファイルが参照内で指定されている場所に作成されます。
- 2. XMLSpy 内で基本的な XML ファイルを開き、適切なコンテンンを追加します。

# 4.7.4 ファイルの再ロード

ファイルが外部プログラム内で編集されている場合、(例えば XMLSpy、おけよ MapForce)、SchemaAgent Client内で変更 は自動的に反映されません。SchemaAgent Client内の変更されたファイルの構造をビューするには、それそれのファイルを再ロードする必要があります。

#### ファイルの再ロードの方法:

• エクスプローラーウイドウ内のファイル、おさま、デザインウイドウ内で必要とされるフォルダーを右クトックし、コンテキストメニューから「再ロード」を選択します。

# 4.7.5 デザインオプション

デザインウィドウを右クトックするとコンテキストメニューは、SchemaAgentデザインのレイアウトを編集し変更するための一連のコマドを 提供します。デザインウィンドウ内で右クトックされる場所によりメニューのコンテンソは動的に変更されます

- デザインウィボウ背景
- ファイルボックス おっは セクション キャプション (コンテンソはファイルの型によ)異なります)
- セクション内の空白のエア
- セクション内のアイテム(コンテンソはアイテムの型により異なります)

# デザインウィンドウ背景

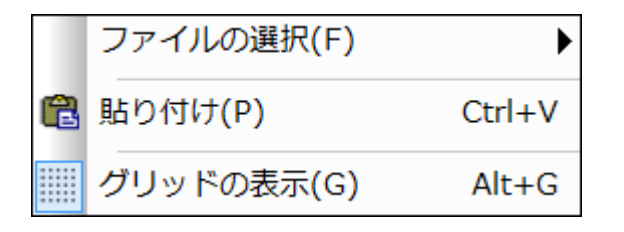

• ファイルの選択:型別にファイルボックスを選択するためのサブメニューを開きます。

```
    すべて(A)
    Ctrl+A

    スキーマ ファイル(S)

    XML ファイル(X)

    XSL ファイル(L)

    WSDL ファイル(W)

    MapForce デザイン(M)
```

- 貼り付け(Ctrl+V): エクスプローラーからクトップボードにコピーされているファイルボックスを貼り付けます。
- グリッドの表示 (Alt+G): グリッドの表示をオンとオフロッリをえます。

# ファイルボックスまたはセクションのキャプチャ

| *  | 切り取り(T)                | Shift+Delete |
|----|------------------------|--------------|
| Ē  | ⊐ピー(C)                 | Ctrl+C       |
| ×  | 削除                     | Delete       |
|    | すべて展開                  |              |
|    | すべて縮退                  |              |
|    | フィットするサイズ              |              |
| ₽  | 選択対象の同期(S)             |              |
|    | 選択(E)                  | •            |
|    | 挿入(I)                  | •            |
|    | 整列(A)                  | ►            |
|    | 並べ替え                   | •            |
|    | 再ロード <mark>(</mark> L) |              |
|    | 再度作成(T)                |              |
| 1å | 参照パスの修正(R)             | Ctrl+R       |
|    | XMLSpy で編集(Y)          | Ctrl+Y       |
|    | MapForce でファイルを編集(M    | I) Ctrl+M    |

- 切り取り(Shift+Delete): 選択されたファイルをクトップボードにコピーし、デザインか消除します。
- コピー(Ctrl+C): 選択されたファイルをクトップボードにコピーします。このコマンドを使用して、デザインケンドウからファイルを他のデザインケンドウにコピーすることができます。
- 貼り付け(Ctrl+V): アクティブなデザインウィンドウェクトップボードのコンテンツを貼り付けます。
- 削除:デザインから選択されたファイルを削除します。システムファイルからファイルは削除されないてとご注意してくたさい。
- 全て展開する選択されたファイルボックスのすべてのサブセクションを展開します(インクルート、インポート、再定義、グローイジル 入力/出力、スキーマ、スタイルシート、ルート、スキーマのインポート、インラインのスキーマ、スタイルシート、型、定義)。
- 全て折りたたむ、選択されたファイルボックスのすべての展開されたサブセグションを折りたまかます。
- フィットするサイズ・すべての展開されたコンテンツが可視化されるようにファイルボックスのサイズを調整します。
- 再ロード: 選択されたファイルの表示を更新します。1つ以上のファイルが選択されていると、コマンドは「ファイルの再ロード」 を読み取ります。
- 再度作成:ゴーストスキーマの名前を持つ、ゴーストスキーマのかめにステートメント内で指定されている場所で基本的なXMLスキーマを作成します。このオプションはゴーストファイルのためにのみ使用することができます。1つ以上のファイルが選択されていると、コマンドは、「ファイルの再作成」を読み取ります。
- 同期の選択:デザインウインドウ内で選択されているファイルカエクスプローラ内で選択されるように、エクスプローラーとデザインウインドウの同期の選択をおこては、ます。
- 選択: 複数の選択 オプノコンを与えるサブメニューを開きます。

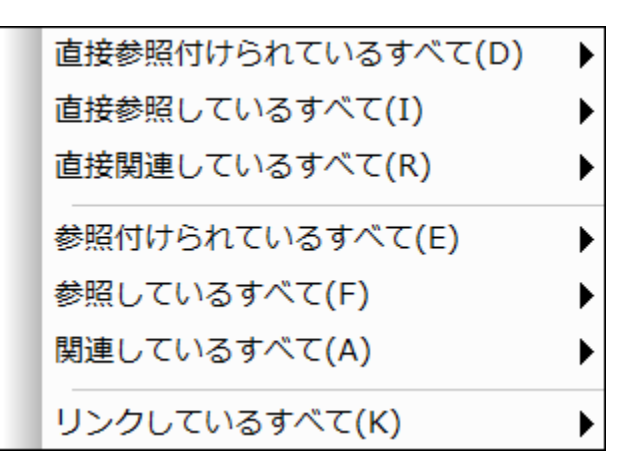

- 挿入: 関連するフォルダーの挿入のオーダの複数のオプションを提供するサブメニューを開きます。(上記の「選択」サブメニュー同様です)。
- 整列: 選択されたファイルの整列 のための複数のオプションを与えるサブメニューを開き、グリッドの表示をオンとオスと切り替えます。

| 00 | グリッド上に(G) |   |
|----|-----------|---|
|    | 端         | ► |
|    | レイアウト(Y)  | ► |
|    | 整列        | ► |
|    | 順序(O)     | ► |
|    | サイズ変更(R)  | ► |
|    | 均等に配置     | ► |

• 並べ替え:名前、およは、幅別に昇順およが順に選択されたファイルを並べ替えることのできるサブメニューを開きます。

| 名前(N) | • |
|-------|---|
| 幅(W)  | ► |

- 参照パマの修正 (Ctrl+R): 定義済みの検索パマ内の異なるロケーションで同一のファイルを検索 しようと試みます。このオプションは定義されている IIR ステート メイを持つファイル が指定されている場所に存在したい場合のみ使用することができます。
- XMLSpy内で編集: XMLSpy内で編集するために選択されてファイルを開きます。このオプションは.mfdファイルに対して使用することができません。1つ以上のファイルが選択されていると、コマンドは「XMLSpy内でファイルを編集する」を読み取ります。
- MapForce内でファイルを編集: MapForce内で編集するために選択されたファイルを開きます。このオプロンは.mfdファイルのためにのみ使用することができます。1つ以上のファイルが選択されていると、コマンドは「MapForce内でファイルを編集」を読み取ります。
- ターゲット名前空間の編集: 選択された スキーマのグロー・シレムセクション内の名前空間の定義に追加の名前空間を追加する ことができます。SchemaAgent はスキーマボックスのグロー・シレムセクションを展開し、新規のns 要素をターゲット名前空間の 定義に入力できる場所に追加します。ターゲット名前空間が既存の場合、編集のために選択されます。
- 注意点: インラインのスキーマを含むW SDL ファイル内で、ターゲナト名前空間はインラインのスキーマイニも適用されます。W SDL ファイル 内のターゲナト名前空間を編集、おさよ、削除する場合この点を考慮する必要があります。

- ターゲット名前空間の削除:ターゲット名前空間を選択されたスキーマから削除します。
- インラインのスキーマの作成: 選択されたXSLT おさはWSDL ファイルのためにインラインのスキーマを作成します。このオプションはスキーマ、.mfd ファイル、とXML インスタンスのために使用することはできません。

#### セケション内の空白のエア

展開されているセクションの空白のエリアを右クリックすると、コンテキストメニューは「フィットするサイズ」、「全て展開する」と「全て折りたたむ」コマンドを提供します。WSDLファイルボックスの定義セクションは、追加で「ターゲット名前空間の編集」と「ターゲット名前空間の削除」コマンドも提供します。これらのコマンドは、コマンドを呼び出す際、カーノルがポイントされている特定のセクションのみに適用されることに注意してくたさい。

セクション内のアイテム

|   | フィットするサイズ   |        |
|---|-------------|--------|
|   | すべての子を展開    |        |
|   | すべての子を縮退    |        |
| × | 削除          | Delete |
|   | 現在のデザインへ挿入  | Insert |
|   | インスタンスの切り替え |        |

- フィットするサイズ すべての展開されたアイテムか表示されるようにセクションのサイズを調節します。
- 全ての子の展開: 選択されたアイテムの使用することのできる子を展開します。
- 全ての子を折りたたむ、選択されたアイテムの使用することのできる展開された子を折りたたみます。
- インラインの表示: XSLT とW SDL ファイルボックス内で、インラインのスキーマを個別のスキーマボックスとして表示します。
- 削除 (Delete): アイテムと親ファイル間のIIR リレーション(すなわち、アイテムか表示されているファイルボックスにより示されている ファイル)を削除します。
- 現在のデザインへ挿入する(Insert): デザイン内でファイルボックスか既存の場合、現在のデザイン/こアイテムの対応するファイルボックスを挿入します。このオプションはブレーアサンされています。
- インスタンスの切り替え ..mfd ファイルボックス内で、入力と出力 XML インスタンス間を切り替えます。このオプ・コンは ..mfd ファ イルの入力と出力スキーマのために個別に使用することができます。このオプ・コンは ..mfd ファイルのためにのみ使用することができます。
- コンポートの原点の表示:希望する場合、コンポーネントの原点で、おさよ、デザイン内にそのファイルボックスを挿入する箇所で、 ファイルボックスを選択し、展開します。
- コンポーネントの使用方法の表示:希望する場合、コンポーネントが使用される箇所、おけよ、デザイン内にそのファイルボックス を挿入する箇所で、ファイルボックスを選択し、展開します。

# ドラッグアンドロップ

コンテキストメニュー内で使用することのできるオプションに加え、ドラッグアンドドロップを使用してデザインウィンドウ内でファイルを移動、、または、他のデザインウィンドウ、ファイルをコピーします。

デザインウィンドウ内でファイルを移動する方法:

• 必要とするポジュンパファイルをドラッグします。

デザインウィンドウ内でファイルをコピーする方法:

最初のデザインウィドウからファイルをドラッグし、必要とするデザインウィドウドロップします。
 ターゲトウィドウが非表示の場合、デザインウィドウの下の対応するタブニマウスポインターを移動して、ターゲトウィドウを有効化しファイルをドロップします。

# 4.7.5.1 デザイン内でファイルを配置する

SchemaAgent は、デザインウイドウ内でファイルボックスを七自動的に整列する複数のオプションを提供します。これらのオプションをレイ アウト メニュー、デザインウイドウ内で複数のファイルボックスを選択し、右クトック、おけよ、配置ツールドー内で適切なツールドーアイコンを クトックすることにより、選択することができます。

ボックスの端の整列

デザインウィドウ内で複数のファイルボックスが選択されている場合、メニューオプション[レイアウト | 端へ整列]を選択すると開かれるサブメ ニュートことり与えられる整列のオプション、ますま、デザインペインを右クリックして、コンテキストメニューから「配置 | 端]を選択します。

| □‡             | 左寄せ(L)   | Ctrl+Left  |
|----------------|----------|------------|
| コ              | 右寄せ(R)   | Ctrl+Right |
| ┯              | 上寄せ(T)   | Ctrl+Up    |
| ±±             | 下寄せ(B)   | Ctrl+Down  |
| 히              | 垂直方向に中央に | 並べて配置      |
| <del>0</del> ∔ | 水平方向に中央に | 並べて配置      |

選択されたファイルボックスはフォーカスを持つファイルボックスに対して整列されます。Ctrl キーを押して、ファイルボックスをダブルクトックすると、 選択内でフォーカスを変更することができます。選択にファイルを追加すると、フォーカスは自動的に新規に追加されたファイルに設定されます。

## ファイルボックスの端に揃えて整列する方法

- 1. 整列するファイルボックスを選択し、他を揃えるファイルボックスにフォーカスを与えます。
- 2. メニューコマンド [レイアウト | 端を揃えて整列] を選択、まけよ 右クトックして、コンテキスト メニューから[配置 | 端]を選択しま す。サブメニューか表示されます。
- 3. どのようコージーンジェンジーン・シューカン選択します。ませよ、ステップ2をスキップして、以下の内の1つを行ってくたさい
  - Ctrl+Left を押す、おけよ 配置ツールシーカビを側に寄せて配置」
  - Ctrl+Right を押す、おけま 配置ツールレーから右側に寄せて配置」

- Ctrl+Up を押す、おけよ 配置ツール いから[上側に寄せて配置] ポタンをクルクします。
- Ctrl+Down を押す、おけよ 配置ツール いから下側に寄せて配置) は ボタンをクルクします。
- [垂直方向に中央に並べて配置] 1/2 を配置ツール・からクリックします。
- [水平方向に中央に並べて配置] 🔐 ボタを配置ツール いかりかんます。

# デザインレイアナの変更の方法

SchemaAgent内で、自動的にデザインウィンドウのレイアナトを変更することができます。この目的のためについ上のファイルボックスか選択されている場合、レイアウトサブメニュー内で2つのオプションを使用することができます。

## デザインレイアナを自動的に変更する方法:

- 1. デザインウィボウ内で少なくとも2つのファイルボックスを選択します。
- 2. メニューオプション[レイアウト] レイアウト] を選択、おけよ、右クリックして、コンテキストメニューから[配置 | レイアウト]を選択します。 サブメニューか表示されます。
- 3. サブメニューから適切なレイアナを選択します。おとよ、ステップ2をスキップして、以下の内のしつを行ってくたさい
  - 有向化の強制下アルゴリズムを使用したレイアウト 11 ポタンを配置ツール いーからクリックします。
  - 階層構造としてのレイアウト 🕮 ポタンを配置ツールレーからクリックします。

# ファイルボックスを1列に並べる方法

[1列に並べる] サブメニュー内のオプシンを使用して、選択されたファイルボックスの上の端を、フォーカスを持つファイルボックスの上の端に揃えることができます(水平方向 が選択されている場合)、おけよ、フォーカスを持つファイルボックスの左側の端に揃えることができます(垂直方向 が選択されている場合)。

## ファイルボックスを1列に並べる方法:

- 1. 整列するファイルボックスを選択します。
- 2. メニューオプション [レイアウト |1列に並べる] を選択、ませま、右クトックして、コンテキストメニューから[配置 |1列に並べる]を選択します。サブメニューか表示されます。
- 3. このサブメニューから選択されたファイルボックスの整列方法を選択します。またま、ステップ2をスキップして、以下の内の1つを行ってくたさい
  - Alt+Down を押す、おけ、配置ソール、ーから重直方向]
  - Alt+Right を押す、およ、配置ツール、ーから水平方向] 🔤 ポタンをクリックします。

## ファイルボックスの順序の変更

ボックスのスタック内に存在する場合、特定のファイルボックスを最前面、おさよ、最背面に「順序」 ザブメニュー内の対応するオプションを選択して移動することができます。

## ファイルボックのスタックを最前面、または、最背面に移動する方法:

1. スタックの位置を変更するファイルボックスを選択します。

- 2. メニューオプション [レイアウト | 順序] を選択、ませま、右クリックして、コンテキストメニューから[配置 | 順序]を選択します。サブ メニューか表示されます。
- 3. サブメニューから適切なオプションを選択します。おとよ、ステップ2をスキップして、以下の内のしつを行ってくたさい
  - [最前面へ移動] 1/2 ポシを配置ツールドーからクリックします。
  - [最背面へ移動] 12 ポンを配置ツールレーからクルクします。

## ファイルボックスのサイズを変更する方法

[サイズ変更] サブメニューでは、デザイン内でファイルボックスの外観を統一する複数のオプションか提供されています。全ての選択されたファ イルボックスに適用されるサイズは、フォーカスを持つファイルボックスから取得されます。

| ₽          | 同じ幅(c(W)  |
|------------|-----------|
| <b>⊡</b> ∄ | 同じ高さに(H)  |
| 88         | 同じ大きさに(S) |

注意点: 高さの調節して、フォーカスを持つファイルボックスの高さに揃えるさかに、ファイルボックス内のエレポーネトを折りさき必要がある場合があります。

#### ファイルボックスのサイズ変更の方法:

- 1. サイズを調整するファイルボックスを選択し、他のファイルボックスが焦点を合わせてサイズ調整をするファイルボックスにフォーカスを与えます。
- 2. メニューオプション [レイアウト | サイズ変更] を選択、おけよ 右クトックして、コンテキスト メニューから[配置 | サイズ変更]を選択します。サブメニューか表示されます。
- 3. サブメニューから適切なオプションを選択します。おけよ、ステップ2をスキップして、以下の内の1つを行ってくたさい
  - 同じ幅にする 日 ボタ を配置ツール いからカルクします。
  - 同じ高さにする は ボタンを配置ツール いっからクリックします。
  - 同じ大きさにする 出 ポンを配置ツール いかりかんます。

## ボックスを均等に配置する方法

少なくとも3つのファイルボックスの選択内で均等に配置サブメニュー内で提供されるオプションを使用してボックス間のスペースが均等になるようにすることができます。

#### ボックスを均等に配置する方法:

- 1. 3つまけは以上のファイルボックスをデザイン内で選択します。
- 2. メニューオプションレイアナト | 均等 を選択、ませば右クトックして 端をそろえて整列 | 均等 をコンテキスト メニューから選択しま す。サブメニューか表示されます。
- 3. サブメニューから適切なオプションを選択します。おけよ、ステップ2をスキップして、以下の内の1つを行ってくたさい
  - Ctrl+Alt+Downを押す、おは垂直方向に中央に並べて配列 王 ポタンを均等ツール いからクルクします。
  - Ctrl+Alt+Right を押す、おけま水平方向に中央に並べた配列 10 ポタンを均等ツール いからクリックします。

# 4.7.5.2 デザイン内のファイルの並べ替え

[並べ替え] サブメニュートこより、ファイルボックスをアルファベナ順、おとは、幅に応じて並べ替えるオブションを使用することができます。

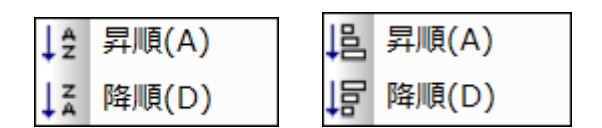

注意点:アルファベナ順の並べ替えは、大文字と小文字を別します。

#### ファイルボックスを名前別に並べ替える方法

- 1. 並べ替えるファイルボックスを選択します。
- 2. メニューオプロン [レイアウト | 並べ替える] を選択、おけよ、右クリックし、コンテキストメニューから[並べ替え | 名前]を選択します。サブメニューかを示されます。
- 3. サブメニューから適切なオプションを選択します。おけよ、ステップ2をスキップして、以下の内の1つを行ってくたさい
  - 「昇順に名前を置き換える」
  - [降順に名前を置き換える]

#### ファイルボックスを幅別に並べ替える方法:

- 1. 並べ替えるファイルボックスを選択します。
- 2. メニューオプション [レイアウト | 並べ替える] を選択、おさよ、右クリックし、コンテキスト メニューから 並べ替え | 幅]を選択しま す。サブメニューか 表示されます。
- 3. サブメニューから適切なオプションを選択します。おけよ、ステップ2をスキップして、以下の内の1つを行ってくたさい
  - [昇順に幅を置き換える] し アイエンを並べ替えツール・から選択します。
  - [降順に幅を置き換える]

# 4.7.6 コネクタのオプション

デザインウインドウ内の接続線を右クリックすると、クリックされたコネクタの方により異なるコンテキストメニューか開かれます:

リレーションを右クリックすると、ソースおよび、おさはターゲットファイルを選択、おさは、リレーションを削除することができるコンテキストメニューか開かれます。

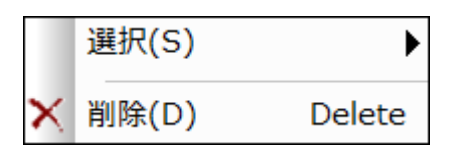

• コンポーネントのルーションのためにコンテキストメニューを使用すると、ソースおよびおけまターゲオファイルを選択し、リルーションパンを表示し、対応するIR リルーションとそれぞれのファイルボックスを選択することができます。

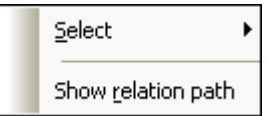

• 両方のルーションの型は同じ[選択] サブメニューを持ちます。

リレーションのためにノースおよび/またはターゲット ファイルボックスを選択する方法:

- エンポーネントリレーションのIIR リレーションを右クトックし、次のオプションの1つをコンテキストメニューの「選択」サブメニューから選択 します:
  - ソース
  - ターゲット
  - ソース& ターゲット

対応するファイルボックスがデザインウィンドウ内で選択されます。

#### IR リレーションの削除方法:

- 1. 以下の内のつを行ってくたさい
  - IIR 接続線を右クルクし、コンテキストメニューから削除]を選択します。
  - IIR 接続線を選択し、[削除] ボタンを押します。
  - IIR 接続線を選択し、標準ツールレー内の[削除] K アイコンをクリックします。

選択されたオブジェクトを本当に削除するのかを問うメッセージボックスか表示されます。

2. 削除を確認するために [はい]をクルクします。

コンポーネントリレーションのルーションパスを表示する方法:

• コパーネトリレーションの接続線を右クリックし、コンテキストメニューからリレーションパスの表示]を選択します。

SchemaAgentは関連したコンポーネントとスキーマ間のルーションの型を表示する接続線の間の接続線を選択します。ソースのスキーマボックス おとま ターゲトコンポーネント か折け ナチまれていると、リルーションを表示するケックコンジョンで展開されます。

# 4.7.7 デザインの印刷

アクティブなデザインウィンドウ内のデザインダイアクラムは、ユーザー環境とSchemaAgent アプリケーションは関するメタ情報を提供するヘッ ダーとフッターと共に印刷することができます。プレンターに印刷されるページを送信する前にユノイアナトをチェックする印刷プレビューを使用する ことができます。

デザインの印刷方法:

- 1. 印刷するデザインを選択します:
- 2. メニューコマナド [ファイル| 印刷…] を選択、お」」【Ctrl+P] を押し、お」」は、標準ツール・一内の[印刷] 一 パタ・をクリックします。[印刷] ダイアログボックスが表示されます。

| Print                                                       | ×                                        |
|-------------------------------------------------------------|------------------------------------------|
| What <u>Whole diagram</u> <u>Selection</u> Zoom Use current | Print<br>Pre <u>v</u> iew<br>Print Setup |
| Use optimal     100 %                                       | Cancel                                   |
| Page split of pictures<br>Prevent<br>Allow                  |                                          |

- 3. [ズーム]グループボックス内で適切なズーム倍率を選択します。[最適化された倍率]オプションによりデザインのページへの印刷を確認することができます。
- 4. 任意で、[プリンタの設定] ボタンをクリックして、プレターセトアップを定義します。
- 5. 任意で、[プレビュー] ボタンを押して、プレターに送信する前に印刷をプレビューすることができます。
- 6. 【図のページ分解】 グループボックス内で、スキーマボックスか改行の際に分割されるかを選択します。
- 7. [印刷]をクルクします。

印刷前にデザインをプレビューする方法:

- 1. プレビューするデザインを選択します。
- 2. メニューオプション[ファイル] 印刷プレビュー] を選択、おけよ [ファイル] 印刷…]、[Ctrl+P]を押し、おけよ 標準ツールバ ー内の[印刷] 
  の
  アイコンをクリックします。[印刷] ダイアログボックス が表示されます。
- 3. [印刷 ダイアログボックス内で[プレビュー]をクトックします。

| 🍪 Altova SchemaAgent - [OrgChart.sad]      | _                |       | × |
|--------------------------------------------|------------------|-------|---|
| Print Next Page Prey Page Two Page Zoom In | Zoom <u>O</u> ut | Close |   |
|                                            |                  |       |   |

プレターセットアップの変更方法:

- 1. メニューオプション[ファイル | プリンタの設定]を選択します。[プレンタの設定] ダイアログボックスか開かれます。
- 2. 希望するとお。設定を調整し、[OK]をクリックします。

# 4.7.8 デザインをイメージとしてエクスポートする

PNG イメージとして保存されている Schema Agent Client デザインをのイメージとしてエクスポート することができます。

PNG イメージ ファイルにデザインパニエクスポート する方法:

- 1. イメージファイルとして保存するデザインを選択します。
- 2. メニューコマンド [ファイル | イメージをエクスポートする]を選択すると、標準のWindows [名前を付けて保存] ダイアログボック スカ表示されます。
- 3. イメージを保存するフォルダーを選択します。
- 4. イメージのためファイル名を入力します。
- 5. [保存]をクルクします。

# 4.8 IIR リレーションシップのデザイン

XML スキーマオスキーマをモジュール化する3つの主要なメンドを提供します: インポート、インクルード、と再定義の3つのメンドを略して IIR (Include、Import、Redefine)と称します。これらのメンドのそれぞれこ Schema Agent Client 内で IIR を作成すると、 Schema Agent により自動的にチェンクされる特定の名前空間の必要条件が存在します。

IIR は以下のように使用されます:

- インクルードは同じターゲナー名前空間に所属するスキーマコンポーネント、おけよターゲナー名前空間を持たれ スキーマコンポーネントを含むために使用されます。Schema Agent デフォルトの色スキーマ内で、インクルードは緑色のラインとして表示されます。
- インポートは同じターゲナ名前空間に所属するスキーマエンポーネト、ませよターゲナ名前空間を持たないスキーマエンポーネトを結合するために使用されます。インポートをしようして、スキーマロケーションとスキーマのための名前空間を定義します。これにより、ドキュメトインスタンスか両方の名前空間を含むことができるようことがほす。SchemaAgent デフォリトの色スキーマ内で、インポートは青色のラインとして表示されます。
- 再定義は同じターゲナ名前空間に所属するスキーマンポーネト、おけよターゲナ名前空間を持たないスキーマンポーネントを結合し変更するために使用されます。再定義により複合型などの外部スキーマ定義と宣言を取り込み、スキーマの表示内で変更することができます。Schema Agent デフォリトの色スキーマ内で、再定義は紫色のラインとして表示されます。

SchemaAgentのデザインウンドウ内で、ドラッグアンドドロップを使用して、IIRスキーマ間のルーションシップを簡単に作成、おけよ変更することができます。SchemaAgent内で始めから新規のスキーマを作成することができません。しかしなから、エクスプローラーウンドウ内で新規のファイルを追加しコンテキストメニューを使用してXMLSpy内のスキーマを編集することができます。

注意点:デザイン内にデザイン内で他のスキーマと既存のIIR リレーションシップを持つスキーマが挿入されるとコネクタが表示されます。

# 4.8.1 IIR リレーションの作成

デザインウイドウニスキーマをドラッグすると、参照されたスキーマをドラッグアンドドロップを使用してデザインは追加して、インクルード、、インポート、と再定義を作成することができます。この目的のために、各スキーマ、おさよ、mfd ファイルボックスコよ、タイトルドーの右側のボーダーについドルが存在します。

🔤 address.xsd 🎴

IIR リレーションの作成:

- 1. スキーマボックス・ハンドルをクリックして、カーノルを、IIR ステートメントが表示されるスキーマイボラッグすると、IIR リレーションが2 つのスキーマ間に作成されます。最小化されると、ターゲット スキーマボックスが展開され、IIR エントリの上にコネクタをドロップでき るようしています。
- 2. 必要とするIIR エトリニカーノルをポイトします。
- 3. 必要とするIIR エトリめ法字で表示され、フレームが表示されると、コネクタをドロップします。IIR コマイカシキーマに挿入され、 IIR エトリの横はドロップダウンシンボルが表示されます。

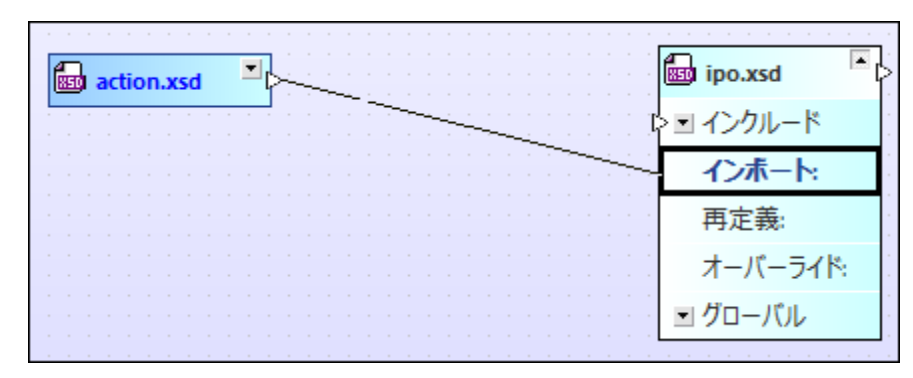

4. オブタンでスキーマ間で許可されている追加 IIR リレーションシップを作成します。

コネクタを太字表示されないエントリンドロップする際、選択されたIIR リレーションシップが許可されない理由を説明するエラーメッセージが表示されます。

| SchemaA | gent                                                           | $\times$ |
|---------|----------------------------------------------------------------|----------|
|         | スキーマ 'action.xsd' とスキーマ 'ipo.xsd' 間のインクルード リレーションを作<br>成できません! |          |
|         | 原因: ターゲット名前空間が重複しているためインクルードが妥当ではあ<br>りません!                    |          |
|         | 解決方法:スキーマに含まれているターゲット名前空間が正しいことを確認し<br>てください!                  |          |
|         | ОК                                                             |          |

# 4.8.2 IIR リレーションシップの移動

既存のインクルード、インポート、と再定義を1つのスキーマボックスから他のスキーマボックスレドラックアンドドロップを使用して移動することが できます。新規のスキーマ内のルーションシップが有効ではない場合、この旨を示したポップアップが表示され、リルーションはそのままっていま す。

既存のIIR リレーションシップを移動する方法:

- 1. 移動を希望するIIR リレーションの接続線をクリックし、IIR ステートメトが代わりに表示されるスキーマイニカーノルをドラッグしま す。最小化されると、ターゲット スキーマボックスが展開され、IIR エトリの上にコネクタをドロップできるよう」なります。
- 2. 必要とするIIR エトリニカーノルをポイトします。
- 3. 必要とするIIR エトリが太字で表示され、フレームが表示されると、コネクタをドロップします。IIR コマイドがスキーオー挿入され、 IIR エトリの横いドロップダウンシンボは表示されます。

# 4.8.3 IIR リレーションの削除

希望しないインクルード、インポート、と再定義をデザインウインドウから削除することができます。リレーションを削除できない場合、理由と失敗のナダのアリューションを提示したメッセージボックスかポップアップされます。

IR リレーションの削除方法:

- 1. 以下の内のつを行ってくたさい
  - IIR 接続線を右クトックし、コンテキストメニューから削除]を選択します。
  - IIR 接続線を選択し、[削除] キーを押します。
  - IIR 接続線を選択し、標準ツール 一内の [削除] K ボタンをクリックします。

選択されたオブジェクトを本当に削除するのかを問うメッセージボックスか表示されます。

2. 削除を確認するために [はい]をクリックします。

# 4.9 メニューレファレンス

# 4.9.1 ファイルメニュー

ファイルメニューーコよ多くのWindows ソフトウェア製品に共通のファイルを操作するために関連する全てのコマンドが含まれています。

# 新規作成

新規作成 (Ctrl+N)コマイに新規のデザインケイドウを開きます。

# 開く...

「開く」 ビビ (Ctrl+O) コマナドはWindows [開く ダイアログボックスをポップアップし、デザインファイル(\*.sad)を開きます。[開く] ダ イアログボックス内で、1つ以上のファイルを開くことができます。[ファイルの型] コンドボックスを使用して、ダイアログボックス内で表示するファイ ルの種類を制限することができます。

# 閉る

[閉じる] コマンドはアクティブな ウィンドウを閉じます。ファイルは変更されると、(タイトルレーのファイル名の後にアスタリスク\* が表示され)ファ イルを最初に保存するか問われます。

# 保存

[保存] (Ctrl+S) コマイドはアクティブなウィイ・ウのコンテンンを開かれているファイルに保存します。アクティブなウィイドウニ新規のファイルは含まれる場合[名前を付けて保存]ダイアログボックスか自動的に開かれます。

# 名前を付けて保存...

[名前を付けて保存…] コマンドは、アクティブなファイルとして保存するファイルの名前と場所を入力できる[名前を付けて保存] ダイアログボックスをポップアップします。

# イメージエクスポートする...

[イメージにエクスポートする]... コマンドは、PNG イメージとしてエクスポートするアクティブなファイルの名前とロケーションを入力する Windows [名前を付けて保存] ダイアログボックスをポップアップします。

## 印刷

[印刷...] 🗐 (Ctrl+P) コマドはプレターオブタンを選択し、アクティブなファイルを印刷する[印刷] ダイアログボックスを開きます。

# 印刷プレビュー

[印刷プレビュー]コマンドは「印刷」 ダイアログボックスを開きます。[プレビュー]ボタンをクリックし、現在アクティブなドキュメントの印刷プレビューを表示します。

## 印刷のセオアプ...

[プリンタの設定] コマイドは、紙の書式、とページの向きなどのプレクー設定を指定するプレター固有の[プレクの設定] ダイアログボックスを表示しています。これらの設定は今後の全ての印刷ジョブニ適用されます。

## 前回使用したファイル

[ファイル] メニューは、前回使用した4つのファイルを最近使用されたファイル順に上から表示しています。これらのファイルを名前をクトックして 開くことができます。キーボードを使用してリスト内のファイルを開くにコよ、[ALT+F]を押して、[ファイル] メニューを開き、開くファイルの番号を 押します。

# 終了

SchemaAgent Clientを終了するために「終了」コマイカ使用されます。保存されていない変更を含むファイルが開かれている場合、これらの変更を保存するようにプロンプトされます。SchemaAgent Client 「却回使用したファイル」、関するプログラム設定と情報への変更も保存します。

# 4.9.2 編集メニュー

[編集] メニューーコは、デザインウィンドウ内ファイルボックスの編集のオーダのコマンドか含まれています。

## 切り取り

[切り取り] [3] (Shift+Delete)コマンドは、クリップボードに選択されたテキストをコピーし、現在の場所が消除します。

# ⊐Ľ–

[コピー] 🕒 (Ctrl+C) コマンドはクリップボードに選択されたテキストをエピーします。SchemaAgent Client 内のデーダを複製、おこ は、他のアプリケーションにデーダを移動する際に使用することができます。

# 貼り付け

[貼り付け] (Ctrl+V) コマンドは現在のカーノルの位置にクリップボードのコンテンンを挿入します。

## 削除

[削除] 1マボの機能は選択されたファイルの存在する場所とフォーカスにより異なります。

- フォーカスかデザインウィンドウ内の場合、選択されたファイルはデザインから削除されます。
- フォーカスがエクスプローラーウィンドウ内の場合、選択されたファイルはファイルシステムから削除されます。ファイルか実際に削除される前にコマンドを確認する必要かあります。

## 再作成

[再作成] コマイドは 参照内で指定されたロケーションで基本的なスキーマとしてゴーストスキーマの名前を持つ新規のファイルを作成します。エクスプローラー ウイイドウ、おさよ デザインウイイドウ内でゴーストスキーマが選択されている場合のみにのコマイドを使用することができます。

## 同期の選択肢

[同期の選択] ビー コマ・ドはエクスプローラーとアクティブなデザインウィンドウ内の選択されたファイルを同期します。この機能は両方向に使用することができます。すなわち、エクスプローラー内でファイルを選択し、アクティブなデザインウィンドウ内の対応するファイルボックスを選択するためにコマンドを使用し、その逆を行うことができます。

注意点: [同期の選択] コマ・ドはアクティブなデザインケンドウのナックコのみ使用することができます。現在アクティブではない デザインケン ドウ内に含まれているエクスプローラー内のファイルを選択すると、[同期の選択] コマ・ドロ 認果が 数 ほせん。

選択

[選択] サブメニューイコよ、アクティブなデザインケンドウ内のスキーマを選択するためのオプションか含まれています。ファイルの選択、直接関連するファイル、間接的に関連するファイル、およびリンクされているファイルも参照してくたさい。

# 4.9.3 表示メニュー

[表示] メニューーコよ 個別のソールレーとステータスレーの表示と非表示のためのコマイが含まれています。

## ツールド

[ツールバー] サブメニューイこよりメニュー内の対応するエントリを有効化、おけよ 無効化し個別のソール いーを表示、おけよ 非表示にする ことができます。

ツールバーの表示をオンとオフに切り替える方法:

- 1. メニューオプション[表示 | ツールバー]を選択します。
- 2. 切り替えをオンとオフするソールシーの名前をクリックします。

# ステータスバー

[ステータスバー]コマンドはSchemaAgent Client 内のステータスバーの表示をオンとオスに切り替えます。

ステータスバーの表示をオンとオフに切り替える方法

• メニューオブション[表示 | ステータスバー]を選択します。

# 4.9.4 レイアウトメニュー

[レイアウトメニュー]はデザインの外観を変更するための多種の機能を提供します。

## グルドの表示

[グリッドの表示] (Alt+G) コマイドを使用して、アクティブなデザインウィイドウのオメのグリッドの表示をオフとオイン切り替えることができます。各デザインウィイドウのオメリングリッドを表示、オナコよ、非表示することができます。

# グルドレあわせる

グリンドが表示されていると[グリッドにあわせる] ニュマンドを使用して、スキーマの左上と左端をグリッド上のMFD ファイルボックスにあったることができます。

# ズーム

[ズーム] サブメニューは、デザインビューのズームインとアナトのオメのコマンド、および、全てのファイルボックス、おけま、デザインウインドウ内で表示される選択されたファイルボックスのズームを調整するコマンドを提供します。定義済みの値の一つにズームを調整するコま、メニューの下の 選択オプションから1つ選んでください。

| <i>z</i> –4 | ズームを調整、まけよ、特定のズームの培率にスライダーを使用できる箇所で〔ズーム〕 ダイアログ<br>ボックスを表示します。             |
|-------------|---------------------------------------------------------------------------|
| 画面に合わせる     | スクロールすることは、アクティブなデザイン内に存在する全てのファイルボックスかデザインウィドウ<br>内で表示されるようにズーム機能を調整します。 |
| 選択対象に合わせる   | スクロールすることなく、デザイン内の選択された全てのファイルボックスかデザインウインドウ内で表示<br>されるようにズーム機能を調整します。    |

# レイアナ

[レイアウト]サブメニューを使用して、デザインウィンドウ内のファイルボックスの自動的なレイアウトを促進するコマンドを提供します。

| 向きの強制 | 向きを強制したアルゴリズムを使用して、デザインウイドウ内でファイルボックスを自動的コンイアウトします。すべてのファイルボックスを表示するコよ [レイアウト   画面にあわせてズーム] コマ・バを使用します。 |
|-------|----------------------------------------------------------------------------------------------------|
| 階層構造  | 階層型のファイルボックスカレイアトされます。                                                                                  |

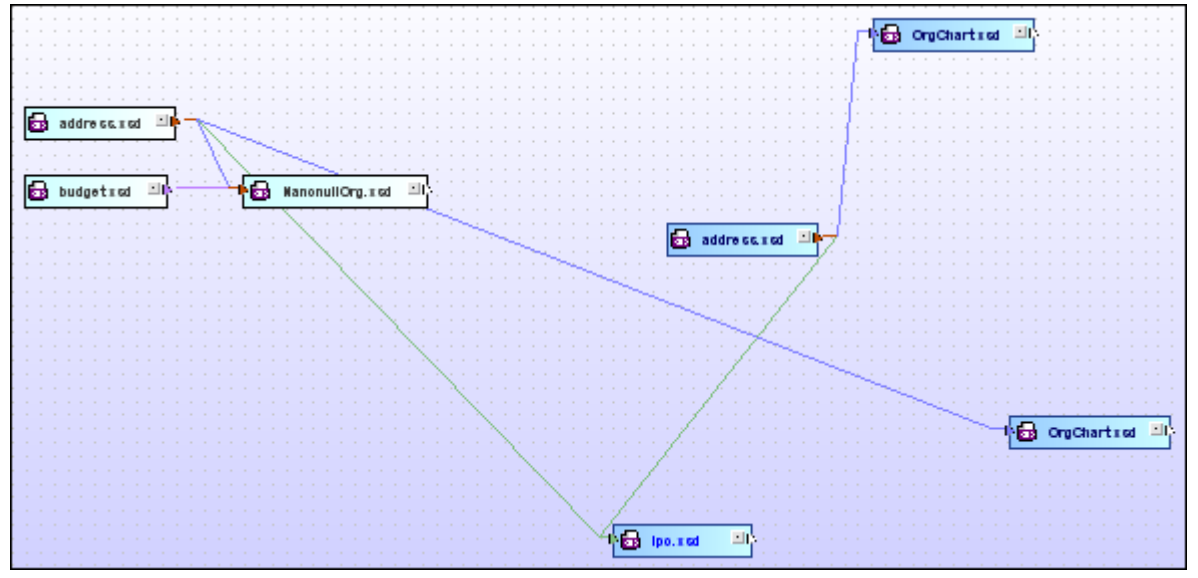

向きを強制したレイアナ

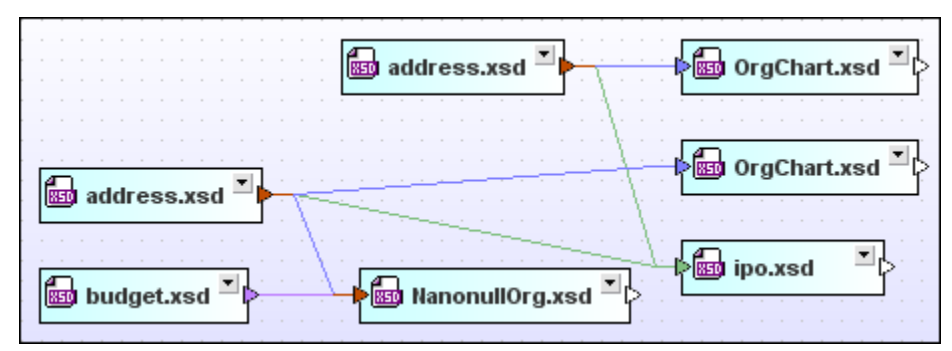

階層構造レイアナ

# 端へ整列

[端を揃えて整列] サブメニュートことゲデザインウィンドウのグリッド上で選択されたファイルボックスを揃えることができます。揃えるためにファイルを選択するこは、全てのファイルがフォーカスされるファイルボックスに揃えられるため、フォーカスがファイルボックスの右側に存在することを確認してくたさい。

| 上                 | 選択されたファイルボックスを左端に揃えます。選択されたファイルボックスは、フォーカスされるファイ                         |
|-------------------|--------------------------------------------------------------------------|
| 左寄せ (Ctrl+Left)   | ルボックスの位置で左端にそろえられます。                                                     |
| 「日本」              | 選択されたファイルボックスを右端に揃えます。選択されたファイルボックスは、フォーカスされるファイ                         |
| 右寄せ(Ctrl+Right)   | ルボックスの位置で右端にそろえられます。                                                     |
| 正 王 寄 せ (Ctrl+Up) | 選択されたファイルドックスを上端に揃えます。選択されたファイルドックスは、フォーカスされるファイ<br>ルボックスの位置で上端にそろえられます。 |

| ➡<br>下寄せ(Ctrl+Down)                | 選択されたファイルボックスを下端に揃えます。選択されたファイルボックスは、フォーカスされるファイ<br>ルボックスの位置で下端にそろえられます。          |
|------------------------------------|-----------------------------------------------------------------------------------|
| ■<br>重<br>重<br>直<br>方向中央に並べて配<br>置 | 選択されたファイルドックスを垂直方向に中央に揃えます。フォーカスされるファイルドックスの位置で<br>選択されたファイルドックスのは垂直方向に中央に並べられます。 |
| 会 水平方向中央に並べて配置                     | 選択されたファイルボックスを垂直方向に中央に揃えます。フォーカスされるファイルボックスの位置で<br>選択されたファイルボックスのは水平方向に中央に並べられます。 |

# 1列/並べる

[1列に並べる] サブメニューにより、することができます。選択されたファイルボックスを垂直方向、ませま、水平方向に、1列に並べることができます。 フォーカスされたアイテムの右側に並べることができます。

| <mark>追</mark> 垂直方向(Alt+Down) | フォーカスを持つファイルボックスの左下に選択されたファイルボックスを垂直方向の行に整理します。 |
|-------------------------------|-------------------------------------------------|
| 🔜 水平方向 (Alt+Right)            | フォーカスを持つファイルボックスの右上に選択されたファイルボックスを水平方向の行に整理します。 |

## 順序

[順序] サブメニューを使用して、選択されたファイルボックスをファイルボックスのスタックの最前面に、または、最背面に移動することができます。

| し 最前面へ移動 | ファイルボックスのスタックの上に選択されたファイルボックスを表示します。 |
|----------|--------------------------------------|
| 1 最背面へ移動 | ファイルボックスのスタックの下に選択されたファイルボックスを表示します。 |

# サイズの変更

[サイズ変更] サブメニューイこて、デザインファイルの視覚的な外観を統一するオプションを使用することができます。フォーカスを設定する際、 右側のファイルが選択されていることを確認してくたさい。すべての選択されたファイルは、フォーカスを持つファイルのディメンションを継承します。

| Ħ  | 同じ幅に   | フォーカスされたファイルボックスの幅を全ての選択されたファイルボックスに適用します。    |
|----|--------|-----------------------------------------------|
| Œ  | 同じ高さに  | フォーカスされナファイルボックスの高さを全ての選択されナファイルボックスに適用します。   |
| 88 | 同じ大きさに | フォーカスされたファイルボックスの幅と高さを全ての選択されたファイルボックスに適用します。 |

# 均等

[均等] サブメニューイこより、選択された一連のファイルボックスを均等に選択範囲の端にあわせ上下左右にそれそれ配置することができます。 このコマンドを使用して後に垂直方向および水平方向の デシスを作成することができます。

| 重直方向(Ctrl+Alt+Down)       | 1番上と下のファイルボックス間にあるファイルが均等な距離に配置されるように、選択されたファイルを整理して配置します。       |
|---------------------------|------------------------------------------------------------------|
| ┣━━━ 水平方向(Ctrl+Alt+Right) | 1番右端と左端のファイルボックス間にあるファイルが均等な距離に配置されるように、選択<br>されたファイルを整理して配置します。 |

# 並べ替え

[並べ替え] サブメニュートことりファイルボックスを名前、おけよ、幅にとり並べ替えることができます。選択されたファイルボックスのボジィョン(すたけち、上と左の端)は[昇順]、おけよ [降順] コマンドが使用される場合でも変更されません。

| ↓ _ 昇順   名前                | 選択されたファイルボックスは、ファイル名別にAを最初にしてアルファベット順に並べ替えられます。                         |
|----------------------------|-------------------------------------------------------------------------|
| L <sup>自</sup> 昇順 幅        | 選択されたファイルボックスは、最も幅の狭いファイルボックスを上に、最も幅の広いファイルボックスを<br>したして幅別に並べ替えられます。    |
| ↓ ▲ 降順   名前                | 選択されたファイルボックスは、ファイル名別にZを最初にしてアルファベット順に並べ替えられます。                         |
| └ <b>□</b> <sub>降順 幅</sub> | 選択されたファイルボックスは、最も幅の広し、ファイルボックスを上に、最も幅の狭し、ファイルボックスを<br>したして、幅別に並べ替えられます。 |

# 4.9.5 拡張機能メニュー

[拡張機能] メニュー内で Schema Agent Server に接続し、検索パンを再ロードし、選択された、おけよ すべての スキーマボックスの オージのゴースト スキーマへの参照パンを修正します。

# サーバーは接続

[サーノ・ーへの接続] ピョマナドはSchemaAgent サーノ・ーは接続することができる SchemaAgent Server ダイアログボックスを開きます。

# 検索パンの再ロード

[検索・マの再ロード] こマイドには検索・マトのファイル(おけは検索・マ自身がか変更されるとアプリケーションの視覚的なユーザ ークターフェイスをアップデートすることができるよう」ないます。検索・マの再ロードを参照してくたさい。

# 参照パマの修正

[参照パスの修正] しい (Ctrl+R) コマンドは見つからない 参照されたファイルのためコイトオンの場所を検索 しようと試みます。 [拡張機能] メニュー内でこのコマンドを有効化するために 警告 🛄 アイコンを持つスキーマドックスをデザインウィンドウ、 おけはエクスプローラー内で選択する必要があります。 ゴースト スキーマと正確でけなムッジを参照してください。

# 全ての参照パスを修正

全ての参照、マの修正] 2マイドは見つけることのできない すべての参照されるファイルのためごせわりの場所を検索 しようと試みます。 複数の マの修正を参照してくたさい。

# 4.9.6 ツールメニュー

[ツーリノニューによりSchemaAgent Client の ージョンをカスタマイズし、グローイ シリなプログラム 設定を定義することができます。

# 4.9.6.1 カスタマイズ

[カスタマイズ] コマンドを使用するとSchemaAgent Client を必要に応じてカスタマイズすることができます。

# 4.9.6.1.1 コマンド

「コマンド」タブを使用して、メニューまけよソールレーをカスタマイズすることができます。

| カスタマイズ                                                                                                |                                                                                                    | ×        |
|----------------------------------------------------------------------------------------------------|----------------------------------------------------------------------------------------------------|----------|
| コマンド ツールバー ツール キー;                                                                                    | ボード メニュー オプション                                                                                                    |          |
| カテゴリー(G):                                                                                             | コマンド(D):                                                                                                    |          |
| ファイル(F)<br>編集(E)<br>表示(V)<br>レイアウト(L)<br>拡張機能(X)<br>ツール(T)<br>ウィンドウ(W)<br>ヘルプ(H)<br>新規メニュー<br>全てのコマンド | <ul> <li>新規作成(N)</li> <li>開く(O)</li> <li>閉じる(C)</li> <li>すべて閉じる</li> <li>上書き保存(S)</li> <li>名前を付けて保存(A)</li> <li>イメージへエクスポート(E)</li> </ul> | ~        |
| 説明:                                                                                                   | 印刷プレビュー(V)                                                                                                    | ▼<br>閉じる |

#### ツールバー、または、メニューイニコマンドを追加する方法:

- 1. メニューオプション「ツール | カスタマイズ」を選択します。カスタマイズダイアログボックスか表示されます。
- 2. カデゴリリストボックス内で、「全てのコマンド」カデゴレを選択します。使用することのできるコマンドは、コマンドリストボックス内に表示されます。

- 3. [コマンド]リストボックス内のコマンドをクリックして、既存のメニューおけよソールレインドラックします。コマンドをドロップ可能な箇所 にファーノルをポイントするとIビームが表示されます。
- 4. コマドを挿入する箇所でマリスボタンをリースします。
  - コマボをボラッグすると、マウスの先に小さばなかあまっされます。ポインターの下の[x] は現在のカーノルの位置にはコマボを ドロップできないことを意味します。
  - (ツール 、およ メニューでコマバ を ロップできる箇所では "x" は消えます。
  - ドラッグ中にカーノルをメニュートカビすと開かれ、メニュー内にコマンドを挿入することができます。
  - コマドは、メニュー、おけよ、ツール、一内に配置することができます。自身のソール、一か作成さ手にる場合、自身のコマド/ アイコンを使用して作成することができます。
- メモ (コンテキストメニューを開くために右クトックして)同じメントドを使用してコンテキストメニュー(内のコマンドを編集することができます。メニュータブをクトックし、コテキストメニューコンドドックス内で使用することのできる特定のコンテキストメニューを選択します。

#### 4.9.6.1.2 ツールバー

[ツールバー] タブにより、特定のソールドーを有効化、まけよ、無効化し、自身の特別なソールドーを作成することができます。

SchemaAgent Client ツール・ーコよ 最も頻繁に使用されるメニューコマドのナダのシンボルやきまれています。取得される各シンボル ココよ 短い説明が表示され、マウスのカーノルが直接アイテムとステータス・・ーコポイト されると、コマドの更に詳細な記述が表示されます。

標準のポジションからフロート状態のウイドウとして表示されているソールレーをスクリーシ上のロケーションイボラッグすることができます。また は、メインウイドウの左側、まけよ、右側の端に固定することができます。

| カスタマイズ                                   | ×                |
|------------------------------------------|------------------|
| コマンド ツールバー ツール キーボード メニュー オフ             | プション             |
| ツールパー(T):                                |                  |
|                                          | リセット(R)          |
| □」/<br>□<br>並張機能<br>□ 整列                 | 全てリセット(A)        |
| <ul> <li>☑ 標準</li> <li>☑ 並べ替え</li> </ul> | 新規作成(N)          |
|                                          | 名前の変更(M)         |
|                                          | 削除(D)            |
|                                          | □ テキスト ラバルを表示(S) |
|                                          |                  |
|                                          |                  |
|                                          | 閉じる              |

[テキストラベルの表示] オプションを選択してソール デアイコンの下に説明を表示します。それそれのソール デのためにのオプションを選択、おとはケルアすることができます。

#### ツールバーを有効化、または、無効化する方法:

• 特定のソール・イン対応するチェックボックスをクリックまけよクリアします。

#### 新規のツールドーを作成する方法:

- 1. [新規作成...] ボタンをクリックし、表示されるダイアログボックスに名前を入力します。
- 2. [カスタマイズ] ダイアログボックスのコマンド タブ内のソール・トーコマンドなデラックします。

#### メニューバーをリセットする方法:

- 1. メニュー・デーエトリをクルクします。
- 2. [リセット] ボタンをクリックし、メニューコマンドをSchemaAgent Client がインストールされた状態にコセットします。

すべてのソールバーとメニューコマンドをリセットする方法

- 1. [全てをリセット] ボタンをクリックして、すべてのソーリレーコマンドをプログラムがインストールされた状態にリセットします。ツールバ ーとメニューがリセットすることを通知するダイアログボックスが表示されます。
- 2. [は]をクリックして、リセンを確認します。

ツールドー名を変更する方法:

• [名前の変更...] ボタンをクリックして、ツールドーの名前を編集します。

このオプノコンは、ユーザー定義ツールドーのナーカニのみ使用することができます。

ツールバーを削除する方法:

- 1. ツールドリストボックス内で削除するソールドを選択します。
- 2. [削除] ポタンをクリックします。メッセージボックスか表示され、ツール、ーの削除を確認します。
- 3. [はい]をクリックして削除を確認します。

このオプノコンは、ユーザー定義ツールドーのためこのみ使用することができます。

4.9.6.1.3 ツール

[ツール] タブを使用して、例えば[ツール] メニューイニ他のアプリケーションをリンクするなど、パーソナルなメニューアイテムを追加することができます。 ユーザー定義エストリは[ツール] メニュー内の標準のメニューアイテムの上に表示されます。

| カスタマイズ                                   |                      |                  | ×             |
|------------------------------------------|----------------------|------------------|---------------|
| コマンド ツールバー ツール                           | キーボード メニュー           | オプション            |               |
| メニュー コンテンツ( <u>M</u> ):<br>XMLSpy Editor |                      |                  |               |
| コマンド(C):                                 | C:¥Program Files (x8 | 6)¥Altova¥XMLSpy | 2020¥XMLSpy.e |
| 51数(A):<br>初期ディレクトリ(I):                  |                      |                  |               |
|                                          |                      |                  |               |
|                                          |                      |                  | 閉じる           |

#### ユーザー定義ツールの追加方法:

- 1. [新規作成] 📴 アイエンをメニューエンテンツタイトルレー内でクリックし、おけよ [挿入] キーを押します。
- 2. 表示されるテキストフィールド内で、メニューエトリとして表示される文字列をシールリメニュートこ入力します。
- 3. [コマ・ド]フィールド内で、アプリケーションの実行可能ファイルコップを入力し、おけよ、参照ボタンを使用してい文を選択します。
- 4. 適用できる場合、[引数] フィールド内にアプリケーションを開始するかない必要な引数を入力します。
- 5. 適用可能な場合、ツールを初期化する際に現在の(最初の)デルケールとて使用されるデルケールへの ひを入力します。

#### ユーザー定義ツールのシーケンスを変更する方法:

• エトーを選択し、[アイテムを上に移動] 🕑 と[アイテムを下に移動] 💽 ボタンを使用して、メニューアイテムを移動します。 おけよ エトーを移動するために ショートカナキー[Alt+Up] と[Alt+Down] を使用することができます。

#### ユーザー定義 メニュー アイテムの名前の変更方法:

• [メニューコンテンソ] フィーリド内のアイテムをダブルクトックし、エトリを編集します。

#### ユーザー定義ツールの削除方法:

[ツール] メニューか消除するエト・/を選択し、[削除] アイコンをメニューコンテンツタイトル・一内でクリック、おけよ [削除] キーを押します。

## 4.9.6.1.4 キーボード

[キーボード] タブにより Schema Agent Client コマドのかりにキーボード ショートカナを定義(おけよ 変更)することができます。

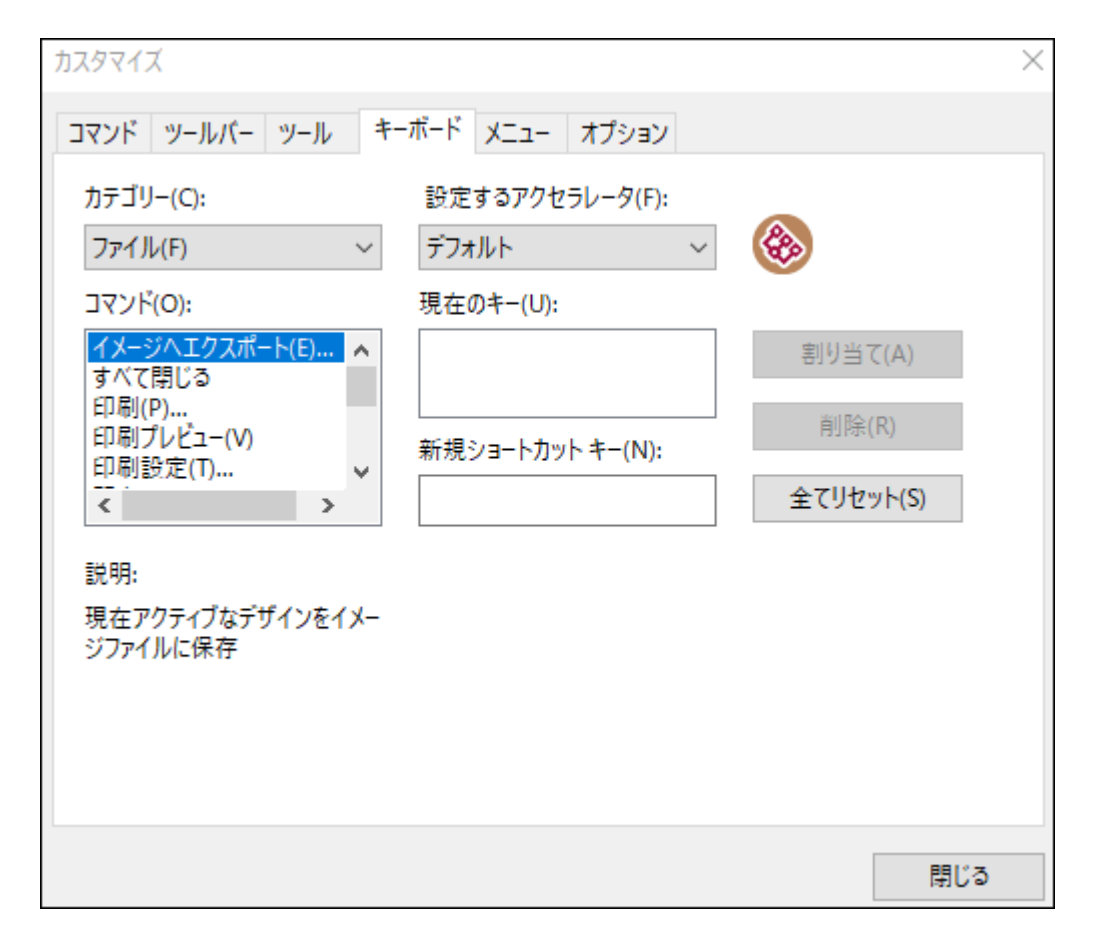

#### コマンドに新規のショートカットを割り当てる方法:

- 1. 全てのコマンド カテゴレをカテゴリドロップダウンノストから選択します。
- 2. ドロップダウノノストのためにアクセレレーターを設定するで適用できる場合以下のつを選択します:
  - デフォルト デザインウインドウか開かれているかどうかにかかわらずこのオプションによりショートカットを開くませまましたできます。
  - SchemaAgent デザイン ショートカナ はデザイン 胡かれている場合のみ作動します。
- 3. コマイドリストボックス内で新しいショートカットを割り当てるコマイドを選択します。

- 4. 新規のショートカットキーテキストボックスをクリックして、コマンドを有効化するさめのショートカットキーを押します。ショートカット は、テキストボックス内に表示されます。ショートカットが前に割り当てられている場合、その関数はデキストボックスの下に表示されま す。
- 5. 割り当てボタンをクリックしてショートカナトを割り当てます。ショートカナが現在のキーリストボックスコカに表示されます。(テキストボックスをクレアするコよ コトロールキー、Ctrl、Alt お」はShift のしつを押します)。

ショートカットを再度割り当てる、または、削除する

- 1. 現在のキーリストボックス内で削除するショートカトをクリックします。
- 2. [削除] ボシをクトックします。
- 3. [閉じる] ボタンをクトックして確認します。

すべてのショートカットキーをリセットする

- 1. プログラムがインストールされた時の状態に全てのショートカナキーをしたナするために「全てをしたナ」ボタンをクリックします。 ツールドーとメニューがしたすることを通知するプロンプトが表示されます。
- 2. 「はい」をクリックして、リセットを確認します。

以下のテーブルは現在割り当てられているキーボードショートカナをキーおよび機能別にリストしています。

| 1 |    | $\mathcal{T}$ | 5.1 | 14 | _ |
|---|----|---------------|-----|----|---|
|   | ית |               | N/  |    |   |

| ショーትカット        | コマバ名        |
|----------------|-------------|
| F1             | ヘルプ         |
| 削除             | 削除          |
| Shift+Delete   | 切り取り        |
| Ctrl+Insert    | コピー         |
| Shift+Insert   | 貼り付け        |
| Ctrl+Down      | 下寄せ         |
| Alt+Down       | 垂直方向に1列に並べる |
| Ctrl+Alt+Down  | 垂直方向に均等に並べる |
| Ctrl+Left      | 左寄せ         |
| Ctrl+Right     | 右寄せ         |
| Alt+Right      | 水平方向に1列に並べる |
| Ctrl+Alt+Right | 水平方向に均等に並べる |
| Ctrl+Up        | 上寄せ         |
| Ctrl+A         | すべて選択       |
| Ctrl+C         | コピー         |

| Ctrl+N | 新規作成    |
|--------|---------|
| Ctrl+O | 開く      |
| Ctrl+P | 印刷      |
| Ctrl+R | 参照パスの修正 |
| Ctrl+S | 保存      |
| Ctrl+V | 貼り付け    |
| Ctrl+X | 切り取り    |
| Alt+G  | グリッドの表示 |

# 機能別のホナキー

| コマンド名       | ジョートカット    | 代替ショートカット    |
|-------------|------------|--------------|
| 下寄せ         | Ctrl+Down  |              |
| 左寄せ         | Ctrl+Left  |              |
| 右寄せ         | Ctrl+Right |              |
| 上寄せ         | Ctrl+Up    |              |
| コピー         | Ctrl+C     | Ctrl+Insert  |
| 参照パスの修正     | Ctrl+R     |              |
| 切り取り        | Ctrl+X     | Shift+Delete |
| 削除          | 削除         |              |
| ヘルプ         | F1         |              |
| 水平方向に1列に並べる | Alt+Right  |              |
| 垂直方向に1列に並べる | Alt+Down   |              |
| 新規作成        | Ctrl+N     |              |
| 開く          | Ctrl+O     |              |
| 貼り付け        | Ctrl+V     | Shift+Insert |
| 印刷          | Ctrl+P     |              |
| 保存          | Ctrl+S     |              |
| すべて選択       | ショートカット    |              |

| コマバ名        | ジョートカット        | 代替ショートカット |
|-------------|----------------|-----------|
| グリッドの表示     | Alt+G          |           |
| 水平方向に均等に並べる | Ctrl+Alt+Right |           |
| 垂直方向に均等に並べる | Ctrl+Alt+Down  |           |

## 4.9.6.1.5 メニュー

[メニュー] ダブによりメニュー・・・とコンテキスト・メニューイこよりカスタマイズすることができます。

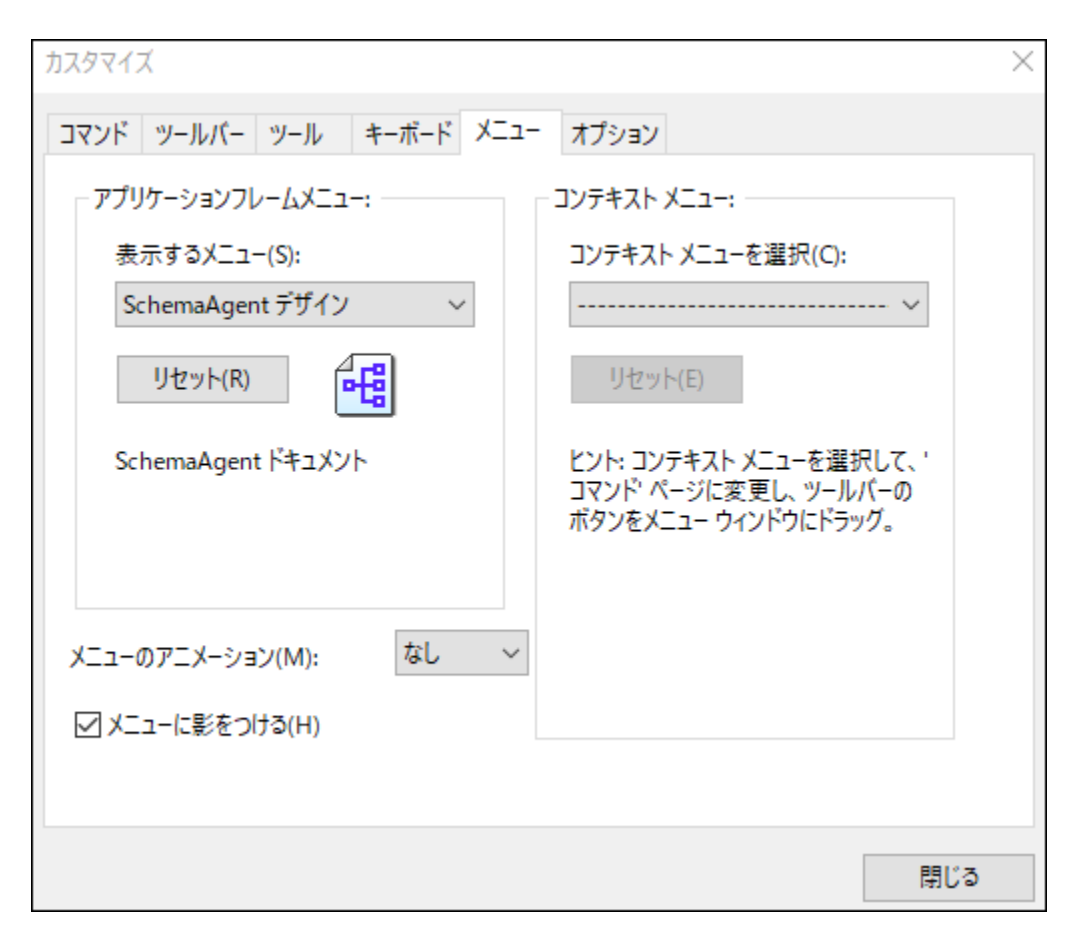

## メニューをカスタム化する方法

[デフォルトメニュー] バーはデザインウィドウが開かれていない場合に表示されるメニューバーです。[SchemaAgent デザイン] メニュー バーは少なくとも1 つのデザインウィドウが開かれていると表示されるメニューバーです。各メニューバーを個別にカスタム化することができ、カスタ ム化の変更[は近1] パー影響を与えません。

メニュー・・・をカスタム化するコは「メニューの表示」ドロップダウノノストから選択します。[コマンド] タブをクリックして[コマンド] リストからコ マンドをメニュー・・・ませるメニュー・ドラッグします。
#### メニューからコマイを削除しりセナする方法

メニュー内のメニューおけまコマイを全て削除するけまれ下を行います。

- 1. カスタム化するメニューバーを[メニューの表示]ドロップダウノリストから選択します。
- 2. カスタム化ダイアログか開かれている状態で(i) アプリケーションのメニュー・、トットジョントン・コー、または(ii) これらのメニューの つから削除するコマイでを選択します。
- 3. Either (i) メニューカらメニュー・チョオゴオメニュコマンドからドラッグし(ii) メニューヨオゴオメニューコマンドを右クトックし [削除]を選択します。

[メニューの表示]ドロップダウノリストから選択し[リセット]ボタンをクリックしてメニューを元の状態にした水することができます。

#### アプリケーションのコンテキストメニューをカスタマイズする方法

コンテキストメニューーはアプリケーションのインターフェイス内の特定のオブジェクトを右クトックすると表示されるメニューです。これらのコンテキストメ ニューのそれぞれは以下を行ってカスタム化することができます:

- 1. [コンテキストメニューの選択] ドロップダウンリストからコンテキストメニューを選択します。コンテキストメニューがポップアップされます。
- 2. [コマンド] タブをクリックします。
- 3. [コマンド] リストボックスからコマンドをコンテキスメニューインドラックします。
- 4. コンテキストメニューからコマイを削除するかがに、コンテキストメニュー内でそのコマイを右クリックして削除」を選択します。代わりに、コマイをコンテキストメニューからドラッグします。

[コンテキストメニューの選択]ドロップダウノノスト内で選択し[リセット] ポタンをクトックしてコンテキストメニューを初期のインストールの状態にします。

メニューとメニューの影

全てのメニューイ、影を与えるため、「メニューの影」チェックボックスを選択します。

アニメーションされるメニューを希望する場合は、複数のメニューから選択することができます。[メニューのアニメーション] ドロップダウンボックス は次のオプションを提供します:

- なし(デフォルト)
- 展開
- スライド
- フェード

#### 4.9.6.1.6 オプション

[オプション] タブにより一般的な環境 設定を設定することができます。

| カスタマイズ                          | $\times$ |
|---------------------------------|----------|
| コマンド ツールバー ツール キーボード メニュー オプション |          |
| ツールバー                           |          |
| ✓ ツールバーに画面のヒントを表示(T)            |          |
| ☑ 画面のヒントにショートカット キーを表示(K)       |          |
| □ 大きなアイコン(L)                    |          |
|                                 |          |
|                                 |          |
|                                 |          |
|                                 |          |
|                                 |          |
|                                 |          |
|                                 |          |
|                                 |          |
|                                 |          |
|                                 | 閉じる      |

アクティブは場合、「ツールバーニ画面のヒントを表示]チェックボックスは、アイコンバー内のアイコイニマウスポインターがポイントされるとととトを表示します。ビトロは、アイコン機能の短い記述、存在する場合に想連付けられたキーボードショートカメカ表示されます。

[画面のヒント にショートカットキーを表示] チェックボックスにより、ヒト内 にショートカトの作成を決定することができます。

アクティブン場合[大きいアイコン] チェックボックスにより、標準サイズのアイコンと大きなサイズのアイコンの間を切り替えることができます。

### 4.9.6.2 オプション...

[ツール]オプション] コマイドによりグローマンはアプリケーション設定を定義することができます。これらの設定はタブされたダイアログボックス内で指定され、レジストリ内に保管されます。すべての現在と未来のドキュメントウィンドウェ適用されます。[適用] ポタノこより現在開かれているドキュメント への変更を表示することができます。

#### 4.9.6.2.1 デザイン

デザインタブにより、デザインウィンドウ内でファイルボックスの表示方法をカスタマイズすることができます。

| オプション                     |                | ×  |
|---------------------------|----------------|----|
| デザイン フォント 色 リレーション その他    |                |    |
| 移動とサイズ変更                  | 整列             |    |
| ☑ リアルタイムのドラッグを有効化         | 水平方向の間隔:       | 16 |
| しきい値(アイテム数): 999          | 垂直方向の間隔:       | 4  |
| グリッド                      | 階層構造レイアウト      |    |
| ☑ デフォルトでグリッドを有効化          | 水平方向の間隔:       | 50 |
| グリッドサイズ: 10               | 垂直方向の間隔:       | 20 |
| コンポーネントリレーション             | サイズ            |    |
| ☑ 自動展開                    | デフォルトの展開高:     | 50 |
| デフォルト挿入アクション              |                |    |
| 選択のみ                      |                | ~  |
| 自動レイアウト                   |                |    |
| 階層構造レイアウト                 |                | ~  |
| コンポーネント ファイルパス            |                |    |
| □ デザイン内へコンポーネントを保管するのに相対的 | りなファイル パスを使用する |    |
|                           |                |    |

#### 移動&サイズ調整

リアルタイムのドラッグを有効化 チェックボックスか選択されていると、ファイルボックスのドラッグ中デザインは恒久的に描きなおされます。チェックボックスが選択されていない場合、ファイルボックスはボラッグ中に元の場所とどまり、マウスがリレースされた後にのみ新規の位置に移動されます。ドラッグ中に、ファイルボックスの新規の位置が概要に表示されます。

[しきい値(アイテム)]フィールド内に、ドラッグされる際にコンテンソと共に表示される選択されたファイルボックスの最大値を入力することができます。選択されたファイルボックスの数に制限がある場合、ドラッグ中に概要内で選択されたファイルボックスの表におれます。

#### グルド

[グリッドの有効化] チェックボックスは、新規のデザインウィンドウのデフォルトの外観を設定します。[グリッド サイズ] フィールドを使用して、 グリンドの幅を定義します。

#### メモ 既に開かれているデザインケンドウの設定はすくに更新されません。アクティブなデザインケンドウのオメのグリッドを表示するこよ [グリッドの有効化/無効化] - パー・ボタンをクリック、お」コンコートカットキー[Alt+G]を使用します。

#### コポーネトリーション

自動的に展開チェックボックスが有効化されていると、SchemaAgent はコンポーネントリレーションをクリックするとノースとターゲットコンポーネントの詳細ソレーを自動的に展開します。ソースとターゲットスキーマ内のグローバンなセクションはコンポーネントのルーションを確認するなっかに展開される必要があります。

#### ラインアップと階層型レイアナ

ラインアップと階層型レイアウト グループボックス内で、それそれ、ファイルボックスを整列、ませま、階層型タブスレイアウトするせっかのデフォルトの水平方向と垂直方向のスペースを入力することができます。

#### サイズ

展開されると、デフォルトの展開された高さがファイルボックスの高さです。

#### デフォルトの挿入アクション

デフォルトの[アケションの挿入]ドロップダウンボックスは、デザインウィドウボラッグされる際にデザインファイルを挿入するオックのデフォルト のアウションを設定します。次のオプションを使用することができます:デフォルト挿入アクションドロップダウンボックスから現在の選択に加え 自動的にデザインに追加される依存するファイルの全てのカテゴンを選択することができます。デフォルトの値は選択範囲のみです。

#### 自動的なレイアナ

複数のファイル、おけよ、フォルダー全体がデザインウイドウボラッグされると、次のレイアナのオプションを使用することができます。

- デフォルトのレイアウト
- 向きを強制したイアナ
- 階層構造レイアナ

デフォルトのレイアウトオプロンはデザイン内でファイルボックスをアルファベナ順に整理します。

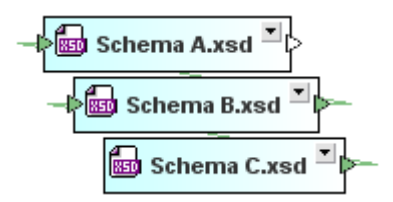

#### コポーネトファイルス

デザイン内のエレポーネトが.sad デザインファイルレ相対的なパマと共に保存される場合、相対的なファイルパスの使用... チェックボック スを選択します。

#### 4.9.6.2.2 フォント

フォント タブにより Schema Agent デザイン内でテキストの概観をカスタマイズすることができます。デフォルトの設定 哲デフォルトの値に戻す」 ボタンをクリックして元に戻すことができます。

| オプション                                                                                                    | ×                                                                               |
|----------------------------------------------------------------------------------------------------|---------------------------------------------------------------------------------|
| デザイン フォント 色 リレーション その他<br>エクスプローラー<br>クイックヒント<br>タイトルバー<br>サブバー<br>ハイライトされたサブバー<br>コンボーネント セクション<br>コンボーネント | フォントフェイスとスクリプト Segoe UI 〜<br>① 全てに適用 サイズ 8 〜<br>① 全てに適用 スタイル B ズ U <del>S</del> |
| デフォルト                                                                                                    | 値に戻す                                                                            |

#### フォントフェイスとスクノプト

デザインビュー内の多種のアイテムの表示のナメリニ使用されるフォントフェイスとサイズを選択することができます。同じフォントは印刷にも使用 されるナメム、実際に使用することのできるフォントのチが選択される必要があります。すべてのアイテムのナメリコ同じフォントを使用する場合[す べてに適用]チェックボックスをクリックします。

#### サイズ

必要とされるサイズを選択します。すべてのアイテムのために同じフォントサイズを使用する場合[すべてに適用]チェックボックスをクリックします。

#### スタイル

スタイルと色はこのグループボックス内のオプションを使用して設定することができます。現在の設定は左側のペイン内のリスト内ですくに反映されるため、デザインをプレビューすることができます。

#### 4.9.6.2.3 色

[色] タブにより、デザインウィンドウ内で使用される色をカスタマイズすることができます。[デフォルトの値に戻す] ボタンをクリックするとデフォルトの設定を復元することができます。

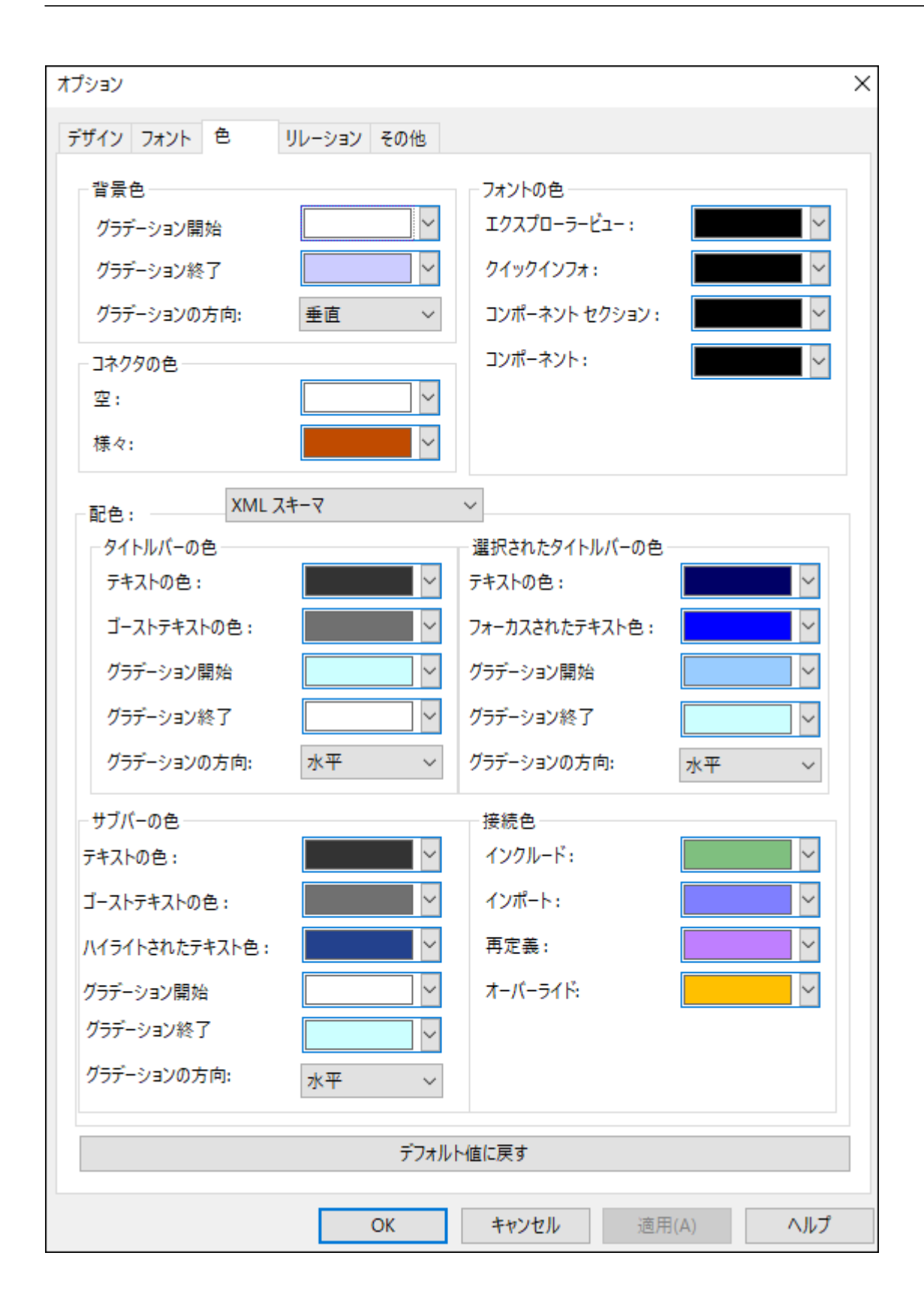

#### 背景色

このグループボックスにより、グラデーション背景とグラデーションの方向のための色を定義することができます。

#### コネクタの色

接続線の色 グループボックス内の色はファイルボックスの左右の矢印を指しています。空のコネクタと接続の複数の異なる型を組み合わせた コネクタのために異なる色を定義することができます。接続線の色 グループボックス内で接続線の色自身は定義されます。

#### フォントの色

SchemaAgent Client内のデキストの異なる型のためにフォントの色を定義することができます。フォント自身とフォントサイズとスタイルはフォントタブ内で定義することができます。

#### 配色

配色 グループボックスは、編集のセッカニ次を選択することのできるドロップダウノリストを提供します:

- XMLスキーマ
- XML インスタンス
- スタイルシート変換
- Web サービス記述
- MapForce デザイン

個別のグループボックスはタイトル、ーのオーダの色を変更できる箇所でファイルボックスの個別のセクションのタイトルであるサブバーのオーダの色が 選択されていたい、おけよ、選択済みの場合使用することができます。

#### 接続の色

接続の色 グループボックスは接続線自身を参照します。配色ドロップダウンリスト内の選択により、異なるオプションを使用することができます・

- XML スキーマ インクルード、インポート、再定義
- XML イノスタノス・スキーマ、スタイルシート
- スタイルシートの変換 インクルード スタイルシート、スタイルシート のインポート、スキーマのインポート、インラインのスキーマ
- Web サービス記述 WSDL のインポート、スキーマのインポート、インラインのスキーマ
- MapForce デザイン スキーマ、インスタンス WSDL

#### 4.9.6.2.4 リレーション

[リレーション] タブにより Schema Agent デザイン。内のファイルボックス間の接続線の外観をカスタム化することができます。[デフォルトの値に戻す] ボタンをクトックしてデフォルトの設定を復元することができます。

| オプション           |             |                 | >          |
|-----------------|-------------|-----------------|------------|
| デザイン フォント 色 リ   | ルーション その他   |                 |            |
| ファイルリレーション      |             | - コンポーネント リレーショ | 3V         |
| 線の幅: 1          |             | 線の幅:            | 1          |
| 線のスタイル: 実終      | <u></u> ₹~~ | 線のスタイル:         | <b>声</b> ~ |
| 選択されたファイルリレーション | /           | ─選択されたコンポーネン    | /ト リレーション  |
| 線の幅: 2          |             | 線の幅:            | 2          |
| 線のスタイル: ダッ      | × בע        | 線のスタイル:         | 一点鎖線 >     |
| ハイライトされたファイルリレー | บ้อว        | - ハイライトされたコンポ-  | -ネントリレーション |
| 線の幅: 2          |             | 線の幅:            | 2          |
| 線のスタイル: 実終      | <u></u> ₽ ~ | 線のスタイル:         | 実線 ~       |
|                 | デフォルト       | ∼値に戻す           |            |

次の状態のファイルとコンポーネントのルーションのためコ線の幅と線のスタイルを定義することができます

- 通常の状態
- 選択された状態
- ハイライトされた状態

線の幅に関しては、1から10の間の整数を使用することができます。

#### 4.9.6.2.5 その他

その他タブで起動、シャトダウン、および、キャジュのオプションを定義することができます。

| オプション                                                                                 | × |
|---------------------------------------------------------------------------------------|---|
| デザイン フォント 色 リレーション その他                                                                |   |
| SchemaAgent LocalServer<br>コーザがログインする際に起動(スタートアップフォルダーに追加)<br>日 最後のクライアントの切断時にシャットダウン |   |
|                                                                                       |   |
| SchemaAgent LocalServer                                                               |   |

#### SchemaAgent LocalServer

SchemaAgent LocalServer をWindows 起動フォルダーイご追加するためにユーザーがログインする際に起動(スタートアップフォル ダーイニ追加)チェックボックスを選択します。この場合、ユーザーがWindows にエヴィンする都度、SchemaAgent LocalServer か開 始されます。

最後のクライアントの切断時にシャットダウンチェックボックスを選択すると、SchemaAgent Client から最後のクライアントか切断されると、SchemaAgent LocalServer は自動的にシャントダウンされます。

#### SchemaAgent のグローノ ジレニンポーネントのキャッシュ

使用することのできるサーバーのそれぞれのために、データがキャッシュされるか定義することができます。データがSchemaAgent サーバーに よりキャッシュされる場合、更に多くのメモル使用され、通信周波数が低くなります。

#### 4.9.7 ウィンドウメニュー

SchemaAgent Client セシション内で個別のウイドウを整理するためにウインドウメニューにWindows アプリケーションに一般的に共通の標準のコマドが含まれています。

#### 重ねて表示

[重ねて表示] 1マボコマボは開かれている全てのドキュメトウィボウを重ねて整理します。

#### 水平方向に並べて表示

[水平方向に並べて表示] 🕒 コマドは 開かれている全てのドキュメトゥイドゥを[水平方向の分割]とて整理し、同時に、視覚化します。

#### 垂直方向に並べて表示

[垂直方向に並べて表示] コマドは開かれている全てのドキュメントウイドウを[垂直方向の分割]とて整理し、同時に視覚化します。

#### 現在開かれているウインドウのノスト

このノストは現在開かれているすべてのウイドウを表示し、ウイドウ間で素早く切り替えることができます。[Ctrl+Tab] おうは[Ctrl+F6] キーボードショートカナを使用して、開かれているウイドウを循環することができます。

#### 4.9.8 ヘルプメニュー

- ▼ 目次
  - ▣ <u>説明</u>

へルプライドウの左側のペイノに目次を表示した、Applicationの画面上のヘルプマニュアルを開きます。目次はヘルプドキューメト全体の概要を表示しています。目次のエントリをクリックしてトピックに移動することができます。

- 🔹 インデックス
  - <u>説明</u>

へいプウイボウの左側のペインにキーワードインデックズを表示したApplicationの画面上のへいプマニュアルを開きます。目次 はヘルプドキュメント全体の概要を表示しています。インデックスはキーワードをリストレ、キーワードをダブルクトックすることでトピック へ移動することができます。キーワードが1つ以上のトピックパコレクされている場合は、トピックのリストか表示されます。

- ▼ 検索
  - ⊟ <u>説明</u>

へレプシムドウの左側のペインに検索ダイアログを表示したApplicationの画面上のヘルプマニュアルを開きます。単語を検索 するコよ、入力フィールドに検索対象を入力して、(i)「Return」を押す、おけばii)「トピックのリスト」をクリックします。を 押します。ヘルプンステムは、ヘルプドキュメント全体で全文検索を行いたメーレたしたりストを返します。アイテムを表示するためはは アイテムをダブルクリックします。

- ▼ ソトウェアのライセノス認証
  - ⊟ <u>説明</u>

Altova 製品ソストウェアをダウンロードすると、無料評価キーおけは購入されたライセンスキーを使用して、製品にライセンを供与、おけよ、ライセンスの認証を行うことができます。

• 無料 評価ライセンズ初めて製品のダウロードとインストールを行うと、ソフトウェアライセンス認証ダイアログが表示されます。ダイアログでは無料 評価 ライセンスをリクエストすることができます。ユーザーの名前、所属会社名、そして電

子メールアドレスを表示されるダイアログに入力しリクエストをクトックします。ライセンスファイルが入力された電子メール アドレスに送信されます。この手順には数分を要します。ライセンスファイルを適切な場所に保存します。リクエストをク リックすると、リクエストダイアログの下に入力フィールドが表示されます。このフィールドはライセンスファイルのパンを取りま す。ライセンスファイルを参照 おさまライセンスファイルへのパンを入力し「OK」をクトックします。(「ソフトウェアのライセ ンズ認証ダイアログ」内で「新規のライセンスをアップロードする」をクトックしてライセンスファイルへのパンを入力する ダイアログにアクセスすることができます。)ソフトウェアは30日の間アンロックされます。

- ・ 永続的なライセンスキー:ソフトウェアライセンス認証ダイアログリコお続的なライセンスキーを購入するよめの代わが 含まれています。この代みをクリックすると、製品の永続的なライセンスキーを購入することのできる Altova オンライン ショップしお動することができます。受信する電子メールはライセンスデーダを含むライセンスファイルの書式で送信されて います。3つの種類の永続的なライセンスが存在します: インストール済み、同時使用ユーザー、名前を持つユーザー。 インストール済みのライセンス は単一のエピューター上のノストウェアのロックを解除します。インストール済みのラ イセンス をN 台のエピューターのナポコーター上のノストウェアのロックを解除します。 インストール済みのライセンスは単一のエピューター上のノストウェアのロックを解除します。 インストール済みのライセンスは、 台のエピューターのナポローター上でのエピューター上でノストウェアを使用することができま す。同時使用ユーザーライセンスはN 人の同時使用ユーザーにN 人のユーザーゴ同時にノストウェアを使用することを許可します。 (10N 台のエピューターニンストウェアをインストールすることを許可します。ソストウェアのライ センスは特定のユーザーが5台の異なるエピューター上でノストウェアを使用することを許可します。ソストウェアのライ センスを認証するココム「新規のライセンスをアップロードする」をクリックして表示されるダイアログ内でライセンスアイ ルを参照、おゴムライセンスアイルのの 父を入力し「OK」をクリックします。
- メモ 複数のユーザーライセノスのために各ユーザーは各自の名前を入力するようにプロンプトされます。

<u>ライセンスの電子メールとAltova 製品へのライセンス供与(有効化)の異なる方法</u> Altova から受信するライセンス電子メールコよライセンスアイルが添付ファイルとして含まれています。ライセンス ファイルは.altova\_licenses ファイル拡張子を有しています。

Altova 製品のライセンスを認証するコよ、以下のうちつ行ってくたさい

- 適切な場所にライセスファイル(.altova\_licenses)を保存し、ライセスファイルをダブルクリックし、表示されるダイアログロ必要な情報を入力し、「キーの適用」をクリックして完了します。
- ライセンスファイル(.altova\_licenses)を適切な場所に保存します。Altova 製品内では、 「ヘルプ | ライセンス登録メニューコマドを選択し、新規のライセンスをアップロードします。ライセン スファイルへの びを入力し「OK」をクトックします。
- 適切な場所にライセスファイル(.altova\_licenses)を保存し、Altova LicenseServer のライセスプールニア・プロードします。以下を行うことができます:(i)製品のノストウェアライセス認 証ダイアログからAltova製品からライセンスを取得します。(以下を参照)おけは(ii) Altova LicenseServer から製品へのライセンスを割り当てます。LicenseServerの使用の詳細に関 しては、下記のトピッグを参照してください。

ソフトウェアライセンス認証ダイアログ(アのスクリーンショット)は「ヘルプ | ソフトウェア アクティベーション」をクリックすること により常にアクセスすることができます。

以下の方法によりノアトウェアをアクティブ化することができます。

- ソフトウェアライセンス認証ダイアログでライセンスを登録する方法。ダイアログ内で、「新規のライセンスをアップロード」をクトックして、ライセンスファイルを参照し選択します。「OK」をクトックしてライセンスファイルへのやを確認します、複数のユーザーライセンスの場合は個人の名前です)。「保存」をクトックして完了します。
- ネットワーク上のAltova License Server を使用してライセンス供与する方法:ネットワーク上のAltova License Server を使用してライセンスを取得するココントゥエアのライセンスの認証ダイアログの下にある Altova License Server を使用するをクリックします。使用する License Server がんストールされているマシンを選択 します。 License Servers の自動検知はLAN 上で配信が送信されることを意味します。これらの配信がサブネットに制限されているため、 License Server は自動検知のためのカライア・トマシンと同じサブネットに存在する必

要かあります。自動検知が作動しない場合、サーバーの名前を入力します。Altova LicenseServer はライセンス プール内でAltova 製品のためのライセンを有している必要かあります。LicenseServer プール内に存在する場 合、ソストウェアライセンス認証ダイアログ内に表示されます(Altova XMLSpy 内のダイアログで表示されている 例を参照してくたさい)。「保存」をクトックしてライセンを取得します。

| Altova XMLSpy Enterprise Edition 2020 Software Activation                                                                                                    |                                                                                                    |               |                                             |                |
|----------------------------------------------------------------------------------------------------|----------------------------------------------------------------------------------------------------|---------------|---------------------------------------------|----------------|
| Thank you for choosing Altova XMLSpy Enterprise Edition 2020 and welcome to the software activation process. You can view your assigned<br>license or select an Altova LicenseServer which provides a license for you. (NOTE: To use this software you must be licensed via Altova<br>LicenseServer or a valid license from Altova.) |                                                                                                    |               |                                             |                |
| If yo                                                                                                    | If you do not want to use Altova LicenseServer click here to upload a license manually => Upload License |               |                                             | Upload License |
| To activate your software please enter or select the name of the Altova LicenseServer on your network.                                                                                                    |                                                                                                    |               |                                             |                |
| Altov                                                                                                    | a LicenseServ                                                                                            | er: DEV02     |                                             | ~              |
| ₽ <b>€</b>                                                                                                    | ☐ 😋 A license is already assigned to you on LicenseServer at DEV02.                                      |               |                                             |                |
|                                                                                                    | Name                                                                                                    |               |                                             |                |
|                                                                                                    | Company                                                                                                  | Altova GmbH   |                                             |                |
|                                                                                                    | User count                                                                                               | 50            |                                             |                |
|                                                                                                    | License type                                                                                             | concurrent    |                                             |                |
|                                                                                                    | Expires in                                                                                               | 703           |                                             |                |
|                                                                                                    | SMP                                                                                                    | 703 days left |                                             |                |
|                                                                                                    |                                                                                                    |               |                                             | -              |
|                                                                                                    | Retum License                                                                                            | e Check       | cout License Copy Support Code              | Save Close     |
|                                                                                                    |                                                                                                    |               | Connected to Altova LicenseServer at DEV/02 |                |

マシ」固有のライセンスがLicenseServerからインストールされると、7日間は、LicenseServerに戻すこめできません。7日過ぎると、(「ライセンスを戻す」をクリックして、マシンのライセンスをLicenseServerに戻すこかでき、このライセンスは、他のクライアントによりLicenseServerから取得することができます。LicenseServer管理者は、LicenseServerのWebUIを使用して、取得されてライセンスの割り当てを解除することができます。ライセンスの返却は、マシン固有のライセンスのみに適用され、現在使用中のライセンスコは適用されないことに注意してくたさい。

#### <u>ライセンスのチェックアウト</u>

ライセンスが製品マシン上に保管されるように、ライセンスをライセンスプールから30日間チェックアナオることができます。これにより、オフラインで作業することが可能になります。この機能によどても役に立ちます。Altova

LicenseServer にアクセスできない環境(例えば、旅行中にAltova 製品がインストールされたラップトップエンピューターで作業する場合などか挙/ ドゥれます。ライセンスはチェッグアナトされていますが、LicenseServer は、ライセンス が使用中と表示し、ライセンスは他のマシンで使用することができません。ライセンスはチェッグアナトの期間が終わると自動的にチェックインされた状態を戻します。または、チェッグアナトされたライセンスはノストウェアのライセンスの認証ダイア ログのドダンを使用して「チェックイン」することができます。

ライセンスをチェックアナするココシストをおこれます:(i)ソトウェアのライセンスの認証ダイアログで「ライセンスの チェックアナ」をクトックします(上のスクリーンショナ参照)。(ii)ライセンスのチェックアナダイアログ内から、チェッ ケアナの期間を選択し、「チェックアナ」をクトックします。ライセンスがチェックアナンされます。ライセンスのチェックアウト ト後2つの状態が発生します:(i)ソトウェアのライセンス認証ダイアログは時刻およびチェックアナの期限を含む チェックアナトに関する情報を表示します。(ii)ダイアログ内の「ライセンスのチェックアナ」がなくは「チェックイン」 ボタイご変更されます。「チェックイン」ボタンをクトックして、ライセンスをチェックインすることができます。チェックアナ期間の期限が切れると、ライセンスは自動的にチェックイン状態に戻されるため、選択したチェックアナの期間がプラインで作業する期間をカメーするようご確認してくたさい。 メモ ライセスのチェックアナを可能にするコま、LicenseServer上でチェックアナ機能が有効化されている必要があります。チェックアナを試みる際この機能が有効化されていない場合、エラーメッセージが表示されます。この場合、LicenseServer管理者に連絡してくたさい。

<u> サポートコードのコピー</u>

「サポートコードのコピー」をクリックして、ライセンスの詳細をクリップボードにコピーしてください。これはオンラインサポートフォームを使用してサポートをリクエストする際に必要なデータです。

Altova LicenseServerを使用することにより、IT 管理者は、リアルタイムでや、トワーク上の全てのライセンスの概要、および、クライアトの割り当てと、クライアトのライセンスの使用状況を確認することができます。LicenseServerを使用する利点は、ですから、多数のAltova ライセンスを管理することのできる管理機能です。Altova LicenseServer は、Altova Webサイトで無料で提供されています。Altova LicenseServer および Altova LicenseServer を使用したライセンスの供与に関する詳細は、Altova LicenseServerドキュメートを参照してくたさい。

- ▼ 注文フォーム
  - <u>説明</u>

ソトウェア製品のライセンス許与バージョンを注文する準備が整っている場合、(前のセクション参照)ソトウェアライセンス認 証ダイアログ内の「永久ライセンスの購入」ポタン、おけは「注文フォーム」コマイドを使用して Altova オンラインショップに移 動して注文することができます。

#### ▼ 登録

<u>説明</u>

Altova 製品登録ページをブラウザーのタブに表示します。Altova ソフトウェアを登録することにより、最新の製品の精報が得られます。

- ▼ 更新のチェック
  - <u>説明</u>

Altova サーバー接続して、お新しいディンの製品が利用可能かどうかチェックし、その結果を表示します。

- ザポトセター
  - □ <u>説明</u>

イクーネト上にある Altova サポトセクーヘのレクとなっています。サポトセクーロは FAQ やディスカッションフォーラム か含まれており、問題の解決方法を探り、Altova の技術サポートスタッフへアクセスすることができます(現在英語のみの提供となります)。

- ▼ WEB 上のFAQ
  - ᆿ <u>説明</u>

イターネオ上にある Altova のFAQ へのレクビなっています。FAQ データベースは Altova のサポート スタッフィンド 常時更新されています。

▼ コンポーネトのダウロード

#### □ <u>説明</u>

イターネト上にある Altova のンポーネトダウロードセターへのレクゼンって、ます。このレク先から様々なンポーネントソトウェアをダウムードして、Altova 製品ともに使用することができます。 ソトウェアンポーネトは XSLT や XSL FO プロセッサーからアプケーションサービスプラトフォームまで、幅広く提供されています。 エンポーネントダウンロードセターにてご利用にないなノストウェアは、通常無料でご利用にないます。

- インターネ水上のApplication
  - ⊟ <u>説明</u>

インターネット上にある Altova Web サイトへのノンクとなっています。Altova Web サイトでは Application や関連するテクノロジーについて確認することかできます。

Application につて

□ <u>説明</u>

スプラッシュ画面と製品の、ージョン番号が表示されます。Applicationの64ビオノ、ージョンを使用している場合、これはアプリケーション名の後のサフィックス(x64)によい示されています。32ビオノ、ージョンイコよサフィックスは存在しません。

### 5 ライセンス情報

このセクションコお以下の内容が含まれています

- ソトウェアの配布に関する情報
- ソトウェアのアクティベーションとライセノスの計測
- ソストウェアの使用に関する使用許諾契約書

本製品を使用する前に、上記の情報をよくお読みください。ソフトウェアのインストール時に上記のすべての条件に同意したとみなされ、お客様は上記の条件に拘束されることを同意したとみなされます。

Altova ライセンスの内容を確認するゴよ Altova Web サイトのAltova法的な情報のページに移動してくたさい。

### 5.1 電子的なソフトウェアの配布

この製品は電子的なノストウェアの配布により利用することが可能で、この配布方法により、以下のユニーグなメリトからります:

- 購入を決定する前に、無料でノトウェアを試用することができます。(Note: Altova Mobile Together Designer に対して ライセンスを無料で割り当てることができます)。
- Once ソフトウェアの購入を決定した際には、Altova Web サイト にて注文を行います。すくにライセンス登録された製品の使用を開始することかできます。
- オンライノこで注文を行うと常に最新のノストウェアをご利用いただけます。
- 製品パッケージコは包括的なヘルプシステムが画面上に表示されます。最新バージョンのユーザーマニュアルは <u>https://www.altova.com/ja/</u>上にあり、(i) HTML フォーマナトによる閲覧、ならびに(ii) PDF フォーマナのダウンロードと 印刷に対応しております。

#### 30日間の評価期間

この製品をダウムロードした後は、最大で30日の間無料で製品の評価を行うことができます。20日間を超えた頃から、製品からイセス登録 されていないことがノストウェアにより表示されます。このメッセージはアプリケーションが起動されるたびに表示され、30日間を超えてプログラムを 使用するコよ、キーコードを含むライセノスファイルから提供される製品のライセノスを購入します。ライセノスファイルを製品のノストウェアアクティ ベーションダイアログにアップロードして、製品をアノロックします。

https://shop.altova.com/ でライセンスを購入することができます

#### 組織内でソフトウェアの評価を行う

評価版のノストウェアを組織内のネトワークにて配布したい場合、おけよクターネトに接続されていないロンピューターにてノストウェアを使用する場合、どのような状態でも改変さていていないことを条件に、セトアッププログラムだけの配布を行うことが可能です。ソストウェアインストーラーへアクセスした人は、例外なく30日間の評価ライセンスキーコードをリクエストして、試用期間が経過した後は、製品を使い続けるためにライセンスの購入を行う必要があります。

### 5.2 ソフトウェアのアクティベーションとライセンスの計測

Altova のノストウェアアウティベーションの一部として、ソストウェアにより内部やトワークまけはインターやホーへの接続を行い、インストール時、 登録時、Altova により使用されるライセンスサーバーの更新やライセンスの正当性を検証することで、ソストウェアの不正な使用を防ぎ、顧客 サービスを向上するため、ライセンスは関する情報を送信することがあります。アクティベーションにより、オペレーティングシステムやIP アドレス 日付/時刻、ソストウェアの、デジョン、コンピュータの名前などのライセンスに関する情報が、お使いのコンピューターとAltova ライセンスサーバ 一間にてや、取りされます。

お使いのAltova 製品はおイセンス計測モジュールが内蔵されており、エイ・ユーザー使用許諾契約書の意図しない違反を防ぎます。お使 いの製品はシングルユーザーおけまマルチューザーとしてインストールされており、ライセンス計測モジュールにより、ライセンスされている数を超え たユーザーか同時に製品を使用することが無いてとが保証されます。

このライセンス計測技術により、ローカルエリア接続(LAN)において、別々のエピューター間で動作しているアプリケーションインスタンス間の通信が行われます。

#### シングルライセンス

ライセンス計測プロセスの一部としてアプリケーションが起動すると、ソフトウェアには短いゲータグラムがブロードキャストにより送信され、同一の ネットワークセグメントにある他のコンピューター(こてプログラムが動作していずみかのチェックが行われます。応答が無い場合は、アプリケーション の他インスタンスから送信される信号に広えるオンタ、ポートが開かれます。

#### マルチューザーライセンス

同一のLAN内にて2つ以上のアプケーションインスタンスが使用された場合、スタートアップ時に、これらインスタンス間において通信が行われます。これらのインスタンス間にてキーコードのやりどめ行われ、購入された数のライセンスを超えてインスタンスが起動したいように保証することができます。このようようイセンス計測システムはUNIXやデータベース開発ソールにて広く使用されているもので、Altovaユーザーはノーズナブルな価格にて同時使用マルチューザーライセンを購入することができます。

弊社はアプケーションのデザインも行っており、少数の小さなネトワーク、ゲイを送信することで、ネトワーク、マオする負荷を最小限に抑えておます。Altova により使用される2799番 TCP/IP ポートはIANA により公式登録されており、詳細は(IANA Web サイト (http://www.iana.org/)を参照ください)、弊社のライセンス計測モジューリは既にテストされたものです。

ファイヤーウォールを使用している場合、2799番ポートにて Altova 製品が動作しているエレビューター同士が通信しているのに気づかれるかも知れません。その他の手段によりライセンス使用許諾書の内容が守られることを保証できる限り、組織間の異なるグループにおいてこのようなトラスペンケをブロックすることは勿論可能です。

#### 証明書に関するとモ

Altova アプリケーションはHTTPS を介して Altova ライセンスサード(link.altova.com) に通信します。この通信のために Altova は登録済みのSSL 証明書を使用します。(例えば、社内 IT 部署おけおや部エージェンシーによりこの証明書が置き換えられて いる場合、使用中の Altova アプリケーションは接続が安全でない こを警告します。 Altova アプリケーションを開始するために代替の証明 書を使用することができますが、自己責任で行ってくたさい。 安全ではない 接続の警告 メッセージが表示されると、証明書の発行元を確認 して (Altova 証明書の代替証明書の使用の継続おけまず止を決定することができる) 社内 IT チームと相談してくたさい。

(例えば、クライアトマシンへの、おけよ、クライアトマシンへの通信を監視するけっかう自身の証明書の使用が必要な場合 Altova の無料 管理ソトウェアである Altova LicenseServer を使用中のネトワークにインストールすることが奨励されます。このセトアップでは、 Altova LicenseServer は Altova との通信のけっかこ Altova 証明書の使用を許可しつつクライア・トマシンか所属機関の証明書の使 用を継続することができます。

### 5.3 エンドユーザー使用許諾契約書

- Altova エイューザー使用許諾契約書: <u>http://www.altova.com/ja/legal/eula</u>
- Altova プライバシーポトンー: <u>http://www.altova.com/ja/privacy</u>

# インデックス

## С

Customizing, SchemaAgent Client, 136

## G

GUI, SchemaAgent Client, 65 SchemaAgent Server, 56 エクスプローラー(SchemaAgent Client), 66 ツールバー (SchemaAgent Client), 68 デザイン ウィンドウ (SchemaAgent Client), 67 メニューバー (SchemaAgent Client), 68 概要 ウィンドウ(SchemaAgent Client), 67

### I

IIR リレーションシップ, デザイン, 126 ビュー, 90 移動, 127 更新のビュー (チュートリアル), 46 作成, 126 削除, 128 表示, 90 IIR リレーションシップの作成, インクルード (チュートリアル), 27 インポート (チュートリアル), 30 チュートリアル, 27 再定義 (チュートリアル), 29

LocalServer, 以下に接続, 71

### Μ

MapForce デザイン, リレーションのビュー, 97 リレーションの表示.97 入力/出力インスタンスの切り替え,97 MapForce デザイン ファイル, 再ロード、114 MapForce デザインファイル, クイック情報,104 作成,72 削除,75 插入.78 編集.75 名前の変更,74 Menu, Help, 154 MFD ファイル, クイック情報,104 リレーションのビュー, 97 リレーションの表示, 97 再ロード、114 作成,72 削除.75 挿入,78 入力/出力インスタンスの切り替え,97 編集,75 名前の変更,74 MFD ファイルボックス. 1列に並べる,119 グリッド上での整列.76 サイズの変更,119 構造の折りたたみ,83 構造の展開,83 自動的なサイズ調整,83 順序の変更,119 整理,83 整列,119

### S

SAD ファイル, 開く, 78 SAD ファイル, 作成,78 閉じる,78 保存,78 SchemaAgent. SchemaAgent Server, 50 クライアントドキュメント, 62 チュートリアル、21 はじめに、7 主要な機能,11 SchemaAgent Client, customizing, 136 GUI, 65 LocalServer へ接続,71 SchemaAgent Server へ接続, 71 インストール,63 インターフェイス,65 グラフィカルなユーザーインターフェイス,65 サーバーに接続,70 ユーザー インターフェイス, 65 開始,64 概要,62 SchemaAgent Server, GUI, 56 インターフェイス、56 グラフィカルなユーザーインターフェイス,56 シャットダウン,60 ユーザー インターフェイス, 56 開始,53 概要,50 既存, 54, 60 接続,71 非表示,54 表示.54

### W

WDSL ファイル, リレーションのビュー, 96 リレーションの表示, 96

## Х

XML インスタンス,

MFD 内で入力/出力インスタンスの切り替え,97 リレーションのビュー,93 リレーションの表示,93 XMLSpy, クライアントとして(チュートリアル),31 接続(チュートリアル),32 XSLT スタイルシート, リレーションのビュー,94 リレーションの表示,94 順序の変更,94

### Ζ

インクルード. XMLSpy のみを使用した型(チュートリアル), 42 XMLSpy を使用した型(チュートリアル), 33 インストール, SchemaAgent Client, 63 SchemaAgent Server, 51 コマンドラインの使用,51 インターフェイス, SchemaAgent Client, 65 SchemaAgent Server, 56 エクスプローラー(SchemaAgent Client), 66 ツールバー (SchemaAgent Client), 68 デザイン ウィンドウ (SchemaAgent Client), 67 メニューバー (SchemaAgent Client), 68 概要 ウィンドウ (SchemaAgent Client), 67 インポート. XMLSpy を使用した型(チュートリアル), 39 ウィンドウ. エクスプローラー.66 デザイン,67 概要.67 エクスプローラーウィンドウ, オプション.72 コンテキストオプション, 72 ディレクトリの作成,72 フラットタブ.66 階層的なタブ,66 新規ファイルの作成,72 エクスポート. イメージとしてエクスポート, 125 エンドユーザー使用許諾契約書, 159, 162 オプション, カスタマイズ,146

オプション, コネクタのための, 122 その他, 153 デザイン, 147 フォント, 148 リレーション, 151 ログ,60 色.149 カスタマイズ. SchemaAgent Design メニュー, 144 オプション, 146 キーボード,141 コマンド,136 コンテキストメニュー, 144 ショートカット, 141 デフォルトメニュー, 144 メニュー, 144 ルーツ,139 表示, 137, 146 キーボード ショートカット, 割り当て,141 割り当ての解除,141 全てリセット,141 クイック情報. MapForce デザイン ファイルのための, 104 MFD ファイルのための. 104 コンポーネントリレーションのための, 104 スキーマのための, 104 ビュー, 104 リレーションのための, 104 表示, 104 グラフィカルなユーザーインターフェイス. SchemaAgent Client, 65 SchemaAgent Server, 56 エクスプローラー(SchemaAgent Client), 66 ツールバー (SchemaAgent Client), 68 デザイン ウィンドウ (SchemaAgent Client), 67 メニューバー (SchemaAgent Client), 68 概要 ウィンドウ (SchemaAgent Client), 67 グリッド. 非表示,76 表示,76 ゴーストスキーマ. 再作成, 113 定義,110 コピー, 選択, 108 コンテキスト オプション,

デザイン ウィンドウ 114 コンテキストオプション, エクスプローラー, 72 コネクタのための, 122 コンポーネントのオリジン. ビュー,97 表示,97 コンポーネントの使用方法, ビュー,97 表示.97 サーバー. SchemaAgent Server, 71 ネットワークサーバー,71 ローカルで作業,71 以下に接続,70 サイズの変更. MFD ファイルボックス, 119 スキーマ ボックス 119 ファイル ボックス, 119 シャットダウン, SchemaAgent Server, 60 ショートカット, 割り当て,141 割り当ての解除,141 全てリセット、141 ズーム.76 スキーマ.75 クイック情報,104 ゴーストスキーマ,110 リレーションのビュー, 93 リレーションの表示,93 構成 ファイル, 84 再ロード,114 作成.72 削除.75 插入.78 表示 (チュートリアル), 27 編集,75 未知のスキーマ,75 名前の変更,74 スキーマボックス. 1列に並べる,119 グリッド上での整列,76 サイズの変更,119 構造の折りたたみ,83 構造の展開,83 自動的なサイズ調整,83 順序の変更,119

(C) 2015-2021 Altova GmbH

スキーマボックス, 整列,119 配置.83 スタイルシート, リレーションのビュー, 94 リレーションの表示,94 セットアップ、22 セットアップ SchemaAgent Client, 22 ソフトウェア製品ライセンス, 162 チュートリアル, IIR リレーションシップの作成, 27 MapForce デザインファイルをビューする方法,48 MFD ファイルをビューする方法,48 SchemaAgent Server の開始, 22 XMLSpy に接続,32 XMLSpy のみを使用したインクルード型,42 インクルードの作成,27 インクルード型,33 インストール,21 インポートの作成,30 インポート型,39 クライアントととして XMLSpy を使用する, 31 サーバーに接続,22 サンプルファイル,21 スキーマの表示.27 セットアップ、22 デザインウィンドウの作成,27 ライセンス,21 概要,21 検索パス,23 検索パスの構成,23 更新されたリレーションシップのビュー,46 構成.21 再定義の作成 29 再定義型,35 再定義型の使用.38 要素をグローバルにする,32 ツールバー. SchemaAgent Client, 68 アクティブ化,137 カスタマイズ, 137 ツールバー,60 リセット, 137 作成,137 削除,137 名前の変更,137 ディレクトリ. 作成,72

削除.75 名前の変更,74 デザイン. IIR リレーションシップ, 126 イメージとしてデザイン, 125 リレーション, 126 印刷, 124 開く.78 作成.78 閉じる,78 保存.78 デザイン ウィンドウ. オプション, 114 コンテキスト オプション, 114 デザインウィンドウ.67 MapForce デザイン ファイルの削除, 110 MapForce デザイン ファイルの挿入,78 MapForce デザインファイルをビューする方法,76 MFD ファイルの削除,110 MFD ファイルの挿入, 78 MFD ファイルボックスのサイズを変更する, 119 MFD ファイルボックスの削除, 110 MFD ファイルボックスの順序の変更, 119 MFD ファイルボックスの整列, 119 MFD ファイルボックスを1列に並べる、119 MFD ファイルをビューする方法.76 ズームインとアウト,76 スキーマの削除.110 スキーマの挿入,78 スキーマの表示,76 スキーマボックスのサイズを変更する,119 スキーマボックスの削除,110 スキーマボックスの順序の変更,119 スキーマボックスの配列.119 スキーマボックスを1列に並べる,119 ナビゲーション.83 ファイルの削除,110 ファイルの挿入,78 ファイルの表示,76 ファイルボックスのサイズを変更する,119 ファイルボックスの削除,110 ファイルボックスの順序の変更,119 ファイルボックスの整理,83 ファイルボックスの整列,119 ファイルボックスを1列に並べる、119 フォルダーコンテンツの挿入,78 レイアウト, 119 開く (チュートリアル), 27

デザインウィンドウ,67 階層的な,119 強制的な指示,119 ドキュメンテーション, 概要,9 ナビゲーション, デザインウィンドウ内,83 ハイライト, IIR リレーションシップ, 90 コンポーネントリレーション,90 リレーション,90 接続線,90 ビュー. IIR リレーションシップ, 90 MapForce デザインファイル, 76, 100 MapForce デザインファイル(チュートリアル), 48 MapForce デザインリレーションシップ, 97 MFD ファイル, 76, 100 MFD ファイル(チュートリアル), 48 MFD ファイルリレーション, 97 WSDL リレーション, 96 XML インスタンス リレーション, 93 XML スキーマリレーションシップ, 93 XSLT スタイルシートリレーション, 94 クイック情報,104 コンポーネントのオリジン.97 コンポーネントの使用方法,97 スキーマ,76,84 スキーマリレーション,93 スタイルシートのリレーション,94 デザインファイル(チュートリアル),48 ファイル,76 リレーション,90 リレーションパス.122 関連したコンポーネント,97 更新リレーションシップ (チュートリアル),46 構成 ファイル, 19 ファイル. 再ロード,114 作成,72 削除,75 整列,119 名前の変更,74 ファイルボックス, グリッド上での整列,76 配置,83 幅別に並べ替える, 122 名前別に並べ替える,122

ファイル拡張子. 検索パス内での考慮,17 フォーカス. 設定,108 変更, 108 フォルダー 作成,72 削除.75 名前の変更,74 プレビュー, デザイン, 124 ホットキー. 割り当て,141 割り当ての解除,141 全てリセット, 141 メニュー、60 ウィンドウ.153 ビュー.60 ファイル, 60, 129 ヘルプ,60 ルーツ, 136 レイアウト, 131 拡張機能, 135 設定,60 表示, 60, 131 編集.130 メニューバー. SchemaAgent Client, 68 ユーザー インターフェイス、 SchemaAgent Client, 65 SchemaAgent Server, 56 エクスプローラー(SchemaAgent Client), 66 ツールバー (SchemaAgent Client), 68 デザイン ウィンドウ (SchemaAgent Client). 67 メニューバー (SchemaAgent Client), 68 概要 ウィンドウ (SchemaAgent Client), 67 ユーザー レファレンス, SchemaAgent Server, 60 ライセンス, 162 情報,159 ライセンス計測. Altova 製品にて, 161 リセット. キーボードショートカット, 141 コンテキストメニュー, 144 ショートカット, 141 すべてのツールバー, 137 ホットキー, 141

```
リセット.
 メニューバー, 144
 検索パス,19
 表示, 137
リレーション.
 MapForce デザインリレーションシップ, 97
 MFD ファイルリレーション, 97
 WSDL ファイル, 96
 XML インスタンス, 93
 XML スキーマ, 93
 XSLT スタイルシート, 94
 スキーマ,93
 スタイルシート,94
 デザイン, 126
 ビュー,90
 リンクされている,82
 間接的に参照された.81
 間接的に参照する,81
 直接参照された,80
 直接参照する,80
 表示,90
リレーションシップ,
 インクルード (チュートリアル), 27
  インポート (チュートリアル), 30
 更新のビュー (チュートリアル),46
 再定義 (チュートリアル), 29
 作成 (チュートリアル), 27
リンクされている ファイル,82
ルーツ.
 カスタマイズ, 139
 シーケンスの変更,139
 ユーザー定義の削除,139
 ユーザー定義の追加,139
 ユーザー定義の名前の変更,139
移動.
 IIR リレーションシップ. 127
 リレーション, 127
印刷.
 デザイン, 124
開く.
 SAD ファイル, 78
 デザイン,78
 デザインウィンドウ(チュートリアル), 27
開始,
 SchemaAgent Client, 64
 SchemaAgent Server, 53
概要 ウィンドウ,67
割り当て,
```

```
キーボードショートカット, 141
  ショートカット, 141
 ホットキー, 141
割り当ての解除,
  キーボードショートカット, 141
  ショートカット, 141
 ホットキー, 141
関連したコンポーネント,
 ビュー,97
  表示.97
既存.
  SchemaAgent Server, 54, 60
検索パス.
  チュートリアル,23
  リセット, 19
  構成,13
  再ロード,18
  追加.15
  編集.15
構成,
  SchemaAgent Server GUI, 58
  ファイル拡張子, 17
  ログ.60
  ログオプション,58
  検索パス,13
構成 ファイル,
 ビュー,19
  ロケーション, 19
再ロード.
  MapForce デザイン ファイル, 114
  MFD ファイル, 114
  スキーマ,114
  ファイル, 114
  検索パス.18
再作成.
  ゴーストスキーマ,113
再定義.
 XMLSpy を使用した型(チュートリアル), 35
作成.
 IIR (チュートリアル), 27
 IIR リレーションシップ, 126
  MapForce デザインファイル, 72
  MFD ファイル, 72
  SAD ファイル, 78
  インクルード (チュートリアル), 27
  インポート (チュートリアル), 30
  スキーマ,72
  ディレクトリ,72
```

作成. デザイン,78 ファイル、72 フォルダー,72 リレーション, 126 リレーションシップ (チュートリアル), 27 再定義 (チュートリアル), 29 表示.137 削除,110 IIR リレーション, 122 IIR リレーションシップ, 128 MapForce デザインファイル, 75, 110 MFD ファイル, 75, 110 MFD ファイルボックス, 110 コンテキストメニューからのコマンド, 144 スキーマ, 75, 110 スキーマ ボックス,110 ツールバー, 137 ディレクトリ.75 デザインからの MapForce デザインファイル, 110 デザインからの MFD ファイル, 110 デザインからのスキーマ,110 デザインからのファイル,110 ファイル, 75, 110 ファイル ボックス, 110 フォルダー.75 メニューからのコマンド、144 ユーザー定義ツール,139 リレーション, 128 リレーションシップ, 122 接続線, 122 参照されたファイル. 間接的,81 試用期間. Altova ソフトウェア製品の試用, 160 修正. 参照パス,111 正確ではないパス,111 順序. XSLT に関連した,94 整理. デザイン内のファイルボックス,83 整列. MFD ファイルボックス, 119 グリッド上のファイルボックス,76 スキーマ ボックス, 119 デザイン内のファイル,119 正確ではないパス, 110

#### 接続.

LocalServer ~, 71 SchemaAgent Server ~, 71 XMLSpy (チュートリアル), 32 サーバーに,70 選択. IIR リレーションシップ, 90 MapForce デザインファイル, 108 MFD ファイル, 108 コピー, 108 コンポーネントリレーション,90 スキーマ,108 ソース, 122 ターゲット. 122 ファイル, 108 リレーション,90 関連した ファイル, 108 接続線,90 貼り付け,108 同期,108 複数のファイル,108 挿入, MapForce デザインファイル, 78 MFD ファイル, 78 スキーマ,78 ファイル、78 フォルダーコンテンツ,78 リンクされている ファイル, 79 関連した MapForce デザイン ファイル, 79 関連した MFD ファイル, 79 関連した スキーマ, 79 関連した ファイル, 79 参照された ファイル, 79 直接参照された ファイル. 79 著作権に関する情報,159 直接参照されたファイル, ディレクトリ,80 間接的,81 参照された ファイル,80 追加. コマンド,136 ユーザー定義ツール,139 検索パス.15 貼り付け, 選択, 108 同期の選択,108 配布. Altova ソフトウェア製品, 159

| 配布,                        |
|----------------------------|
| Altova ソフトウェア製品の配布, 160    |
| 非表示,                       |
| SchemaAgent Server, 54     |
| グリッド, 76                   |
| 表示,90                      |
| IIR リレーションシップ, 90          |
| MapForce デザインファイル, 100     |
| MapForce デザインリレーションシップ, 97 |
| MFD ファイル, 100              |
| MFD ファイルリレーション, 97         |
| SchemaAgent Server, 54     |
| WSDL リレーション, 96            |
| XML インスタンス リレーション, 93      |
| XML スキーマリレーションシップ, 93      |
| XSLT リレーション, 94            |
| クイック情報, 104                |
| グリッド, 76                   |
| コンポーネントのオリジン, 97           |
| コンポーネントの使用方法, 97           |
| スキーマ (チュートリアル), 27         |
| スキーマリレーション, 93             |
| スタイルシートのリレーション, 94         |
| リレーション, 90                 |
| リレーションパス, 122              |
| 関連したコンポーネント, 97            |
| 評価機関,                      |
| Altova ソフトウェア製品, 159       |
| 並べ替える,                     |
| ファイル ボックス, 122             |
| 幅別, 122                    |
| 名前別, 122                   |
| 閉じる,                       |
| SAD ファイル, 78               |
| コンテキストメニューウィンドウ, 144       |
| デザイン, 78                   |
| 変更,                        |
| MFD ファイルボックスの順序, 119       |
| XSLT に関連した順序, 94           |
| スキーマボックスの順序,119            |
| ツールバーの名前, 137              |
| ファイルボックスの順序, 119           |
| フォーカス, 108                 |
| メニューの表示方法, 144             |
| 編集,                        |
| MapForce デザインファイル, 75      |

MFD ファイル, 75

スキーマ, 75

ファイル, 75 検索パス,15 保存, SAD ファイル, 78 デザイン,78 法的な情報,159 未知のスキーマ,75 名前の変更, MapForce デザインファイル, 74 MFD ファイル, 74 スキーマ,74 ツールバー, 137 ディレクトリ,74 ファイル,74 フォルダー, 74 ユーザー定義ツール, 139 有効化, 表示, 137